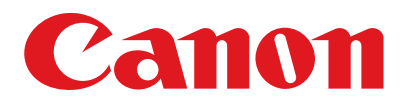

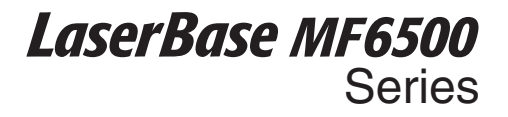

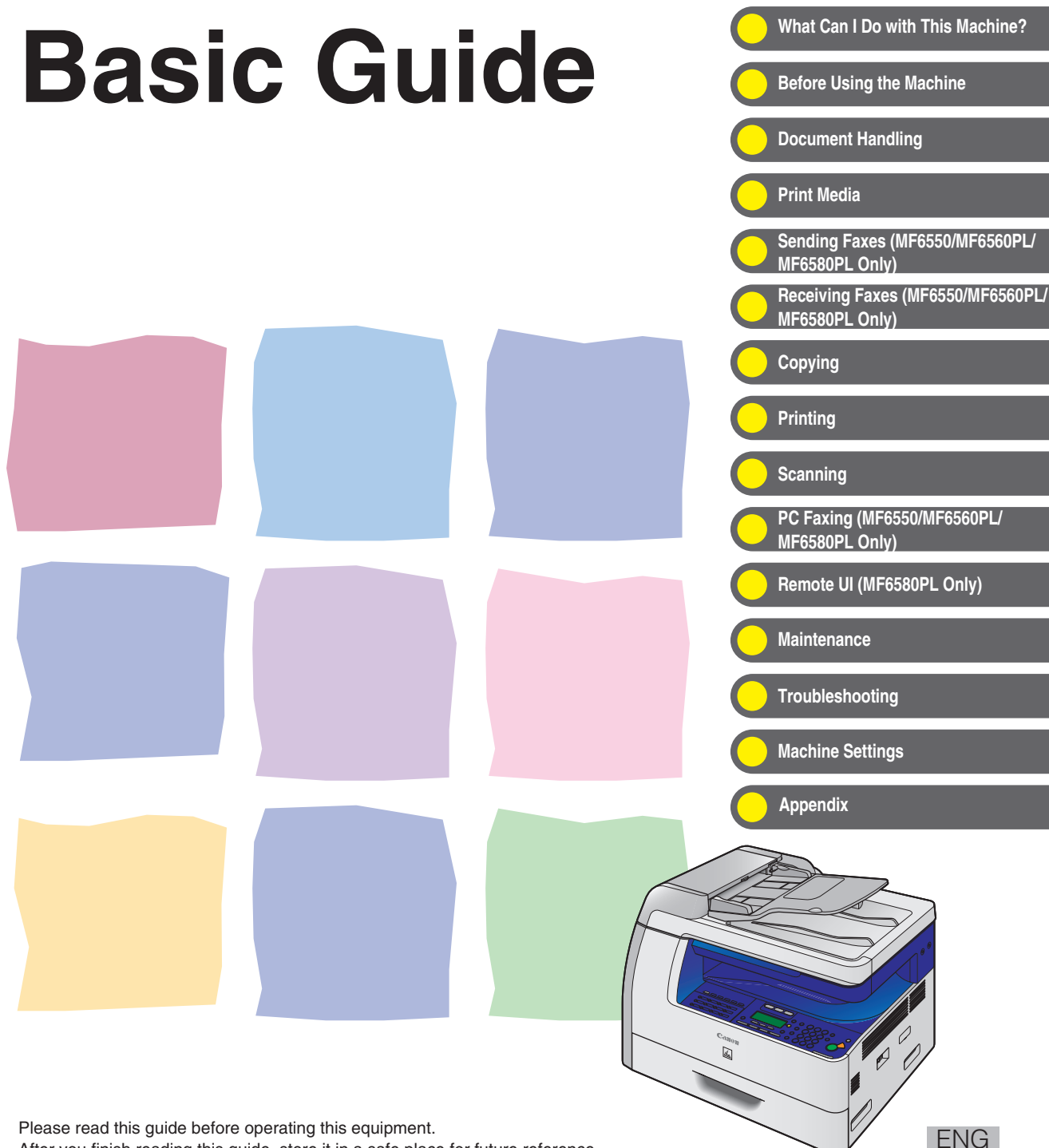

After you finish reading this guide, store it in a safe place for future reference.

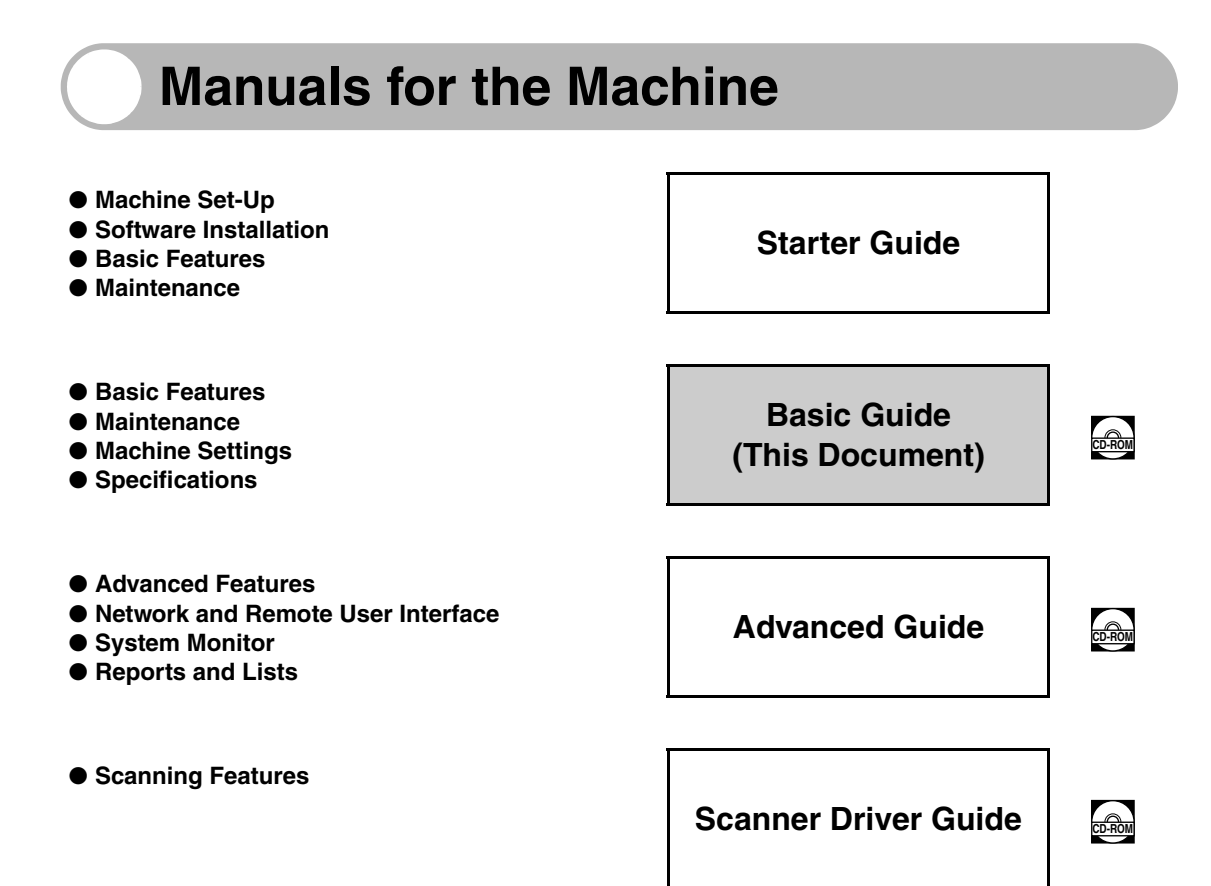

Indicates the manual is supplied in PDF format in the accompanying CD-ROM.

- To view the manuals in PDF format, Adobe Reader/Adobe Acrobat Reader is required. If Adobe Reader/Adobe Acrobat Reader is not installed on your system, please download it from the Adobe Systems Incorporated website.
- Considerable effort has been made to make sure that the manuals for the machine are free of inaccuracies and omissions. However, as we are constantly improving our products if you need an exact specification, please contact Canon.
- The machine illustration on the cover may differ slightly from your machine.

# What Can I Do with This Machine?

# Fax Features (MF6550/MF6560PL/MF6580PL Only)

| • • • • • • • • • • • • • • • • • • • •       | •••••                                   |
|-----------------------------------------------|-----------------------------------------|
| Specify a recipient with a single key         |                                         |
| One-Touch Speed Dialing $\rightarrow p. 4-7$  |                                         |
| ••••••                                        | ••••••                                  |
| Specify a recipient with a two-digit code     | Est Est                                 |
| Coded Speed Dialing $\rightarrow p. 4-15$     |                                         |
| •••••                                         | • • • • • • • • • • • • • • • • • • •   |
| Specify multiple recipients with a single key |                                         |
| Group Dialing<br>$\rightarrow$ p. 4-23        |                                         |
| •••••                                         | • • • • • • • • • • • • • • • • • • •   |
| Look up a particular recipient                |                                         |
| Address Book Dialing<br>→ Advanced Guide      |                                         |
| •••••                                         | • • • • • • • • • • • • • • • • • • • • |
| Redial when the line is busy                  |                                         |
| Automatic Redialing<br>→ Advanced Guide       |                                         |
| • • • • • • • • • • • • • • • • • • • •       | ••••                                    |

ii

# Send a fax to multiple recipients Broadcasting → Advanced Guide Send a fax at a specified time Delayed Sending → Advanced Guide Receive faxes in memory without printing out

### Memory Reception

 $\rightarrow$  Advanced Guide

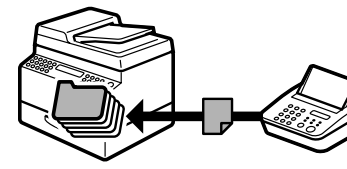

# **Copy** Features

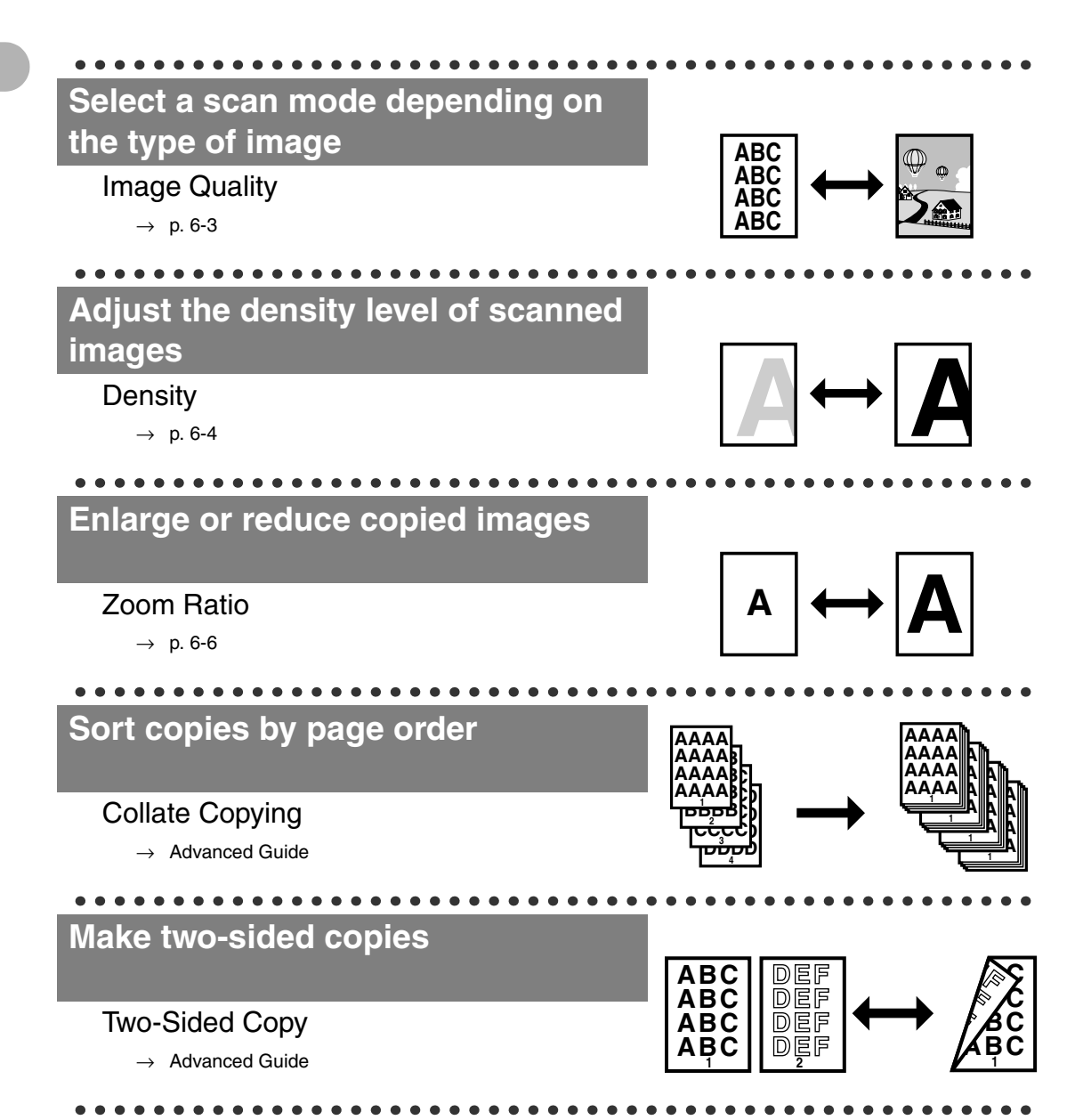

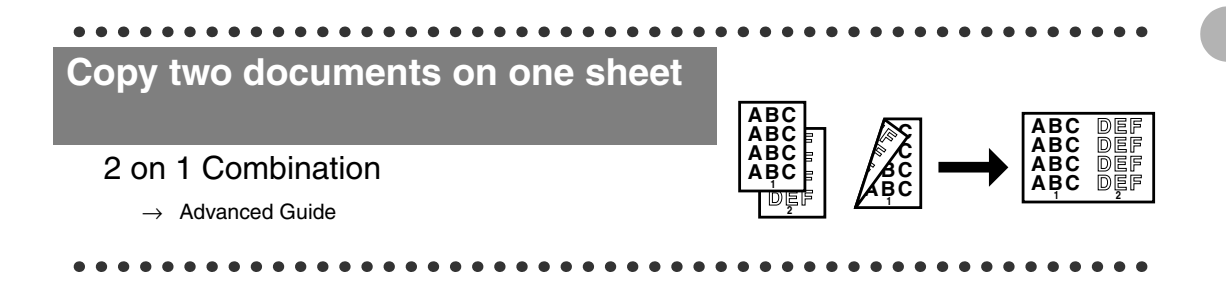

# **Printer Feature**

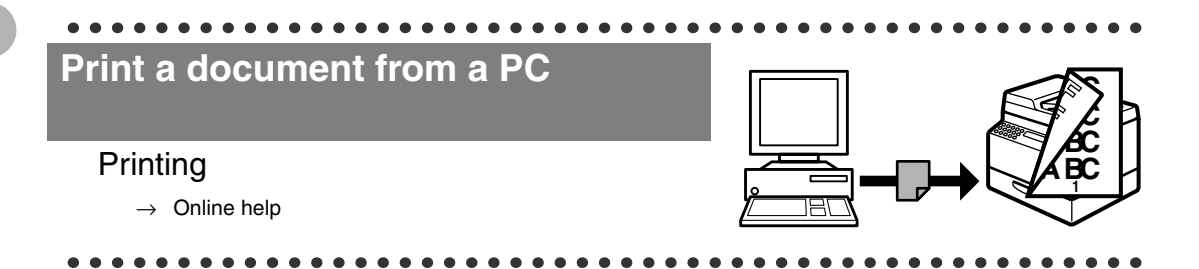

# **Scanner Feature**

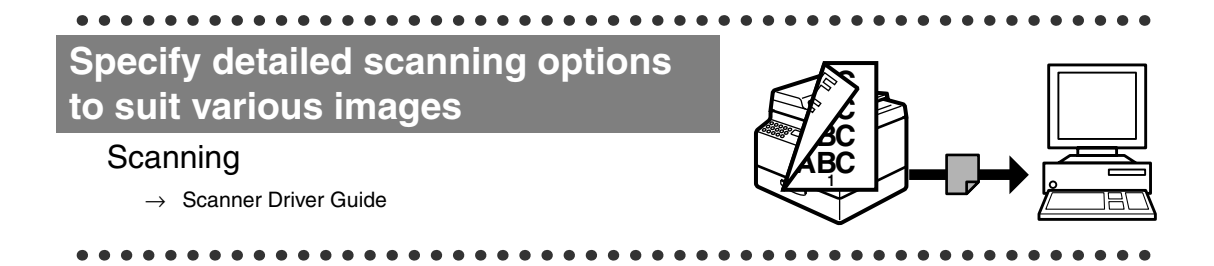

# PC Fax Feature (MF6550/MF6560PL/MF6580PL Only)

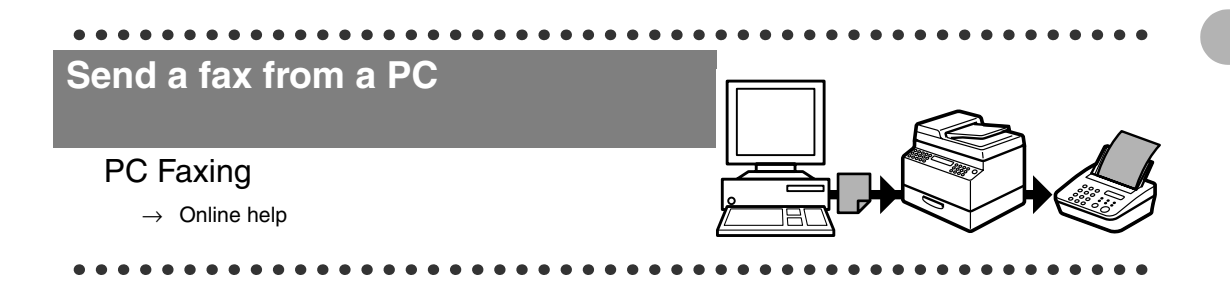

# Remote UI Feature (MF6580PL Only)

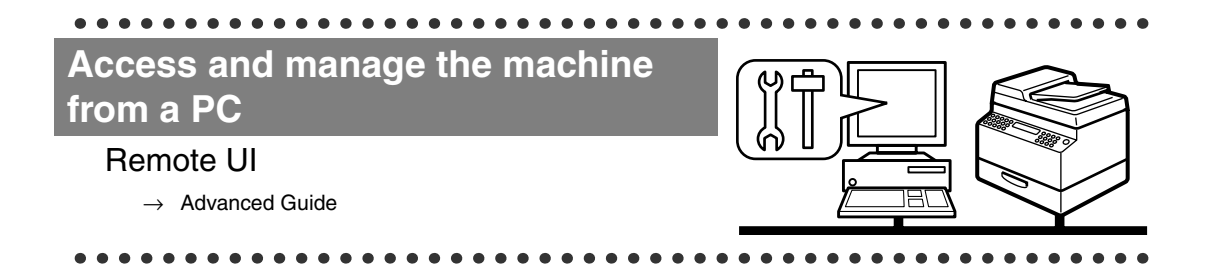

# Contents

| Manuals for the Machine                                                                                                    | i                          |
|----------------------------------------------------------------------------------------------------|----------------------------|
| What Can I Do with This Machine?                                                                                                    | ii                         |
| Fax Features (MF6550/MF6560PL/MF6580PL Only)<br>Copy Features<br>Printer Feature<br>Scanner Feature<br>PC Fax Feature<br>(MF6550/MF6560PL/MF6580PL Only) | ii<br>iv<br>vi<br>vi<br>vi |
|                                                                                                    |                            |
| Contents                                                                                                    | VIII<br>                   |
|                                                                                                    | . X II                     |
| Symbols Used in This Manual                                                                                                    | xii<br>.xiii               |
| Legal Notices                                                                                                    | xiv                        |
| Trademarks<br>Copyright<br>Disclaimer                                                                                                    | .xiv<br>.xiv<br>.xiv       |
| 1 Before Using the Machine <sup>1</sup>                                                                                                    | 1-1                        |
| Machine Components                                                                                                    | 1-1                        |
| Operation Panel                                                                                                    | 1-3                        |
| Main Operation Panel<br>Facsimile Operation Panel<br>(MF6550/MF6560PL/MF6580PL Only)                                                                     | 1-3<br>1-5                 |
| LCD (Standby Mode)                                                                                                    | 1-6                        |
| Copy Mode<br>Fax Mode<br>Scan Mode                                                                                                    | 1-6<br>1-6<br>1-6          |
| Optional Handset (MF6550/MF6560PL/MF6580PL Only)                                                                                                    | 1-7                        |
| Maintaining the Handset                                                                                                    | 1-7                        |

| Toner Cartridge                                                               | 1-8                  |  |
|-------------------------------------------------------------------------------|----------------------|--|
| Maintaining the Toner Cartridge                                               | 1-8                  |  |
| Timer Settings1-10                                                            |                      |  |
| Setting Sleep Mode<br>Setting Auto Clear Time<br>Setting Daylight Saving Time | 1-10<br>1-13<br>1-15 |  |
| 2 Document Handling                                                           | 2-1                  |  |
| Document Requirements                                                         | 2-1                  |  |
| Scanning Area                                                                 | 2-3                  |  |
| Loading Documents                                                             | 2-4                  |  |
| On the Platen Glass<br>In the ADF                                             | 2-4<br>2-6           |  |
| 3 Print Media                                                                 | 3-1                  |  |
| Paper Requirements                                                            | 3-1                  |  |
| Printable Area                                                                | 3-3                  |  |
| Paper Guidelines                                                              | 3-4                  |  |
| Loading Paper                                                                 | 3-5                  |  |
| In the Multi-Purpose Tray (e.g., Enve                                         | elopes)3-5           |  |
| Setting Paper Type and Size                                                   | 3-8                  |  |
| For the Paper Cassette                                                        |                      |  |
| For the Multi-Purpose Tray                                                    | 3-11                 |  |
| 4 Sending Faxes (MF6550/MF6560PL/MF6580F                                      | PL Only)4-1          |  |
| Scan Settings                                                                 | 4-3                  |  |
| Image Quality<br>Density                                                      | 4-3<br>4-5           |  |
| Speed Dialing                                                                 | 4-6                  |  |
| Registering Recipients for Speed Dia<br>Using Speed Dialing                   | aling4-6<br>4-32     |  |
| Manual Sending                                                                | 4-34                 |  |
| Direct Sending                                                                | 4-36                 |  |

| 5 Receiving Faxes (MF6550/MF6560PL/MF6580PL Only) 5-1 |                                    |  |  |
|-------------------------------------------------------|------------------------------------|--|--|
| 6 Copying                                             | 6-1                                |  |  |
| Scan Se                                               | ettings6-3                         |  |  |
|                                                       | Image Quality6-3                   |  |  |
|                                                       | Density6-4                         |  |  |
|                                                       | Zoom Ratio6-6                      |  |  |
| 7 Printing                                            | 7-1                                |  |  |
| 8 Scanning                                            |                                    |  |  |
| 9 PC Faxing (MF6550/MF6560PL/MF6580PL Only)9-1        |                                    |  |  |
| 10 Remote UI (MF6580PL Only)10-1                      |                                    |  |  |
| 11 Maintenance                                        | e                                  |  |  |
| Cleaning                                              | g the Machine11-1                  |  |  |
|                                                       | Exterior11-1                       |  |  |
|                                                       | Interior                           |  |  |
|                                                       | Fuser Koller                       |  |  |
|                                                       | Cleaning the ADF Automatically     |  |  |
|                                                       | Transcription Roller11-9           |  |  |
| Replacing the Toner Cartridge11-10                    |                                    |  |  |
|                                                       | Redistributing Toner11-10          |  |  |
|                                                       | Replacing the Toner Cartridge11-12 |  |  |
| Transpo                                               | orting the Machine11-16            |  |  |
| 12 Troubleshoo                                        | oting 12-1                         |  |  |
| Clearing                                              | g Jams                             |  |  |
|                                                       | Document Jams12-1                  |  |  |
|                                                       | Paper Jams12-3                     |  |  |
| LCD Me                                                | ssages                             |  |  |

| Error Codes (MF6550/MF6560PL/MF6580PL Only)                                                                     | 12-11                                         |
|----------------------------------------------------------------------------------------------------|-----------------------------------------------|
| If a Power Failure Occurs                                                                                       | 12-13                                         |
| If You Cannot Solve a Problem                                                                                   | 12-14                                         |
| 13 Machine Settings                                                                                             | 13-1                                          |
| Machine Settings                                                                                                | 13-1                                          |
| Printing USER'S DATA LIST<br>Accessing the Setting Menu                                                         | 13-1<br>13-3                                  |
| Setting Menu                                                                                                    | 13-5                                          |
| COMMON SETTINGS<br>COPY SETTINGS<br>FAX SETTINGS                                                                | 13-5<br>13-10                                 |
| (MF6550/MF6560PL/MF6580PL Only)<br>ADDRESS BOOK SET.                                                            | 13-12                                         |
| (MF6550/MF6560PL/MF6580PL Only)<br>PRINTER SETTINGS<br>TIMER SETTINGS                                           |                                               |
| ADJUST./CLEANING                                                                                                |                                               |
| SYSTEM SETTINGS                                                                                                 | 13-29                                         |
| 14 Appendix                                                                                                    | 14-1                                          |
| Specifications                                                                                                  | 14-1                                          |
| General<br>Copier<br>Printer<br>Facsimile (MF6550/MF6560PL/MF6580PL Or<br>Telephone (MF6550/MF6560PL/MF6580PL C | 14-1<br>14-2<br>14-3<br>nly)14-3<br>Only)14-4 |
| Index                                                                                                    | 14-5                                          |

# How to Use This Guide

# Symbols Used in This Manual

The following symbols are used throughout the manuals for the machine and indicate the warnings, cautions and notes you should keep in mind when using the machine.

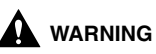

ING Indicates a warning that may lead to death or serious injury if not observed.

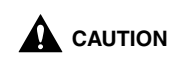

Explains how to avoid actions that could injure you or damage your machine.

**Explains operating restrictions and how to avoid minor difficulties.** 

In addition, this guide uses distinctive notations to identify keys and information in the LCD:

- The keys you press appear in square brackets: [Stop].

- Information in the LCD appears in angle brackets: < DOCUMENT READY>.

The numbers that point to the keys on the operation panel diagram correspond to the order of steps to take in the procedure.

# **Illustrations Used in This Manual**

Unless otherwise mentioned, illustrations used in this manual are those taken when no optional equipment is attached to the LaserBase MF6580PL.

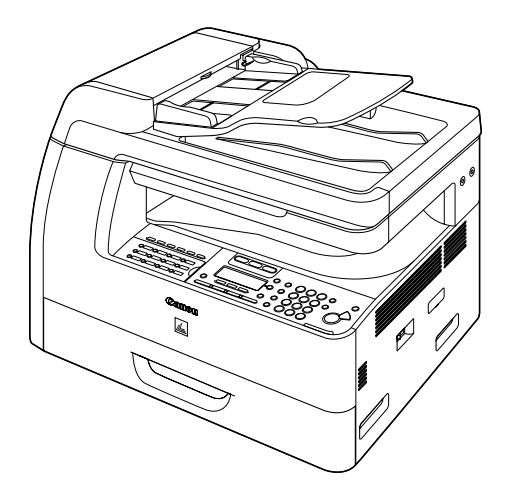

The model LaserBase MF6580PL is used for illustration purposes in this manual. When there is any difference among MF6530, MF6540PL, MF6550, MF6560PL, MF6580PL, it is clearly indicated in the text, e.g., "MF6580PL Only."

# Trademarks

Canon, the Canon logo and LaserBase are trademarks of Canon Inc. All other product and brand names are registered trademarks, trademarks or service marks of their respective owners.

# Copyright

Copyright © 2006 by Canon Inc. All rights reserved. No part of this publication may be reproduced, transmitted, transcribed, stored in a retrieval system, or translated into any language or computer language in any form or by any means, electronic, mechanical, magnetic, optical, chemical, manual, or otherwise, without the prior written permission of Canon Inc.

# Disclaimer

The information in this document is subject to change without notice. CANON INC. MAKES NO WARRANTY OF ANY KIND WITH REGARD TO THIS MATERIAL, EITHER EXPRESS OR IMPLIED, EXCEPT AS PROVIDED HEREIN, INCLUDING WITHOUT LIMITATION, THEREOF, WARRANTIES AS TO MARKETABILITY, MERCHANTABILITY, FITNESS FOR A PARTICULAR PURPOSE OF USE OR AGAINST INFRINGEMENT OF ANY PATENT. CANON INC. SHALL NOT BE LIABLE FOR ANY DIRECT, INCIDENTAL, OR CONSEQUENTIAL DAMAGES OF ANY NATURE, OR LOSSES OR EXPENSES RESULTING FROM THE USE OF THIS MATERIAL.

What Can I Do with This Machine?

# **Before Using the Machine**

# **Machine Components**

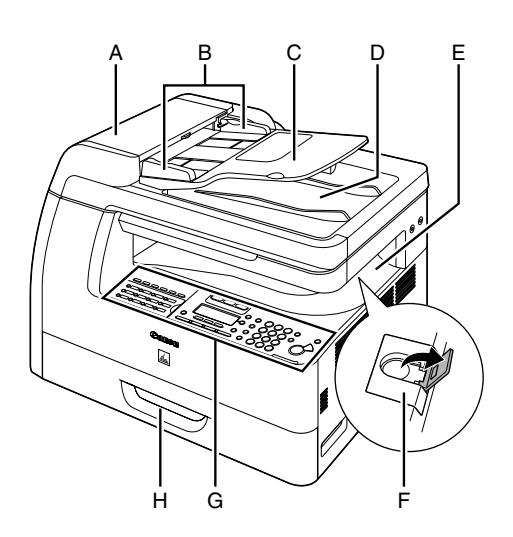

- A ADF (Automatic Document Feeder) Holds documents and feeds them automatically into the scanning area.
- B Slide guides Adjusts to the width of the document.
- C Document feeder tray Holds documents.
- D Document delivery tray Receives documents.
- E Paper delivery tray Receives copies, prints and faxes.
- F Paper stopper
   Prevents the paper from falling off the paper delivery tray.
   Open the stopper from its original position for A4 size paper.
- G Operation panel Machine controls.
- H Paper cassette Holds the paper supply.

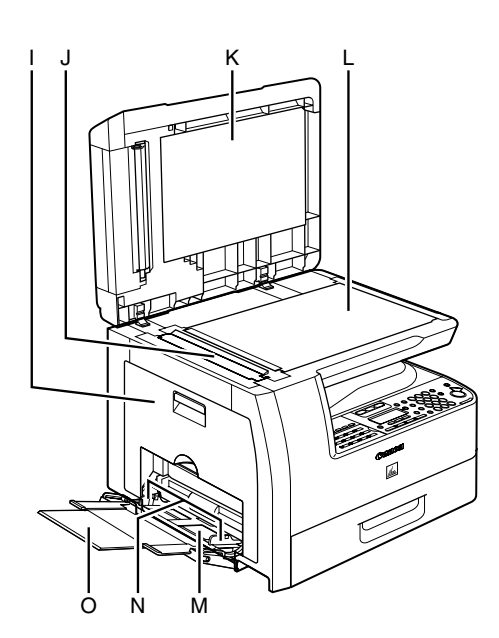

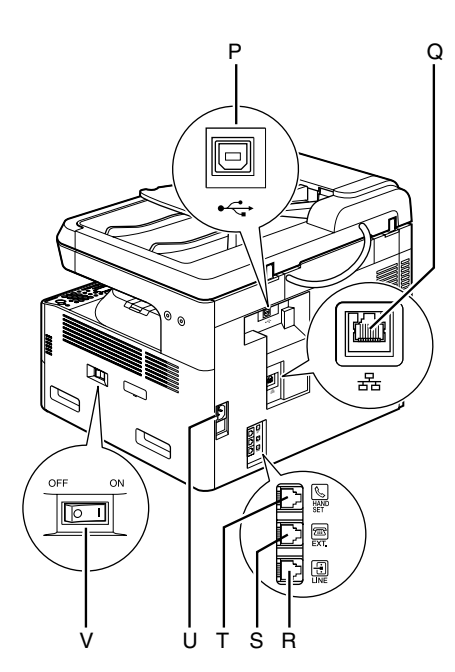

- I Left cover Open this cover when replacing the toner cartridge or clearing paper jams.
- J Scanning area Scans documents from the ADF.
- K Platen glass cover Open this cover when placing a document on the platen glass.
- L Platen glass Place documents.
- M Multi-purpose tray Feeds non-standard size or thick/thin type paper stacks.
- N Slide guides for multi-purpose tray Adjusts to the width of the paper.
- O Multi-purpose tray extension Pull out to load paper stack.
- P USB port Connect the USB (Universal Serial Bus) cable.
- Q Ethernet port (MF6580PL only) Connect the network cable.
- R Telephone line jack (MF6550/ MF6560PL/MF6580PL only) Connect the external telephone cable.
- S External device jack (MF6550/ MF6560PL/MF6580PL only) Connect an external device.
- T Handset jack Connect an optional handset cable.
- U Power socket Connect the power cord.
- V Main power switch Turns the power on or off.

# **Main Operation Panel**

### ● MF6550/MF6560PL/MF6580PL

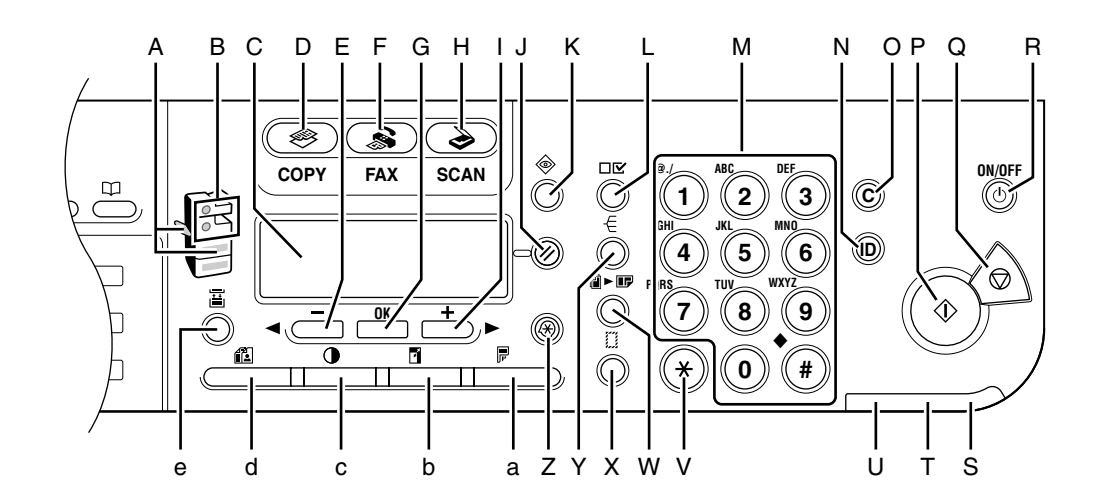

L

- A Paper Select indicator Indicates the selected paper source.
- B Jam Location indicator Indicates the location of paper jams.
- C LCD display Displays messages and prompts during operation. Displays selection, text, and numbers when adjusting the settings.
- D COPY key Press to switch to Copy mode.
- E <- key Press to decrease the value for various settings. Also press to see the previous item in the menu.
- F FAX key Press to switch to Fax mode.
- G OK key Press to determine the contents you set or register.

H SCAN key Press to switch to Scan mode.

- +► key Press to increase the value for various settings. Also press to see the next item in the menu.
- J Reset key Press to return the machine to standby mode.
- K System Monitor key Press to check fax transmission, print, copy, or report output status.
- L View Settings key Press to confirm settings of the copy function.
- M Numeric keys Enter letters and numbers.

### N ID key

Press to enter a password for the machine. (Enter password  $\rightarrow$  Press ID to enable functions. Press ID again after operations to return to the display for entering password.) To register a password, [Additional Functions]  $\rightarrow$  <SYSTEM SETTINGS>  $\rightarrow$  <MANAGE DEPT. ID>.

- O Clear key Press to clear entered alphanumeric characters.
- P Start key Press to start copying, scanning and sending faxes.
- Q Stop key Press to cancel machine operations.
- R ON/OFF key (operation panel power switch)

Press to turn the operation panel on/off. Also press to enter Sleep mode or to resume the normal mode from Sleep mode manually.

- S Power indicator Lights up when the main power is turned on.
- T Error indicator Flashes or lights up when an error has occurred.

- U Processing/Data indicator Flashes when the machine is working. Lights up when the machine has waiting jobs.
- V Tone key Press to switch from rotary pulse to tone dialing.
- W 2 on 1 key Press to set 2 on 1 copying.
- X Frame Erase key Press to set frame erase for copying.
- Y Collate key Press to set collate copying.
- Z Additional Functions key Press to select or cancel modes in Additional Functions.
- a Two-Sided key Press to set two-sided copying or faxing.
- b Enlarge/Reduce key Press to enlarge or reduce copy ratio.
- c Density key Press to lighten or darken the copies or faxes.
- d Image Quality key Press to select image quality for copying and faxing.
- e Paper Select key Press to select a paper source (paper cassette or multi-purpose tray).

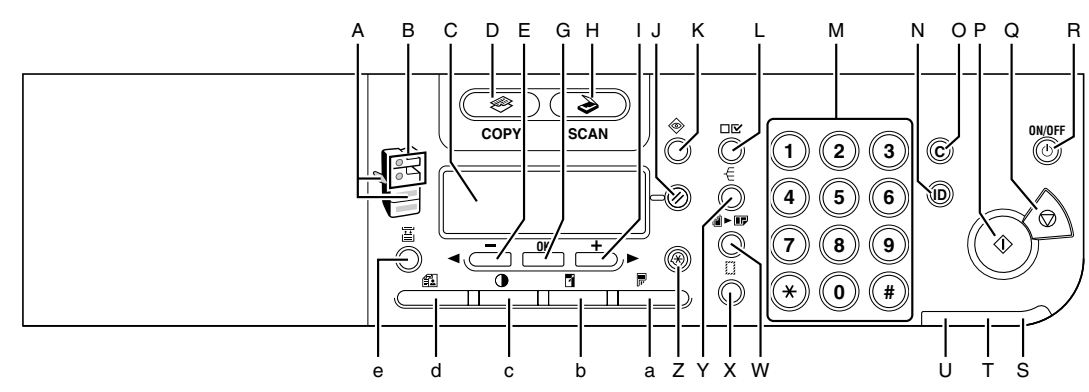

### ● MF6530/MF6540PL

# Facsimile Operation Panel (MF6550/MF6560PL/ MF6580PL Only)

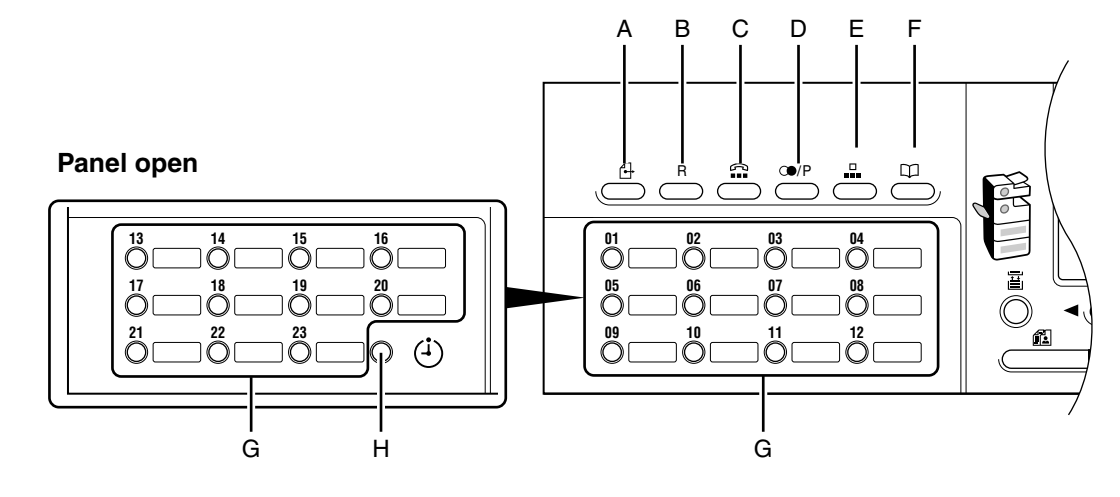

- A Direct TX key Press to set Direct Sending.
- B R key

Press to dial an outside line access number or an extension number when the unit is connected through a switchboard (PBX).

C Hook key

Press when you want to dial without lifting the optional handset or the handset of the external telephone.

### D Redial/Pause key

Press to redial the last dialed number when fax is standing by.

Press to enter a pause between or after the telephone/fax number when dialing or registering numbers.

- E Coded Dial key Press to perform coded speed dialing.
- F Address Book key Press to search preregistered destinations under one-touch speed dialing keys or coded speed dialing numbers by name.
- G One-Touch Speed Dial keys Press to use one-touch speed dialing (Preregistered frequently used numbers).
- H Delayed TX key Press to set Delayed Sending.

# LCD (Standby Mode)

# **Copy Mode**

### • Without optional cassette

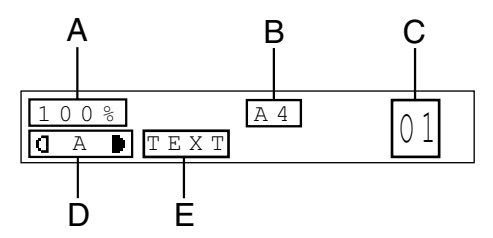

- A Zoom ratio
- B Paper size
- C Quantity
- D Density
- E Image quality

# Fax Mode\*

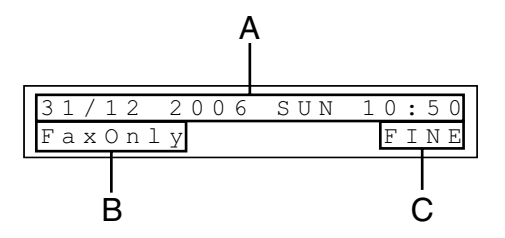

- A Date & Time
- B Receive mode
- C Image quality
- \* MF6550/MF6560PL/MF6580PL Only

### • With optional cassette

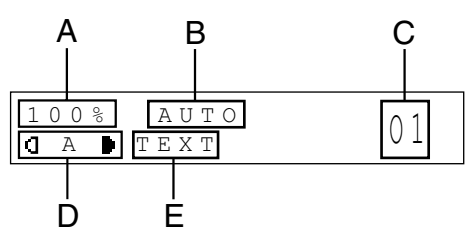

Scan Mode

SCANNING MODE

# Optional Handset (MF6550/MF6560PL/MF6580PL Only)

If you want to use the machine as a telephone and a fax machine, or if you want to receive faxes manually, install the optional handset available from your local authorized Canon dealer or the Canon help line.

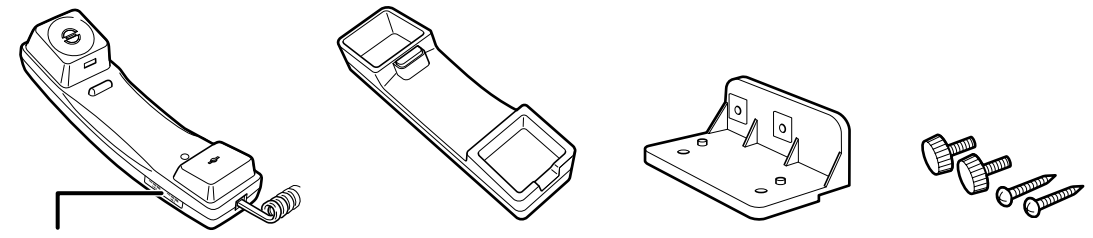

Use a sharp object (e.g., pen) to select the ring volume of the handset.

### 🧭 NOTE

For how to install the handset, see "Connect Telephone Cables and Install Handset," in the Starter Guide.

# **Maintaining the Handset**

- Do not leave the handset exposed to direct sunlight.
- Do not install the handset in hot or humid conditions.
- Do not spray aerosol polish on the handset as it may cause damage.
- Use a damp cloth to wipe clean the handset.

# **Toner Cartridge**

The lifetime of the Canon Genuine toner cartridge used in this machine is approximately 5,000 pages. The page counts are on the basis of ISO/IEC 19752\* when printing A4 size paper with the default print density setting. The level of toner consumption varies depending on the type of documents printed. If your average document contains a lot of graphics, tables, or charts, the life of the toner cartridge will be shorter as they consume more toner. To purchase a new Canon genuine toner cartridge, contact your local authorized Canon dealer or Canon help line.

\* "ISO/IEC 19752" is the global standard related to "Method for the determination of toner cartridge yield for monochromatic electrophotographic printers and multi-function devices that may contain printer components" issued by ISO (International Organization for Standardization).

Toner Cartridge name: Canon Cartridge 706

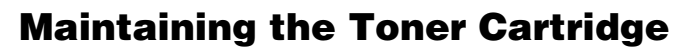

- Keep the toner cartridge away from computer screens, disk drives, and floppy disks. The magnet inside the toner cartridge may harm these items.
- Avoid locations subject to high temperature, high humidity, or rapid changes in temperature.
- Do not expose the toner cartridge to direct sunlight or bright light for more than five minutes.
- Store the toner cartridge in its protective bag. Do not open the bag until you are ready to install the toner cartridge in the machine.
- Save the toner cartridge's protective bag in case you need to repack and transport the toner cartridge at a later date.
- Do not store the toner cartridge in a salty atmosphere or where there are corrosive gases such as from aerosol sprays.
- Do not remove the toner cartridge from the machine unnecessarily.

- Do not open the drum protective shutter on the toner cartridge. Print quality may deteriorate if the drum surface is exposed to light or is damaged.
- Always hold the toner cartridge by its handle to avoid touching the drum protective shutter.
- Do not stand the toner cartridge on end, and do not turn it upside down. If toner becomes caked in the toner cartridge, it may become impossible to free it even by shaking the toner cartridge.

### 

Do not place the toner cartridge in fire. Toner powder is flammable.

Before Using the Machine

# **Timer Settings**

# **Setting Sleep Mode**

When the machine remains idle for a certain period of time, it automatically enters Sleep mode.

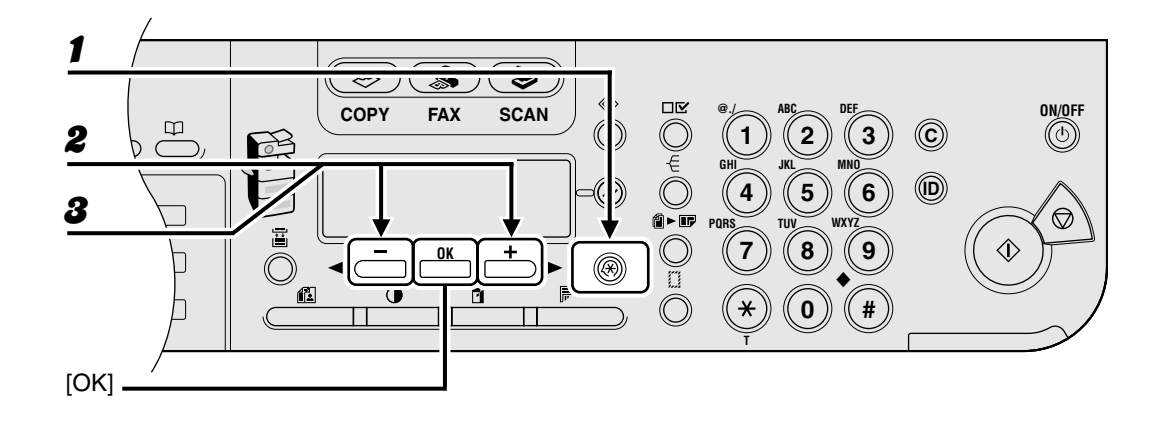

- **1** Press [Additional Functions].
- Press [◄–] or [+►] to select <TIMER SETTINGS>, then press [OK].
- **3** Press [◄–] or [+►] to select <AUTO SLEEP TIME>, then press [OK].

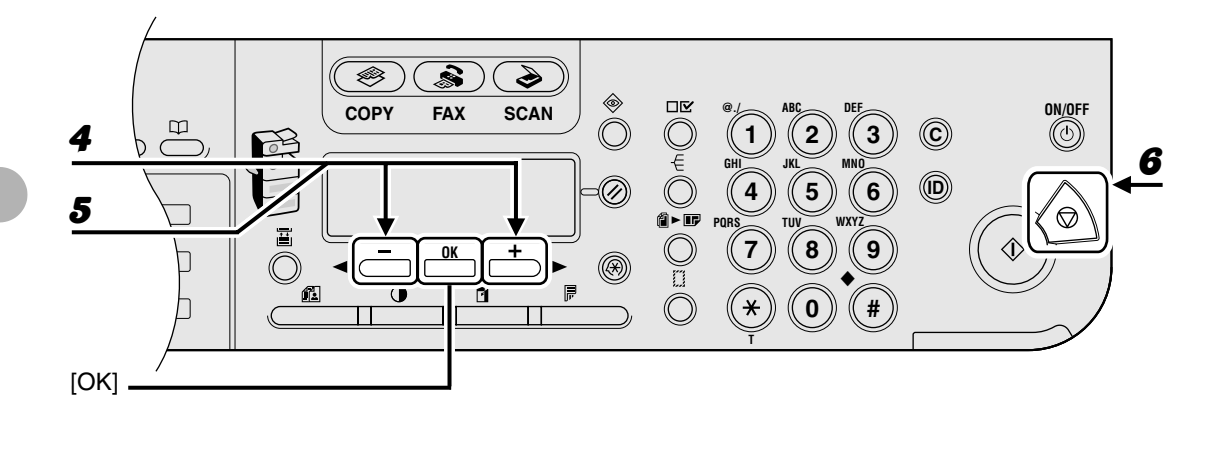

### **4** Confirm that <ON> is displayed, then press [OK].

### **5** Press $[\neg -]$ or $[+ \rightarrow]$ to select the desired interval, then press [OK].

You can set the interval from 3 to 30 minutes (in one-minute increments). You can also enter values using numeric keys.

**6** Press [Stop] to return to standby mode.

### Ø NOTE

- To resume normal mode from Sleep mode, press [ON/OFF] on the operation panel.
- To enter Sleep mode manually, press [ON/OFF] on the operation panel.
- The machine will not enter Sleep mode when:
  - the machine is in operation
  - a system error occurs
  - the optional handset or the handset of the external telephone is off the hook\*
- The machine will leave Sleep mode when:
  - you press [ON/OFF] on the operation panel
  - a computer performs a scan through the machine
  - \* MF6550/MF6560PL/MF6580PL Only

# **Setting Auto Clear Time**

If the machine remains idle for a certain period of time, the display returns to standby mode (Auto Clear function).

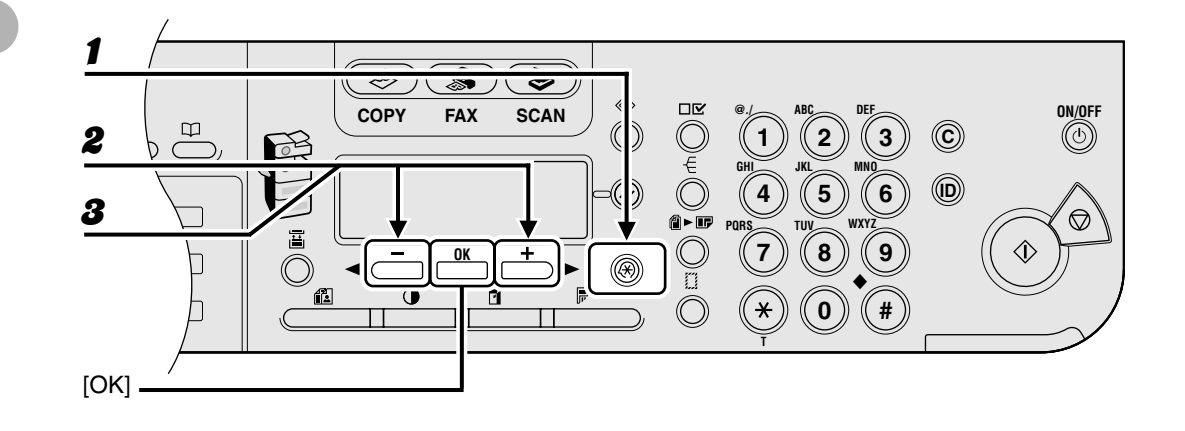

- **1** Press [Additional Functions].
- **2** Press  $[\neg -]$  or  $[+ \rightarrow]$  to select <TIMER SETTINGS>, then press [OK].
- Press [◄–] or [+►] to select <AUTO CLEAR TIME>, then press [OK].

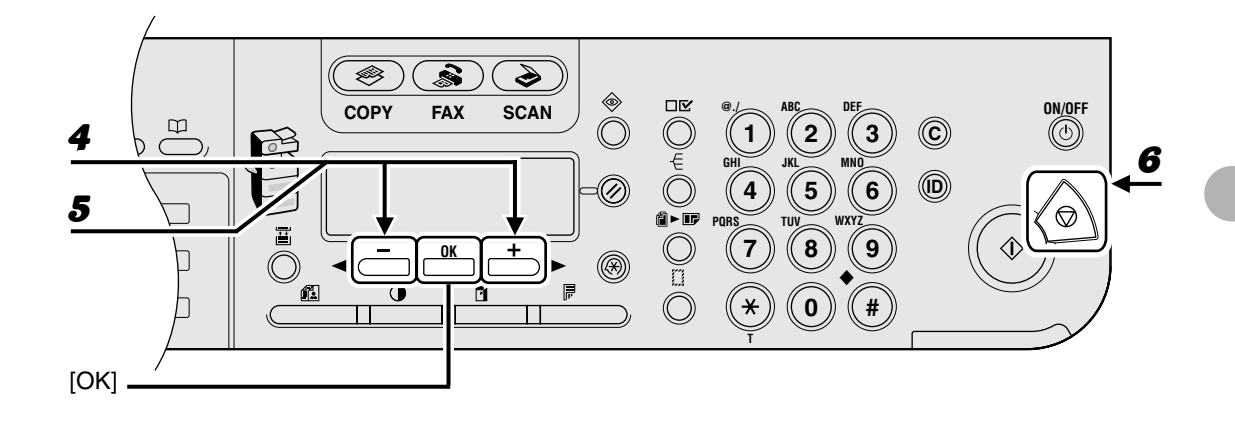

**4** Confirm that <ON> is displayed, then press [OK].

### **5** Press $[\neg -]$ or $[+ \rightarrow]$ to select the desired interval, then press [OK].

You can set the interval from 1 to 9 minutes (in one-minute increments). You can also enter values using numeric keys.

**6** Press [Stop] to return to standby mode.

# **Setting Daylight Saving Time**

In some countries or areas, time is advanced throughout the summer season. This is called "Daylight Saving Time."

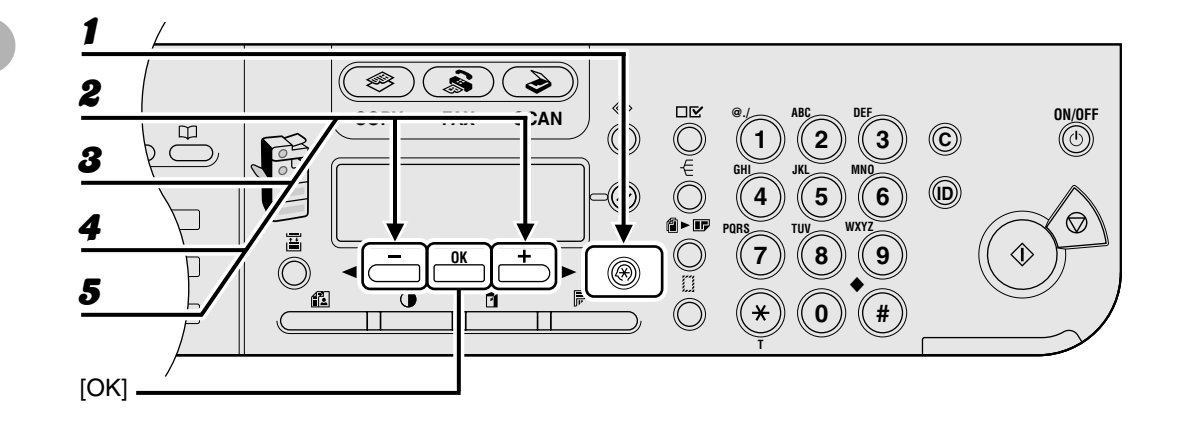

- **1** Press [Additional Functions].
- **2** Press  $[\neg -]$  or  $[+ \rightarrow]$  to select <TIMER SETTINGS>, then press [OK].
- **3** Press [◄–] or [+►] to select <DAYLIGHT SV.TIME>, then press [OK].
- **4** Confirm that <ON> is displayed, then press [OK].
- **5** Confirm that <BEGIN DATE/TIME> is displayed, then press [OK].

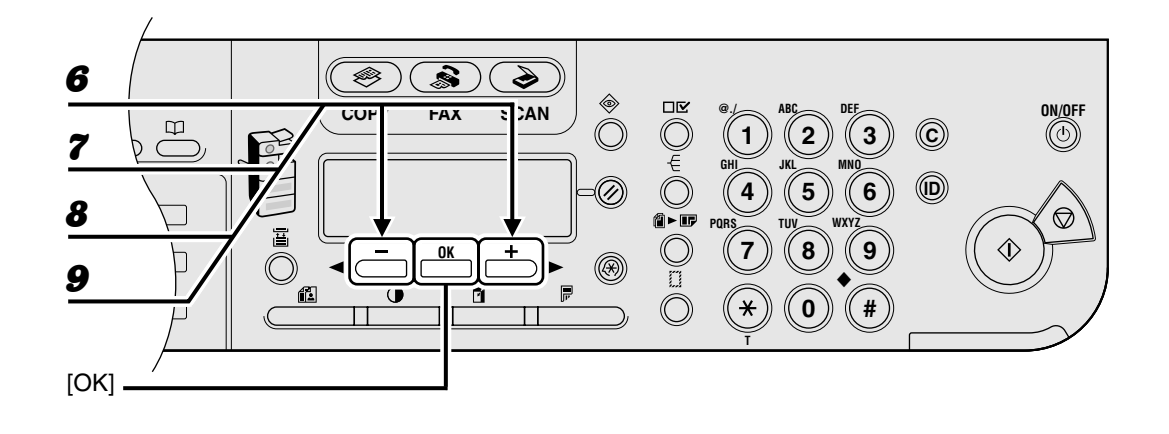

- **6** Confirm that <MONTH> is displayed, then press [OK].
- **7** Press  $[\neg -]$  or  $[+ \rightarrow]$  to select the month, then press [OK].
- **8** Confirm that <WEEK> is displayed, then press [OK].
- **9** Press  $[\neg -]$  or  $[+ \rightarrow]$  to select the week, then press [OK].

### 

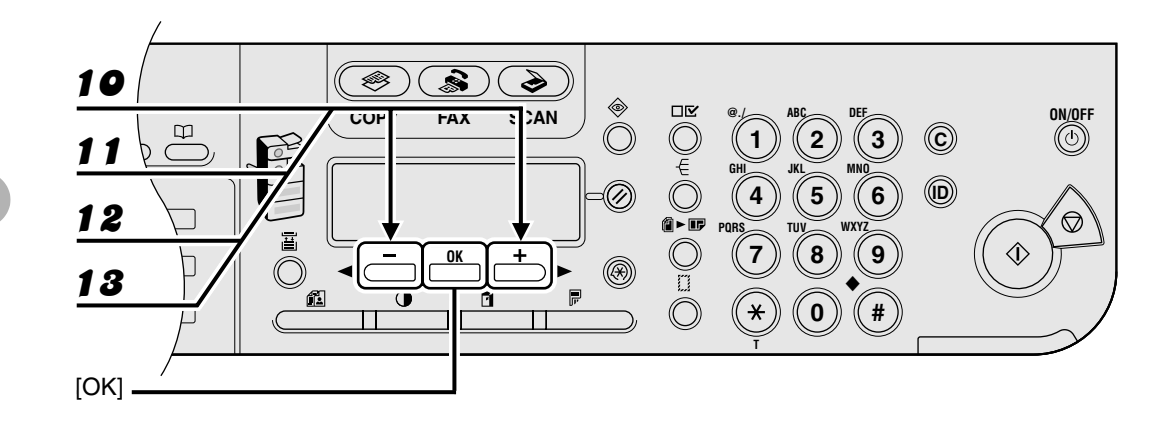

- **10** Confirm that <DAY> is displayed, then press [OK].
- **11** Press  $[\neg -]$  or  $[+ \rightarrow]$  to select the day, then press [OK].
- **12** Confirm that <END DATE/TIME> is displayed, then press [OK].
- **13** Confirm that <MONTH> is displayed, then press [OK].

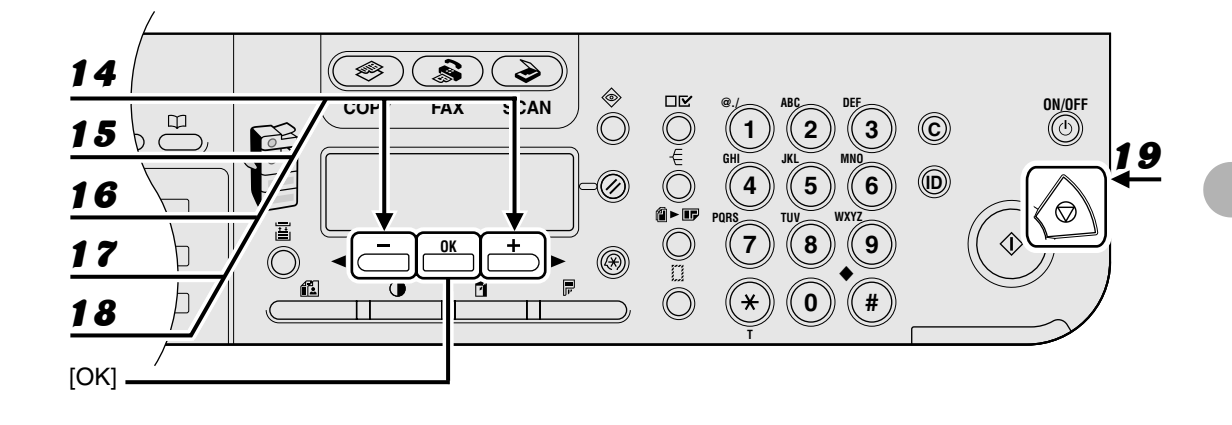

- **14** Press  $[\neg -]$  or  $[+ \rightarrow]$  to select the month, then press [OK].
- **15** Confirm that <WEEK> is displayed, then press [OK].
- **16** Press  $[\neg -]$  or  $[+ \rightarrow]$  to select the week, then press [OK].
- **17** Confirm that <DAY> is displayed, then press [OK].
- **18** Press  $[\neg -]$  or  $[+ \rightarrow]$  to select the day, then press [OK].
- **19** Press [Stop] to return to standby mode.

# **Document Requirements**

|              | Platen Glass                                                                                                    | ADF                                                                                                   |
|--------------|----------------------------------------------------------------------------------------------------|----------------------------------------------------------------------------------------------------|
| Туре         | <ul> <li>Plain paper</li> <li>Thick documents</li> <li>Photographs</li> <li>Small documents (e.g., index cards)</li> <li>Special types of paper (e.g., tracing paper*<sup>1</sup>, transparencies*<sup>1</sup>, etc.)</li> <li>Book (Height: max. 20 mm)</li> </ul> | Plain paper (Multipage documents of<br>the same size, thickness and weight<br>or one page documents.) |
| Size (W x L) | Max. 216 x 356 mm                                                                                                    | Max. 216 x 356 mm<br>Min. 139.7 x 128 mm                                                              |
| Weight       | Max. 2 kg                                                                                                    | 50 to 128 g/m <sup>2</sup>                                                                            |
| Quantity     | 1 sheet                                                                                                    | Max. 50 sheets*2                                                                                      |

\*1 When copying a transparent document such as tracing paper or transparencies, use a piece of plain white paper to cover the document after placing it face-down on the platen glass.

\*2 80 g/m<sup>2</sup> paper

Ż

- Do not place the document on the platen glass or in the ADF until the glue, ink or correction fluid on the document is completely dry.
- Remove all fasteners (staples, paper clips, etc.) before loading the document in the ADF.
- To prevent document jams in the ADF, do not use any of the following:
  - Wrinkled or creased paper
  - Carbon paper or carbon-backed paper
  - Curled or rolled paper
  - Coated paper
  - Torn paper
  - Onion skin or thin paper
  - Documents with staples or paper clips attached
  - Paper printed with a thermal transfer printer
  - Transparencies
# **Scanning Area**

Make sure your document's text and graphics fall within the shaded area in the following diagram. Note that the margin widths listed are approximate and there may be slight variations in actual use.

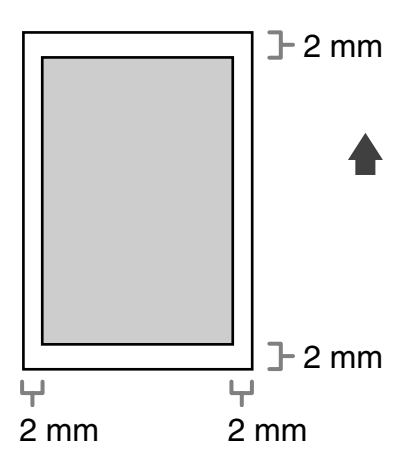

# **Loading Documents**

## **On the Platen Glass**

**1** Lift up the platen glass cover.

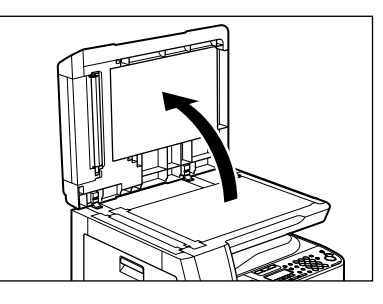

2

Place your document face down.

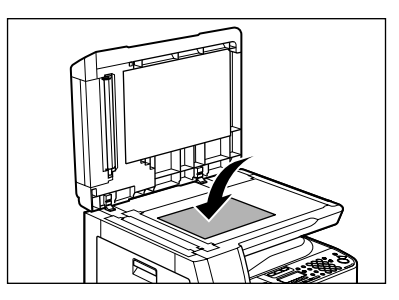

**3** Align the document with the appropriate paper size marks.

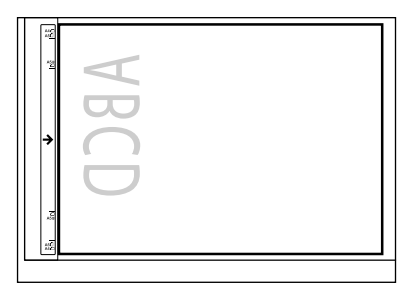

If your document does not match any of the paper size marks, align the center of your document with the arrow mark.

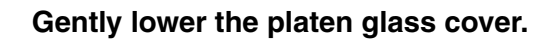

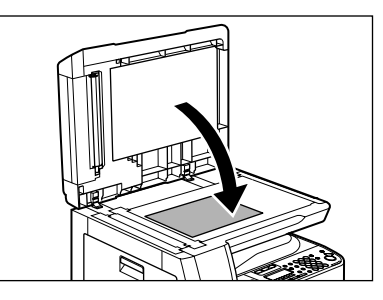

The document is ready for scanning.

## 

- When closing the platen glass cover, be careful not to get your fingers caught, as this may result in personal injury.
- Do not press down the platen glass cover forcefully, as this may damage the platen glass and cause personal injury.

## Ø NOTE

Remove the document from the platen glass when scanning is complete.

## In the ADF

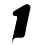

Fan the document stack and even the edges.

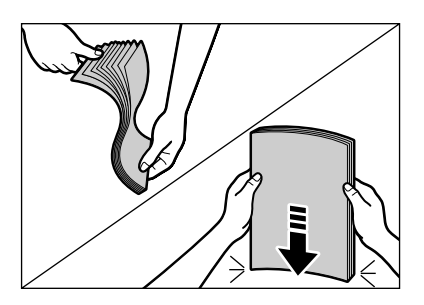

**2** Adjust the slide guides to the width of the documents.

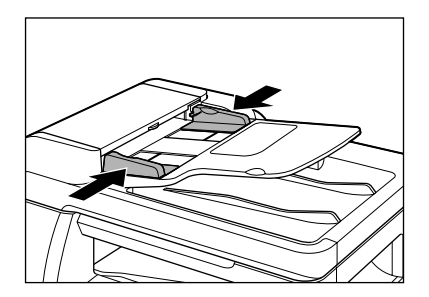

## **3** Neatly place the documents face up in the document feeder tray.

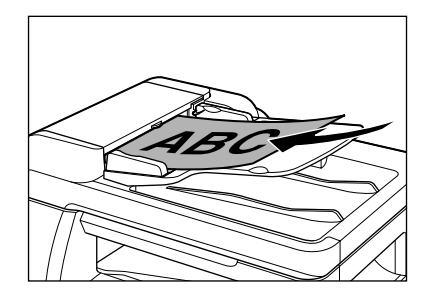

The document is ready for scanning.

### Ø NOTE

- Do not add or remove documents while they are being scanned.
- When scanning is complete, remove the documents from the document delivery tray to avoid paper jams.
- Avoid using ADF to scan the same document more than 30 times. When scanned repeatedly, documents can become folded or torn, which may cause paper jams.
- If the feeder rollers are soiled from scanning a document written in pencil, clean them. (See "Cleaning the Machine," on p. 11-1.)

Document Handling

**Print Media** 

# **Paper Requirements**

|              |                     | Paper cassette            | Multi-purpose tray         |
|--------------|---------------------|---------------------------|----------------------------|
| Size (W x L) |                     | A4                        | 76 x 127 to 216 x 356 mm   |
| Weight       |                     | 64 to 90 g/m <sup>2</sup> | 56 to 128 g/m <sup>2</sup> |
| Quantity     |                     | Max. 500 sheets *1        | Max. 100 sheets *1         |
| Туре         | Plain <sup>*2</sup> | 0                         | 0                          |
|              | Color *2            | 0                         | 0                          |
|              | Recycled *2         | 0                         | 0                          |
|              | Heavy 1 *3          | 0                         | 0                          |
|              | Heavy 2 *4          | _                         | 0                          |
|              | Heavy 3 *5          | _                         | 0                          |
|              | Bond *6             | 0                         | 0                          |
|              | Transparency *7     | _                         | 0                          |
|              | Labels              | _                         | 0                          |
|              | Envelopes           | _                         | 0                          |

(O: available -: not available)

\_

- <sup>\*1</sup> 80 g/m<sup>2</sup> paper <sup>\*2</sup> From 64 to 80 g/m<sup>2</sup> <sup>\*3</sup> From 81 to 90 g/m<sup>2</sup>
- <sup>\*4</sup> From 91 to 105 g/m<sup>2</sup>
- <sup>\*5</sup> From 106 to 128 g/m<sup>2</sup>
- <sup>\*6</sup> 75 g/m<sup>2</sup>
- <sup>\*7</sup> Use only A4 transparencies made especially for this machine.

## MOTE

The default paper size is A4. If you use a different paper size, you must change the paper size settings. (See "Setting Paper Type and Size," on p. 3-8.)

# **Printable Area**

The shaded area indicates the approximate printable area of A4 paper.

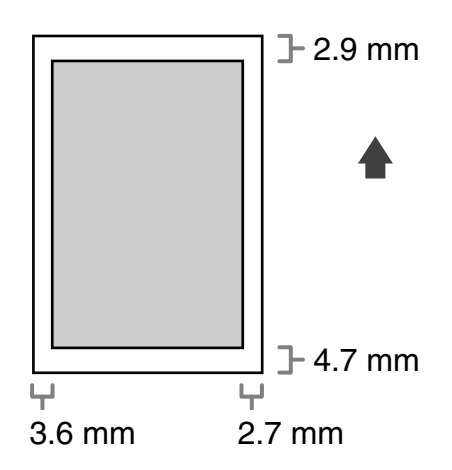

## **Paper Guidelines**

- To prevent paper jams, do not use any of the following:
  - Wrinkled or creased paper
  - Curled or rolled paper
  - Coated paper
  - Torn paper
  - Damp paper
  - Very thin paper
  - Paper which has been printed on using a thermal transfer printer (Do not copy on the reverse side.)
- The following types of paper do not print well:
  - Highly textured paper
  - Very smooth paper
  - Shiny paper
- Make sure the paper is free from dust, lint, and oil stains.
- Be sure to test paper before purchasing large quantities.
- Store all paper wrapped and on a flat surface until ready for use. Keep opened packs in their original packaging in a cool, dry location.
- Store paper at 18°C-24°C, 40%-60% relative humidity.
- Use only transparencies designed for laser printers. Canon recommends you use Canon type transparencies with this machine.

# **Loading Paper**

To load paper in the paper cassette, see "Load Paper," in the Starter Guide.

## In the Multi-Purpose Tray (e.g., Envelopes)

If you are making prints on transparencies, labels, nonstandard-sized paper, or envelopes, load them into the multi-purpose tray.

- Use standard envelopes with diagonal seams and flaps.
- To prevent jams, do not use the following:
  - Envelopes with windows, holes, perforations, cutouts, or double flaps
  - Envelopes made with special coated paper or deeply embossed paper
  - Envelopes with peel-off sealing strips
  - Envelopes with letters enclosed
- Make sure to set the correct envelope size in the printer driver. (See online help.)

## **1** Open the multi-purpose tray.

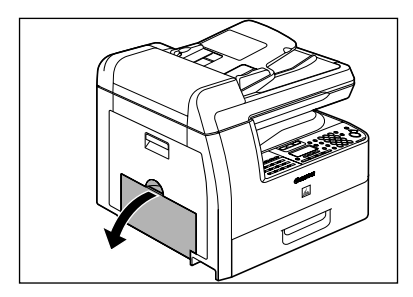

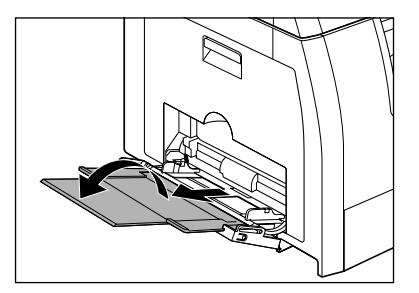

## Ø NOTE

Do not load the paper without using the multi-purpose tray extension.

# **3** Gently load the stack of envelopes with the address side facing down and the flap side to the left. Be sure to insert the envelopes as far as they will go.

When you load the envelopes, arrange the stack of envelopes on a firm, clean surface first, then press down firmly on the edges to make the folds crisp.

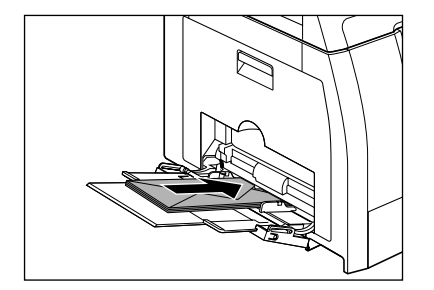

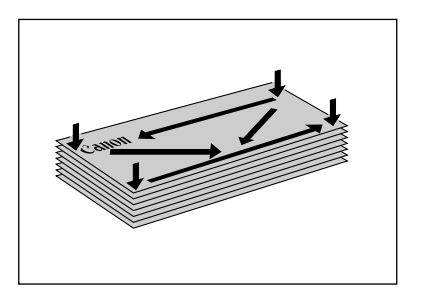

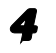

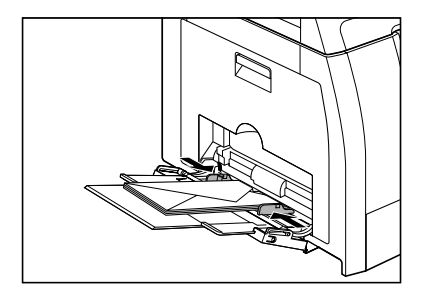

## Ø NOTE

- Make sure that the paper stack does not exceed the paper limit guide.
- Some types of paper may not feed properly into the multi-purpose tray. For high quality copies, be sure to use the paper and transparencies recommended by Canon.
- When making copies of a small document or thick paper, etc., the copy speed may be slightly slower than usual.

# **Setting Paper Type and Size**

## For the Paper Cassette

The default settings are <PLAIN PAPER> and <A4>. When you place other types and/ or sizes of paper, follow this procedure to change the settings.

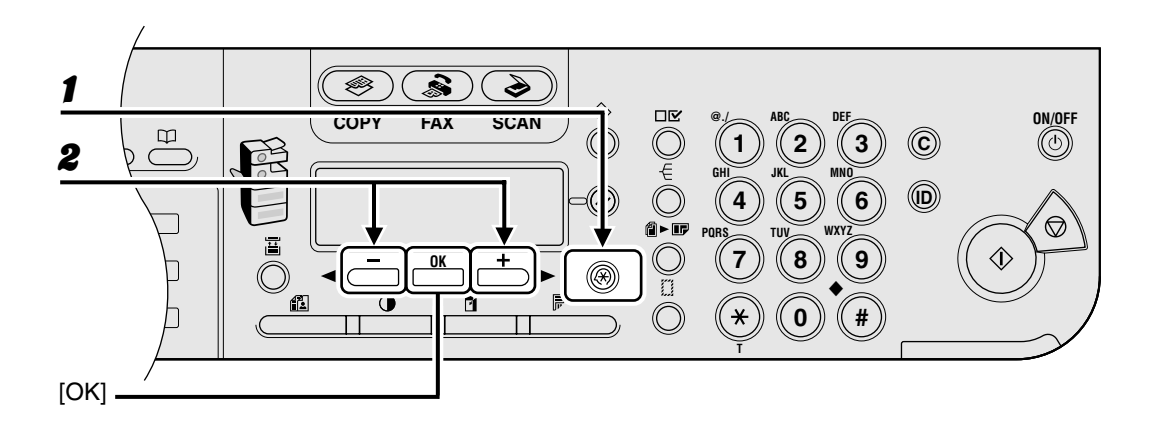

**1** Press [Additional Functions].

**2** Confirm that <COMMON SETTINGS> is displayed, then press [OK].

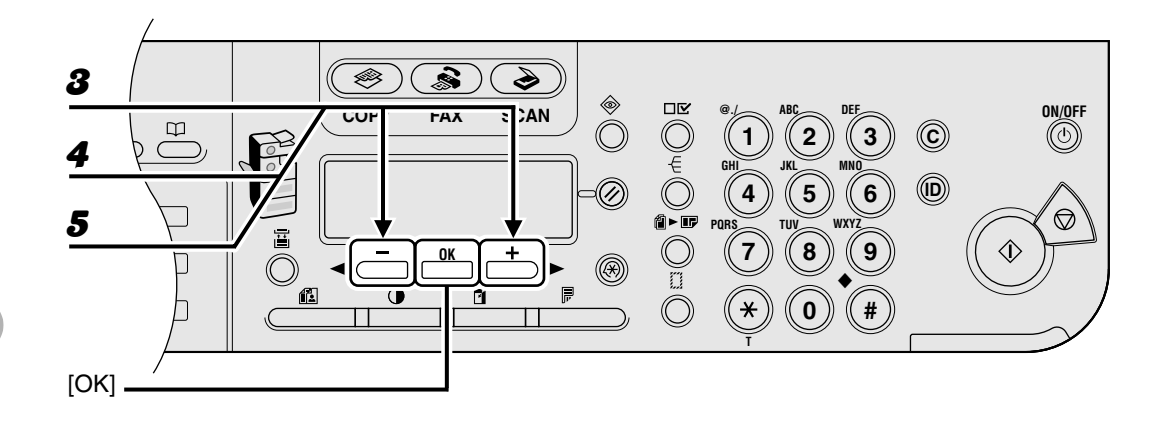

- **3** Press [◄ –] or [+ ▶] to select <SELECT PAPER TYPE>, then press [OK].
- **4** Confirm that <CASSETTE 1> is displayed, then press [OK].
- **5** Press  $[\neg -]$  or  $[+ \rightarrow]$  to select the paper type, then press [OK].

<PLAIN PAPER>, <COLOR>, <RECYCLED>, <HEAVY PAPER 1>, <BOND>

If you use the optional paper cassette, confirm that <CASSETTE 2> is displayed and repeat this step to set the paper type for <CASSETTE 2>.

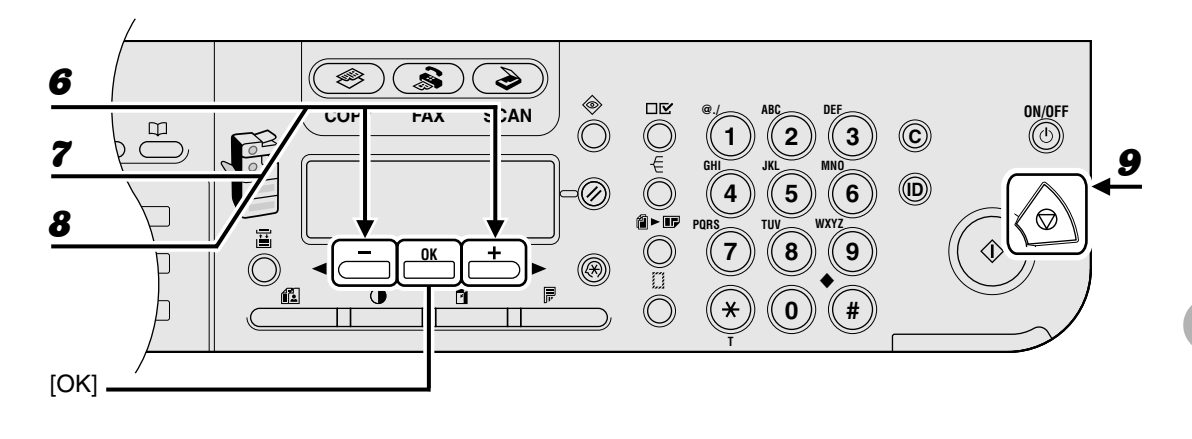

- \_\_\_\_\_
- **6** Confirm that <REG. PAPER SIZE> is displayed, then press [OK].
- **7** Confirm that <CASSETTE 1> is displayed, then press [OK].
- 8 Press  $[\neg -]$  or  $[+ \rightarrow]$  to select the paper size, then press [OK].

<A4>, <LTR>, <LGL>

If you use the optional paper cassette, confirm that <CASSETTE 2> is displayed and repeat this step to set the paper size for <CASSETTE 2>.

**9** Press [Stop] to return to standby mode.

## For the Multi-Purpose Tray

If you use same kind of paper for the multi-purpose tray, you can specify the paper size and type.

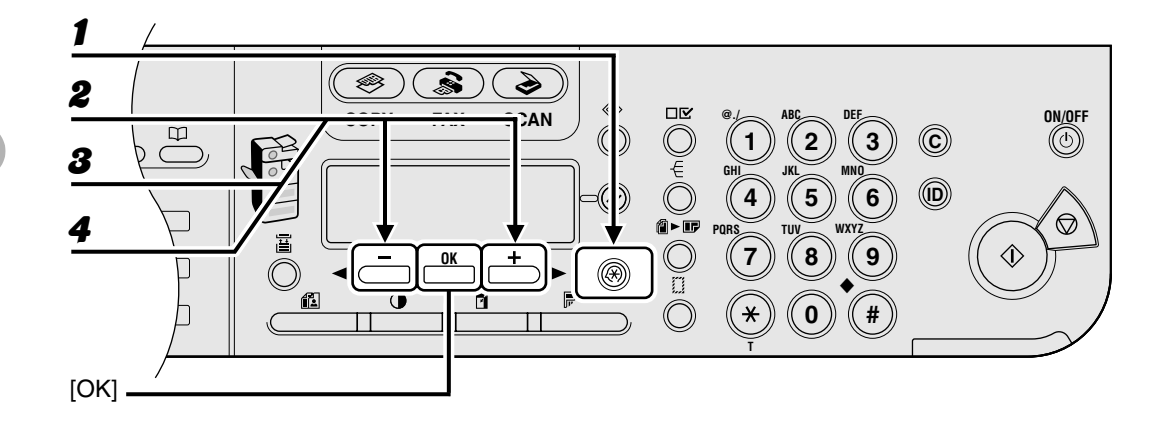

- **1** Press [Additional Functions].
- **2** Confirm that <COMMON SETTINGS> is displayed, then press [OK].
- Press [◄–] or [+►] to select <MP TRAY STD SET>, then press [OK].
- **4** Press  $[\neg -]$  or  $[+ \rightarrow]$  to select <ON>, then press [OK].

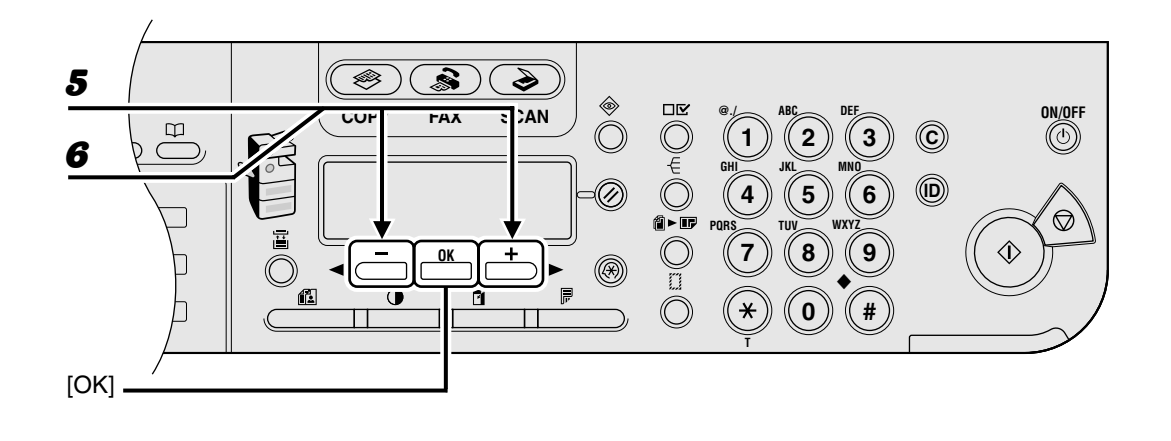

**5** Confirm that <PAPER SIZE> is displayed, then press [OK].

## **6** Press $[\neg -]$ or $[+ \rightarrow]$ to select the paper size, then press [OK].

<a>4</a>, <B5>, <A5R>, <LGL>, <LTR>, <STMTR>, <EXECUTIV>, <OFICIO>, <B-OFICIO>, <M-OFICIO>, <FOLIO>, <G-LTR>, <G-LGL>, <FLSP>, <COM10><sup>\*1</sup>, <MONARCH><sup>\*1</sup>, <DL><sup>\*1</sup>, <ISO-C5><sup>\*1</sup>, <ISO-B5><sup>\*1</sup>, <FREESIZE><sup>\*2</sup>

\*1 For envelopes.

If you select this size, <ENVELOPE> is automatically selected for the paper type, and the display for selecting the paper type does not appear. Skip to step 9.

\*<sup>2</sup> For non-standard paper size.

If you select this size, enter the vertical size in <VERTICAL SIZE>, then press [OK]. Enter the horizontal size in <HORIZONTAL SIZE>, then press [OK].

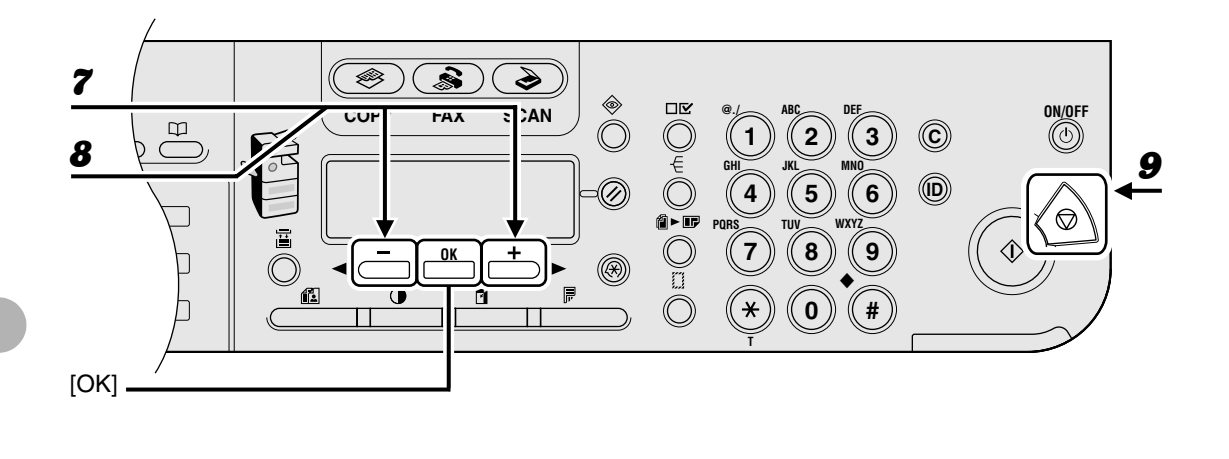

**7** Confirm that <SELECT PAPER TYPE> is displayed, then press [OK].

## **8** Press $[\neg -]$ or $[+ \rightarrow]$ to select the paper type, then press [OK].

<PLAIN PAPER>, <COLOR>, <RECYCLED>, <HEAVY PAPER 1>, <HEAVY PAPER 2>, <HEAVY PAPER 3>, <BOND>, <TRANSPARENCY>, <LABELS>, <ENVELOPE>

**9** Press [Stop] to return to standby mode.

Print Media

# **Sending Faxes**

## (MF6550/MF6560PL/MF6580PL Only)

Follow this procedure to send a fax.

For advanced sending features, see Chapter 1, "Advanced Fax Features," in the Advanced Guide.

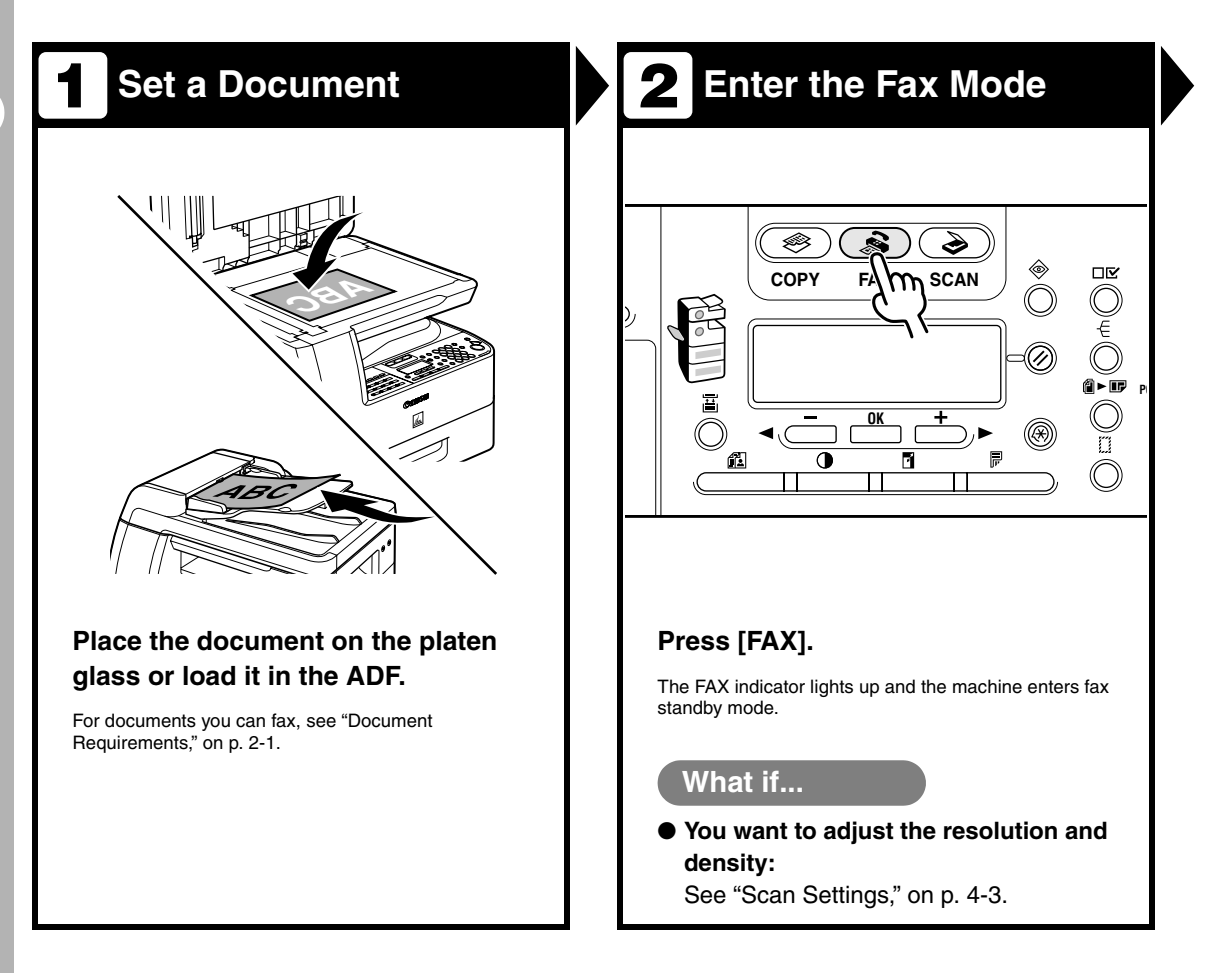

# 3 Enter the Fax Number

## Dial the recipient's fax number with the numeric keys.

Ex.

 $\mathtt{T} \mathtt{E} \mathtt{L} = \texttt{0} \texttt{1} \texttt{2} \mathtt{X} \mathtt{X} \mathtt{X} \mathtt{X} \mathtt{X} \mathtt{X}$ 

## What if...

● You enter a wrong number: Go back to the wrong digit with [ ◄ – ]. Or press [Clear] to delete the entire entry. Then try again.

# Send the Document

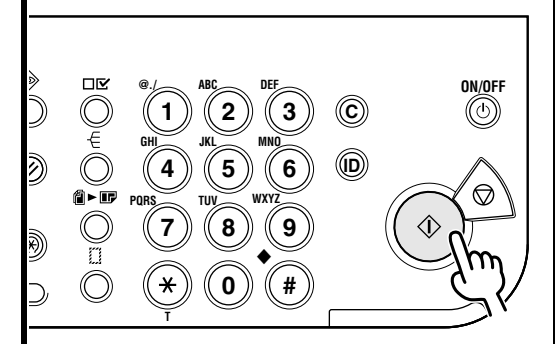

## Press [Start].

When you set the documents on the platen glass, press  $[\blacktriangleleft -]$  or  $[+ \triangleright ]$  to select the document size, then press [Start] for each document. When scanning is complete, press [OK] to start dialing.

If the output paper in the recipient's machine is not equal to the scanned size, the original image may be reduced in size or divided into smaller parts before it is sent.

## What if...

• You want to cancel sending: Press [Stop] on the operation panel.

When the <STOP KEY PRESSED> message appears, press [OK].

When the <CANCEL DURING TX/RX?> message appears, select <YES> with [<-].

4-2

# **Scan Settings**

You can adjust the image quality and density of the document you send. The higher image quality you set, the better the output will be, but the longer the transmission will take. Adjust the scan settings according to the type of document you are sending.

## **Image Quality**

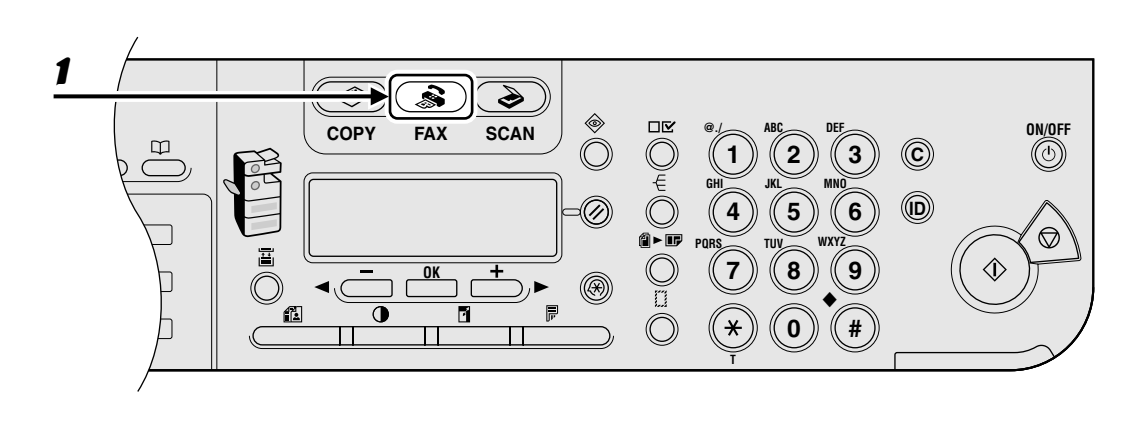

Press [FAX].

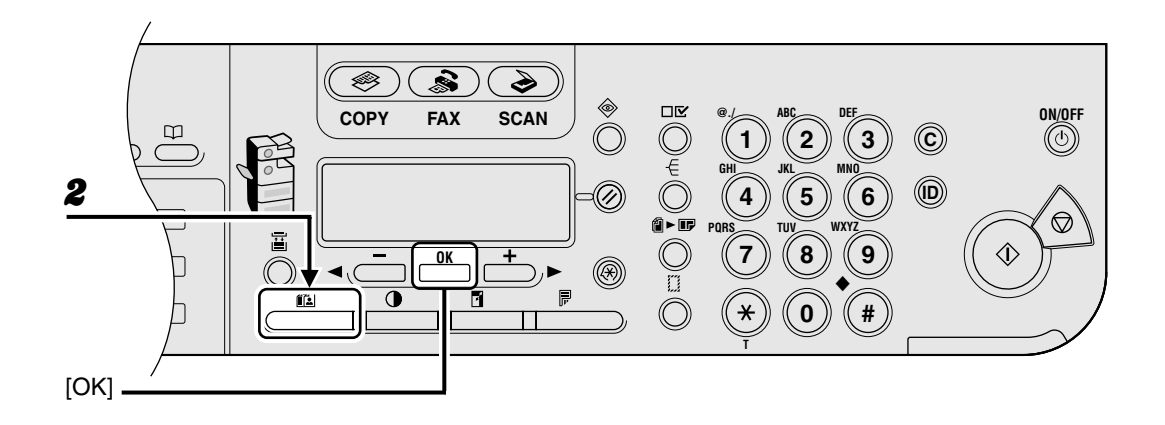

## **2** Press [Image Quality] repeatedly to select the resolution, then press [OK].

You can use [◄-] and [+►] to select the image quality.

<FINE> for fine-print documents (the resolution is twice that of <STANDARD>). (200 x 200 dpi) <PHOTO> for documents that contain photographs (the resolution is twice that of <STANDARD>). (200 x 200 dpi)

<SUPER FINE> for documents that contain fine print and images (the resolution is four times that of <STANDARD>). (200 x 400 dpi)

<ULTRA FINE> for documents that contain fine print and images (the resolution is eight times that of <STANDARD>). (400 x 400 dpi)

<STANDARD> for most text-only documents. (200 x 100 dpi)

## Density

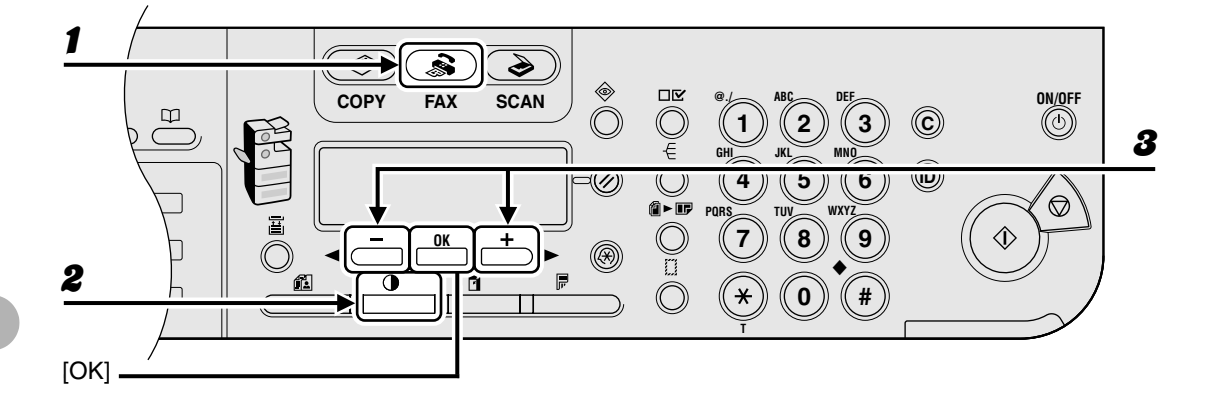

## Press [FAX].

## Press [Density].

## Press $[\neg -]$ or [+ ightarrow ] to adjust the density, then press [OK].

[+ 
ightarrow ]: to make light documents darker

[<-]: to make documents lighter

2

# **Speed Dialing**

# Speed dialing allows you to dial fax/telephone numbers by simply pressing one or a few keys. The following speed dialing methods are available:

- One-Touch Speed Dialing (p. 4-7)
  - Register a fax/telephone number for one-touch speed dialing, then to dial the number, simply press the one-touch speed dialing key assigned to that number.
     You can register up to 23 one-touch speed dialing keys, including group dialing.
- Coded Speed Dialing (p. 4-15)
  - Register a fax/telephone number for coded speed dialing, then to dial the number, simply press [Coded Dial] and enter the two-digit code assigned to that number. You can register up to 100 coded speed dialing codes, including group dialing.
- Group Dialing (p. 4-23)
  - Register a group of fax numbers (must be registered for one-touch speed dialing and/or coded speed dialing) for group dialing, then to send a document to all numbers in that group, simply press the one-touch speed dialing key, or press [Coded Dial] and enter the two-digit code assigned to that group. You can register up to 122 groups.

## **Registering Recipients for Speed Dialing**

For each recipient, you can register:

- Name (optional)
- Fax number (required)

## Registering One-Touch Speed Dialing

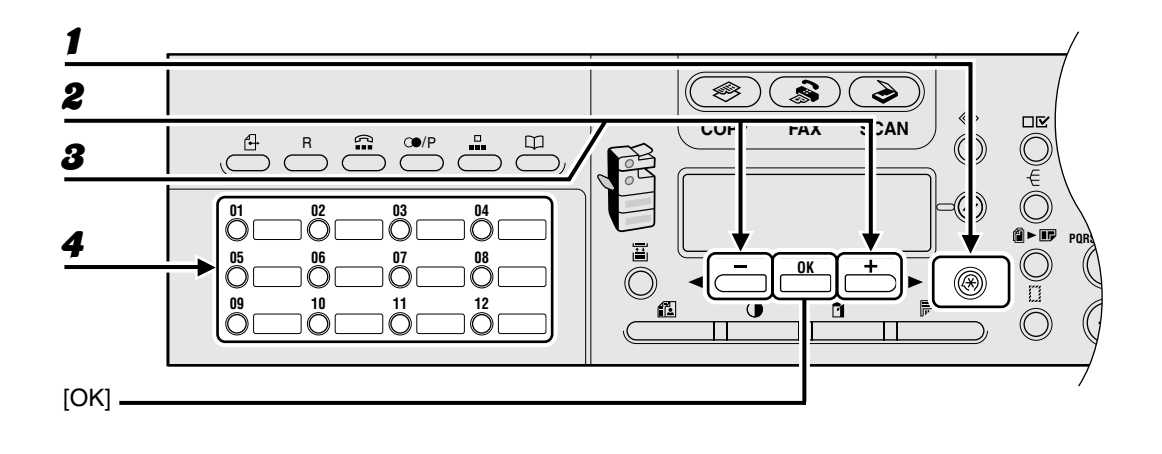

**1** Press [Additional Functions].

**2** Press  $[\neg -]$  or  $[+ \rightarrow]$  to select < ADDRESS BOOK SET.>, then press [OK].

**3** Confirm that <1-TOUCH SPD DIAL> is displayed, then press [OK].

Press a one-touch speed dialing key (01 to 23) for a registering fax number, then press [OK].

You can also select a one-touch speed dialing key with  $[\neg -]$  or  $[+ \rightarrow]$ .

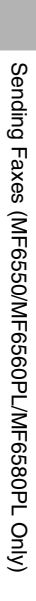

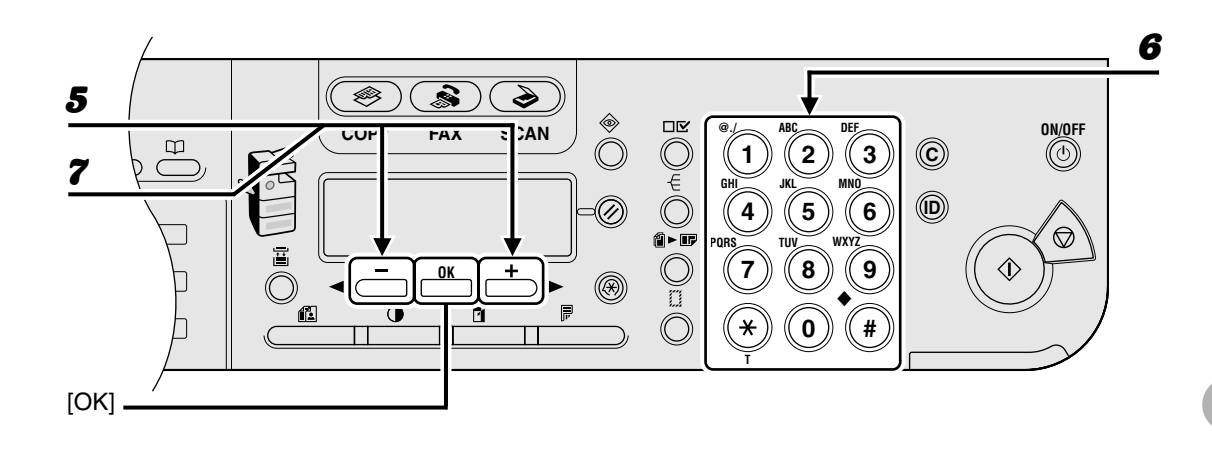

- **5** Confirm that <TEL NUMBER ENTRY> is displayed, then press [OK].
- 6 Enter the fax number you register (max. 120 digits, including spaces and pauses) with the numeric keys, then press [OK].

```
EX.
TEL NUMBER ENTRY
012XXXXXX
```

**7** Confirm that <NAME> is displayed, then press [OK].

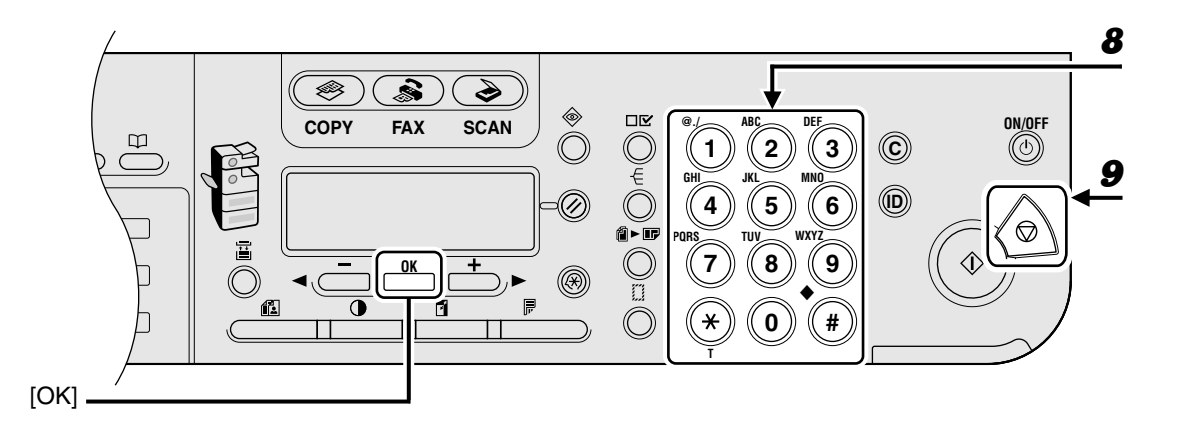

# **8** Enter the destination name (max. 16 letters, including spaces) with the numeric keys, then press [OK].

To register another one-touch speed dialing key, press [Additional Functions], then repeat the procedure from step 4.

You can set <OPTIONAL SETTING> for each destination. For details, see Chapter 1, "Advanced Fax Features," in the Advanced Guide.

#### Ex.

| NAME         | : A |
|--------------|-----|
| C A <u>N</u> |     |

9

Press [Stop] to return to standby mode.

## • Editing One-Touch Speed Dialing

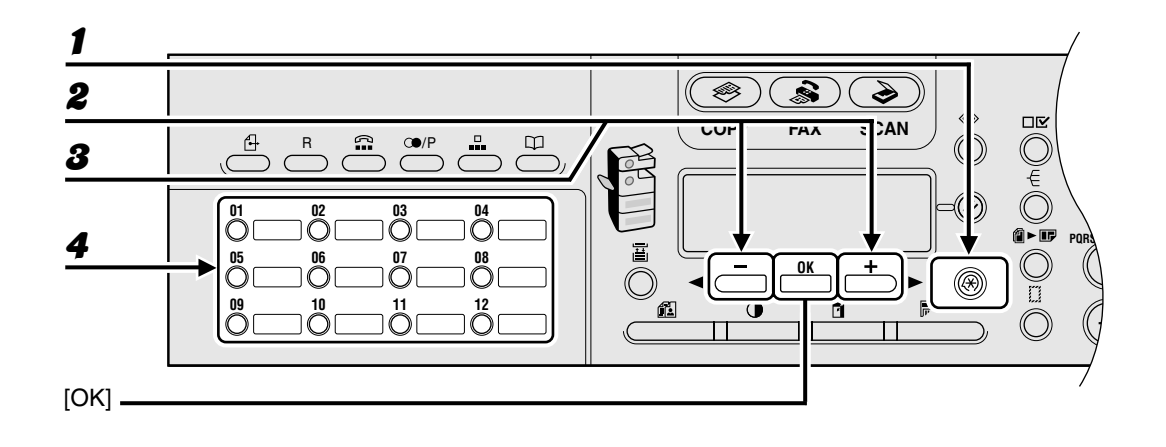

- **1** Press [Additional Functions].
- **2** Press  $[\neg -]$  or  $[+ \rightarrow]$  to select < ADDRESS BOOK SET.>, then press [OK].
- **3** Confirm that <1-TOUCH SPD DIAL> is displayed, then press [OK].
- Press the one-touch speed dialing key (01 to 23) you want to edit, then press [OK].

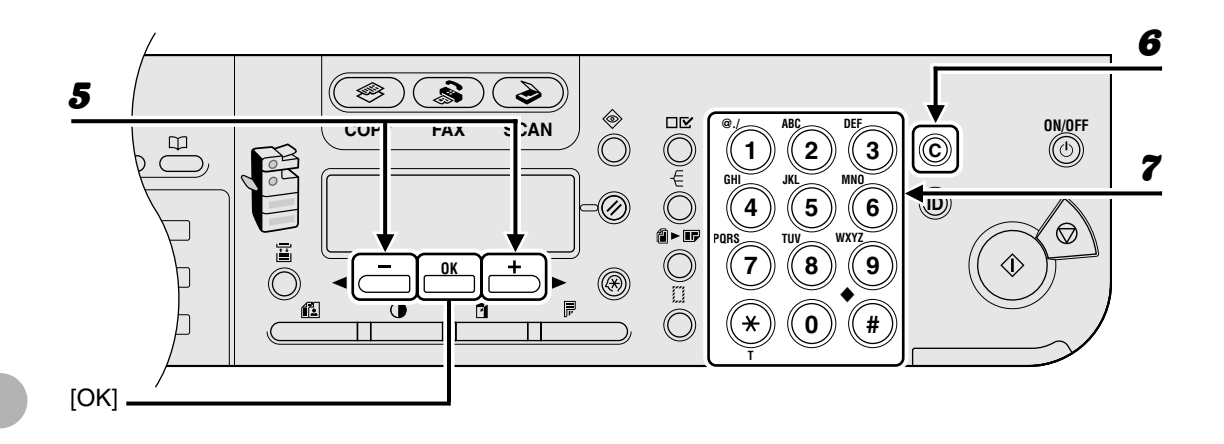

## **5** Confirm that <TEL NUMBER ENTRY> is displayed, then press [OK].

## Press [Clear] repeatedly to go back to a wrong digit.

You can also use [◄–]. To delete all the numbers, press and hold [Clear].

## Enter a new number with the numeric keys, then press [OK].

6

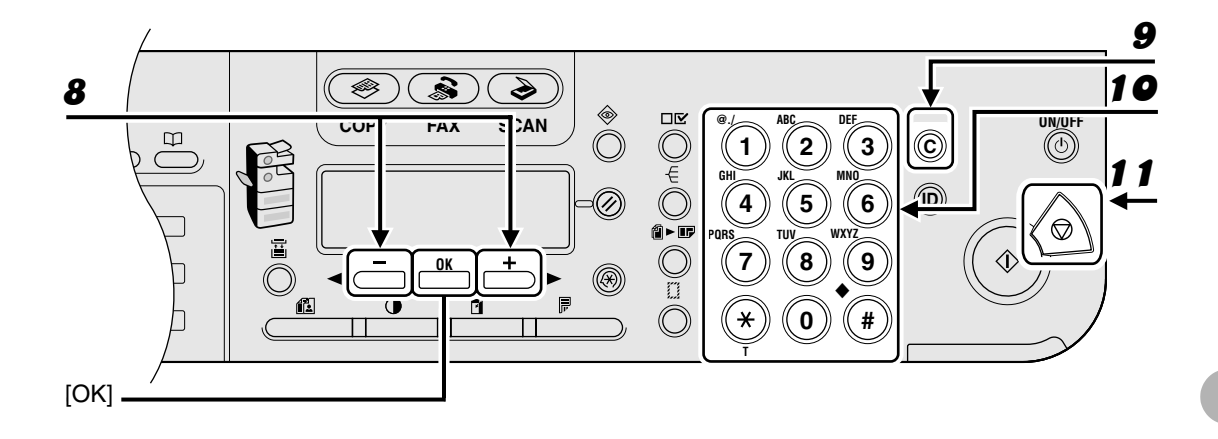

**8** Confirm that <NAME> is displayed, then press [OK].

## **9** Press [Clear] repeatedly to go back to a wrong character.

You can also use [◄–] to move the cursor to the wrong character, then press [Clear] to delete it. To delete the entire name, press and hold [Clear].

- **10** Enter a new character with the numeric keys, then press [OK].
- **11** Press [Stop] to return to standby mode.

## Deleting One-Touch Speed Dialing

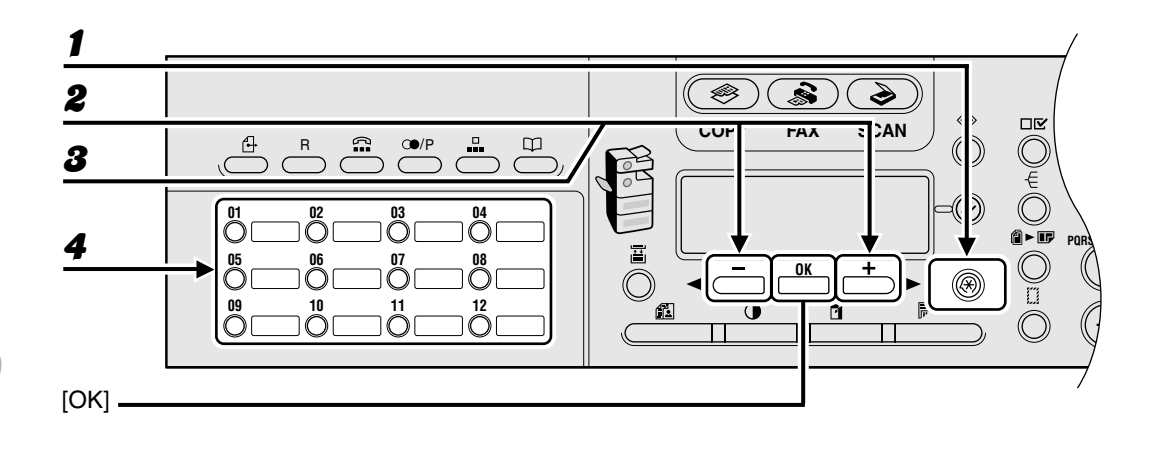

- **1** Press [Additional Functions].
- Press [◄–] or [+►] to select <ADDRESS BOOK SET.>, then press [OK].
- **3** Confirm that <1-TOUCH SPD DIAL> is displayed, then press [OK].
- Press the one-touch speed dialing key (01 to 23) you want to delete, then press [OK].

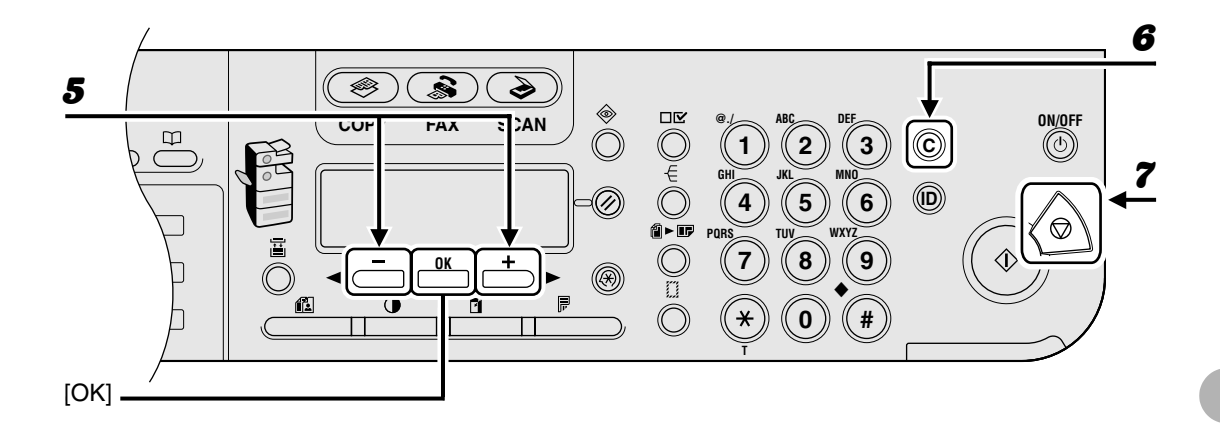

**5** Confirm that <TEL NUMBER ENTRY> is displayed, then press [OK].

## **6** Press and hold [Clear] to delete all the numbers, then press [OK].

You can also use [-] to delete numbers one by one.

**7** Press [Stop] to return to standby mode.

### Ø NOTE

When deleting all numbers, the registered name is cleared automatically.

## Registering Coded Speed Dialing

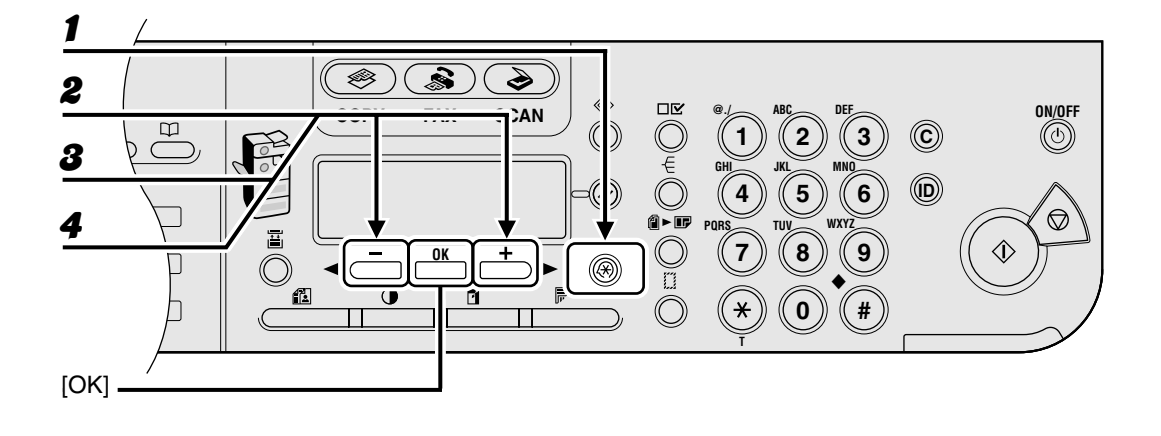

**1** Press [Additional Functions].

**2** Press  $[\neg -]$  or  $[+ \rightarrow]$  to select < ADDRESS BOOK SET.>, then press [OK].

Press [◄–] or [+►] to select <CODED SPD DIAL>, then press [OK].

# Press $[\neg -]$ or [+ ightarrow ] to select a coded speed dialing number (00 to 99), then press [OK].

You can also enter a coded speed dialing number with the numeric keys after pressing [Coded Dial].

8

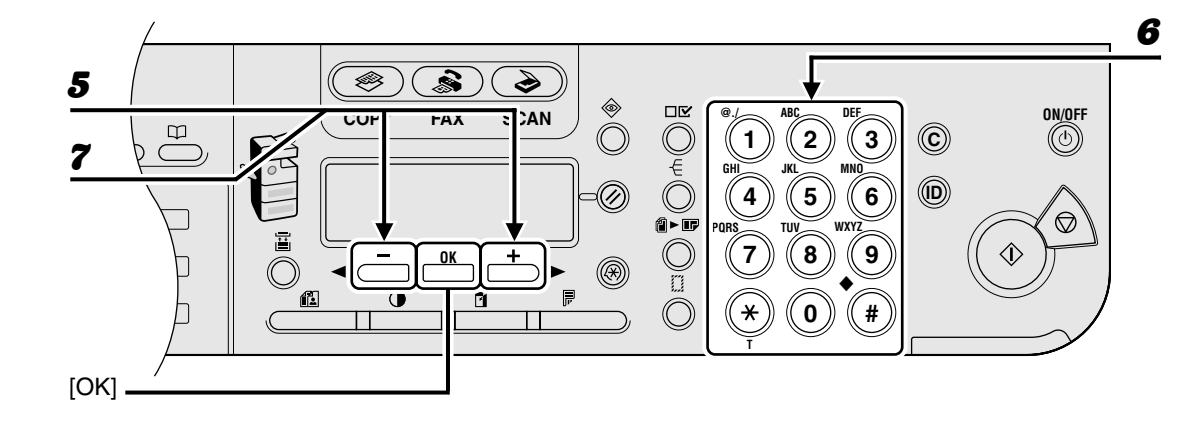

- **5** Confirm that <TEL NUMBER ENTRY> is displayed, then press [OK].
- **6** Enter the fax number you register (max. 120 digits, including spaces and pauses) with the numeric keys, then press [OK].

```
        Ex.

        TEL NUMBER ENTRY

        012XXXXXXX
```

**7** Confirm that <NAME> is displayed, then press [OK].
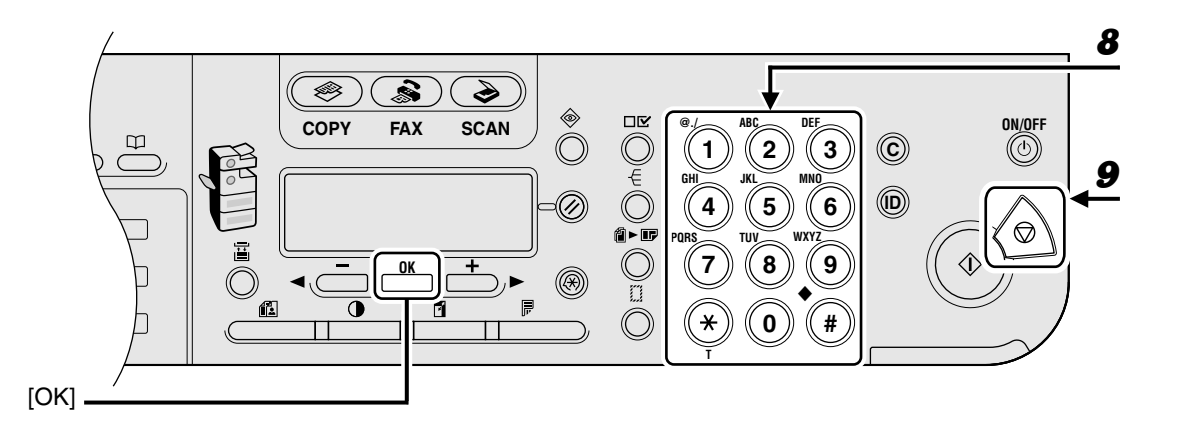

8

9

# Enter the destination name (max. 16 letters, including spaces) with the numeric keys, then press [OK].

To register another coded speed dialing number, press [Additional Functions], then repeat the procedure from step 4.

You can set <OPTIONAL SETTING> for each destination. For details, see Chapter 1, "Advanced Fax Features," in the Advanced Guide.

#### Ex.

| NAME         | : A |
|--------------|-----|
| C A <u>N</u> |     |

### Press [Stop] to return to standby mode.

# • Editing Coded Speed Dialing

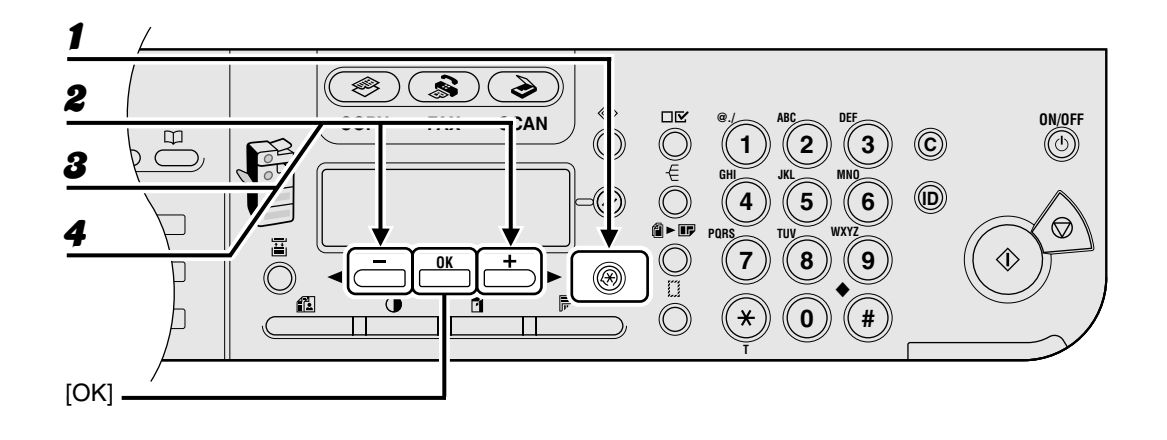

**1** Press [Additional Functions].

- Press [◄–] or [+►] to select <ADDRESS BOOK SET.>, then press [OK].
- **3** Press [◄ –] or [+ ▶] to select <CODED SPD DIAL>, then press [OK].
- Press [◄ –] or [+►] to select the coded speed dialing number (00 to 99) that you want to edit, then press [OK].

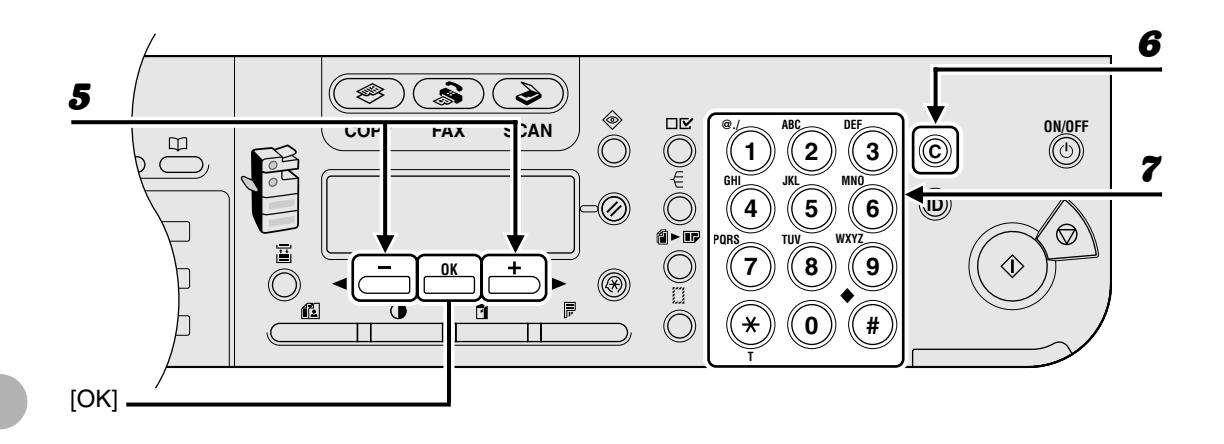

# **5** Confirm that <TEL NUMBER ENTRY> is displayed, then press [OK].

### Press [Clear] repeatedly to go back to the wrong digit.

You can also use [◄–]. To delete all the numbers, press and hold [Clear].

### Enter a new number with the numeric keys, then press [OK].

6

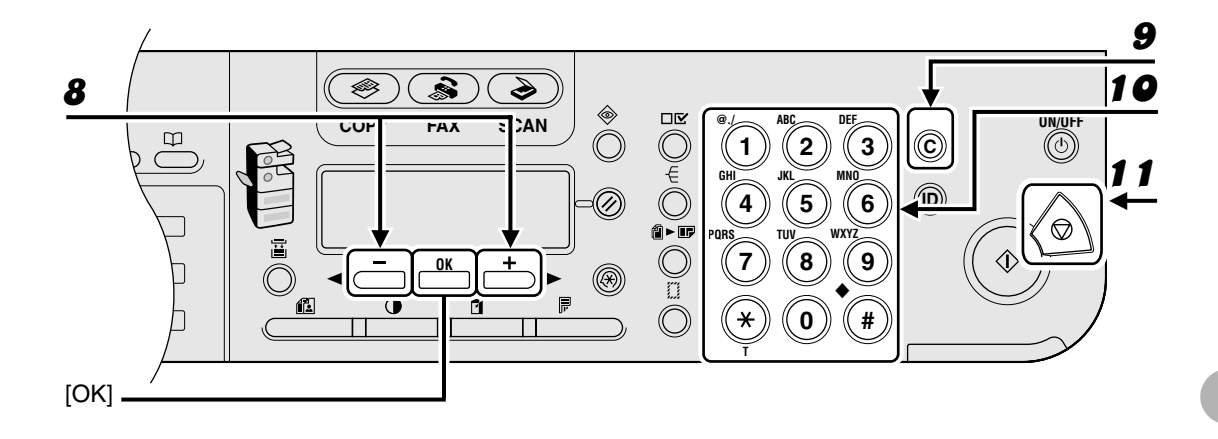

**8** Confirm that <NAME> is displayed, then press [OK].

# **9** Press [Clear] repeatedly to go back to a wrong character.

You can also use [◄–] to move the cursor to the wrong character, then press [Clear] to delete it. To delete the entire name, press and hold [Clear].

- **10** Enter a new character with the numeric keys, then press [OK].
- **11** Press [Stop] to return to standby mode.

### Deleting Coded Speed Dialing

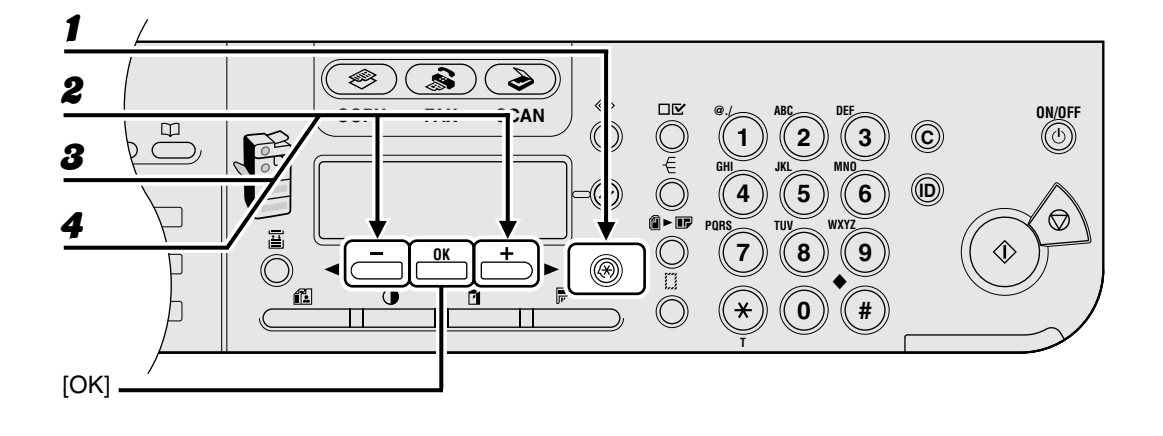

- **1** Press [Additional Functions].
- Press [◄–] or [+►] to select <ADDRESS BOOK SET.>, then press [OK].
- **3** Press [◄ –] or [+ ▶] to select <CODED SPD DIAL>, then press [OK].
- Press [◄–] or [+►] to select the coded speed dialing number (00 to 99) that you want to delete, then press [OK].

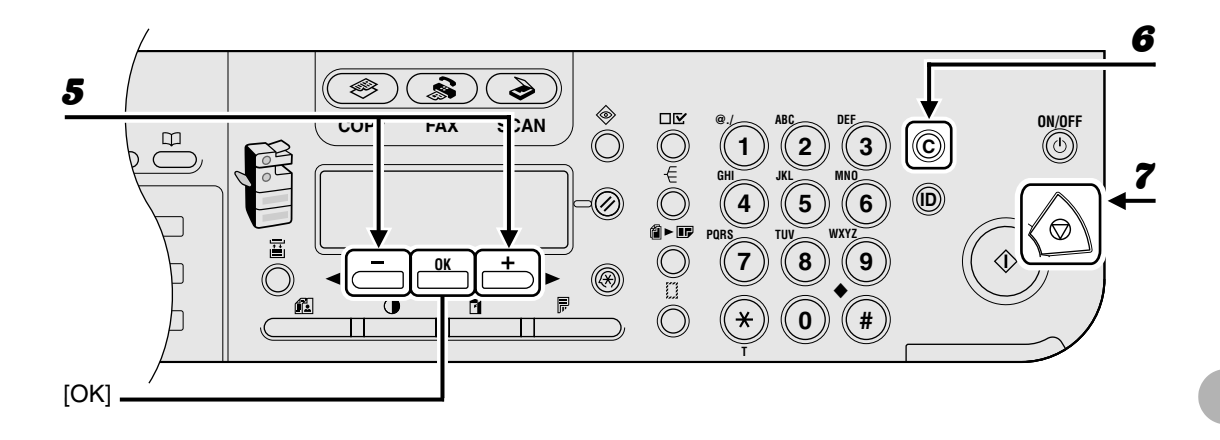

**5** Confirm that <TEL NUMBER ENTRY> is displayed, then press [OK].

# **6** Press and hold [Clear] to delete all the numbers, then press [OK].

You can also use [-] to delete numbers one by one.

**7** Press [Stop] to return to standby mode.

#### Ø NOTE

When deleting all numbers, the registered name is cleared automatically.

### Registering Group Dialing

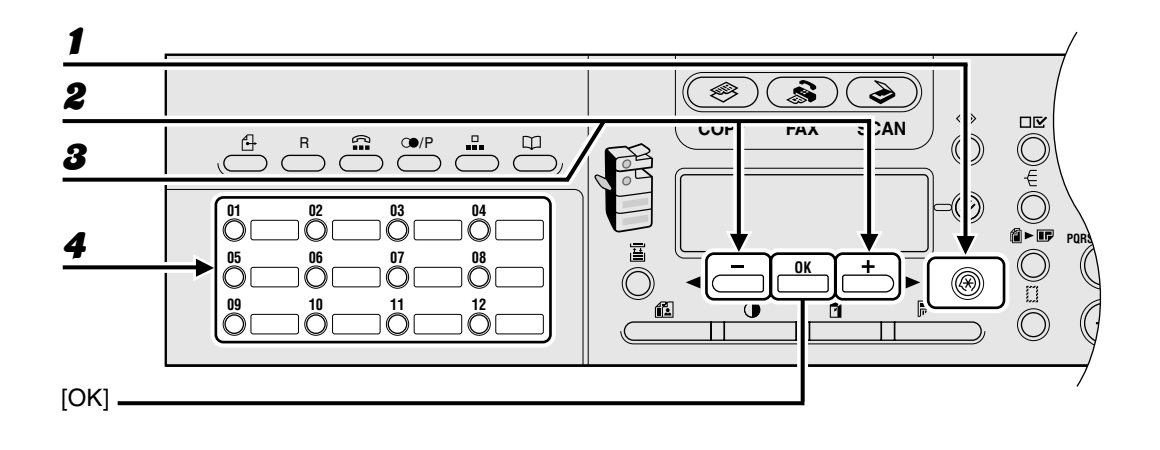

**1** Press [Additional Functions].

Press [◄–] or [+►] to select <ADDRESS BOOK SET.>, then press [OK].

Press [◄–] or [+►] to select <GROUP DIAL>, then press [OK].

# Specify an empty one-touch speed dialing key or coded speed dialing number that you want to set as the group dial, then press [OK].

For details on selecting a one-touch speed dialing key, see "Registering One-Touch Speed Dialing," on p. 4-7.

For details on selecting a coded speed dialing number, see "Registering Coded Speed Dialing," on p. 4-15.

2

8

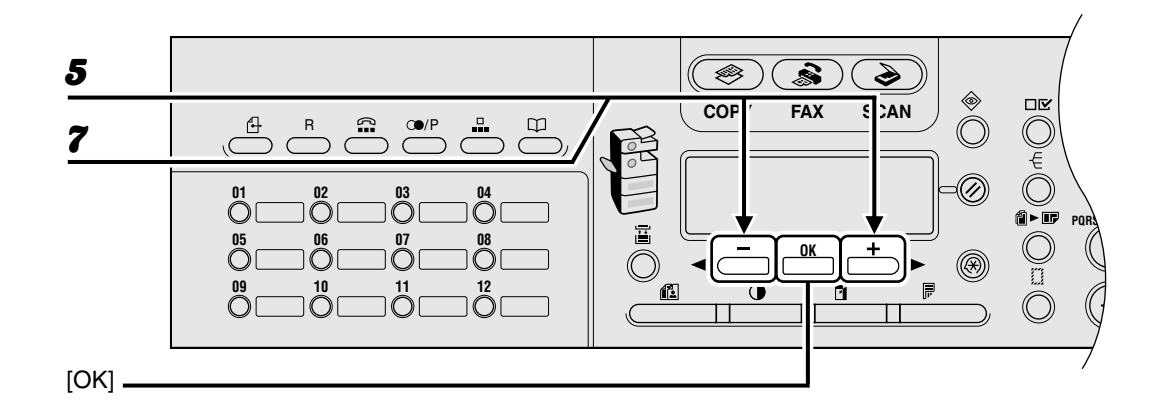

**5** Confirm that <TEL NUMBER ENTRY> is displayed, then press [OK].

# 6 Select the speed dialing numbers you want to register in the group (max. 122 destinations) until all destinations are registered, then press [OK].

The speed dialing number refers to the one-touch dialing number or coded speed dialing number under which the fax/telephone number is registered.

To enter a number stored under a one-touch speed dialing key, press the desired one-touch speed dialing key(s).

To enter a number stored under a coded speed dialing number, press [Coded Dial], then enter the two-digit code for the number using the numeric keys. For multiple entries, press [Coded Dial] between each entry.

#### Ø NOTE

You can review the destinations which has been already entered with [-] or [+>].

# **7** Confirm that <NAME> is displayed, then press [OK].

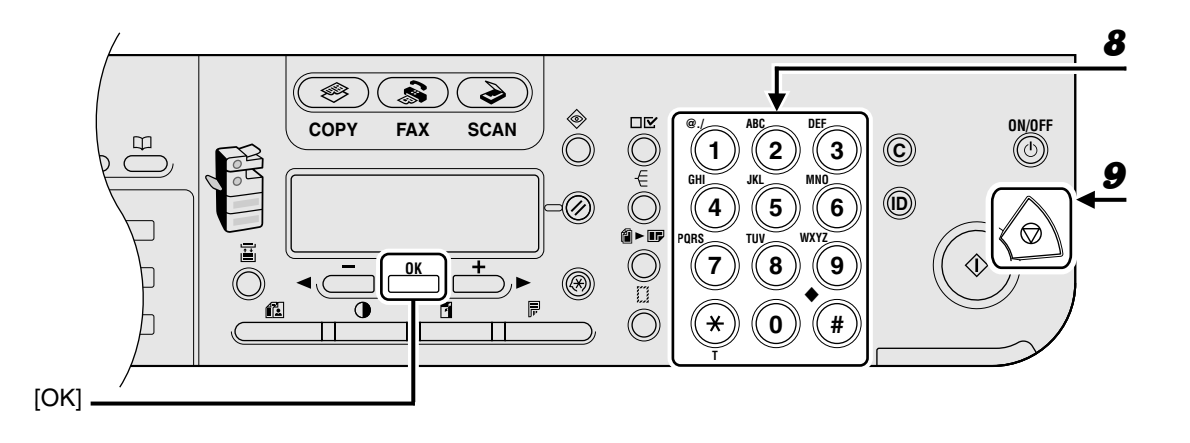

8

9

Enter the group name (max. 16 letters, including spaces) with the numeric keys, then press [OK].

**Ex.** NAME : A CANON GROU<u>P</u>

Press [Stop] to return to standby mode.

### Adding New Destination to Group

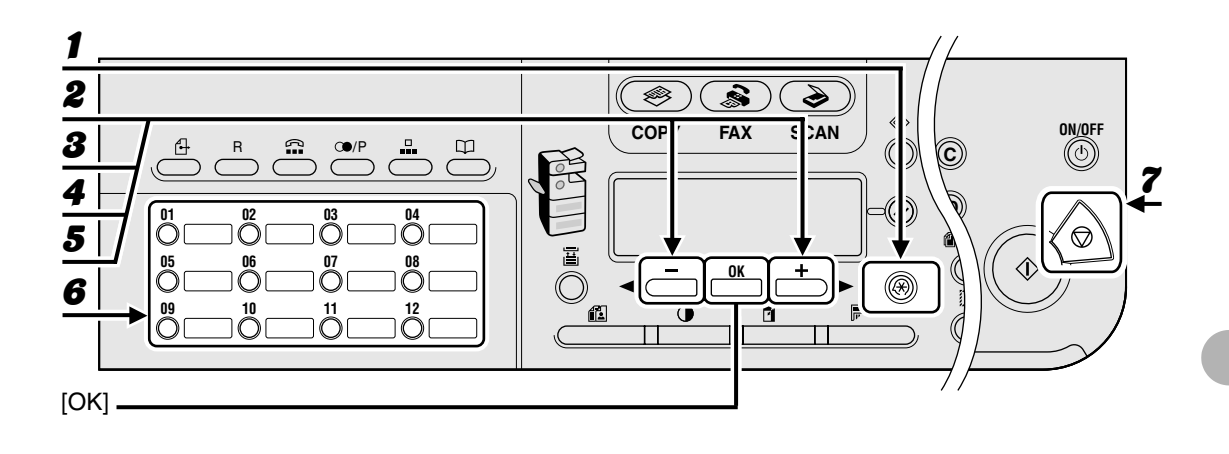

**1** Press [Additional Functions].

- **2** Press  $[\neg -]$  or  $[+ \rightarrow]$  to select < ADDRESS BOOK SET.>, then press [OK].
- **3** Press  $[\neg -]$  or  $[+ \rightarrow]$  to select < GROUP DIAL>, then press [OK].
- **4** Press  $[\neg -]$  or  $[+ \rightarrow]$  to select a group dial to edit, then press [OK].

To select a group stored under the coded speed dialing number, press [Coded Dial], then enter the two-digit code using the numeric keys.

- **5** Confirm that <TEL NUMBER ENTRY> is displayed, then press [OK].
- 6 Select the speed dialing number you want to add to the group, then press [OK].

For details on entering the speed dialing number, see "Registering Group Dialing," on p. 4-23.

**7** Press [Stop] to return to standby mode.

### Deleting Destination from Group

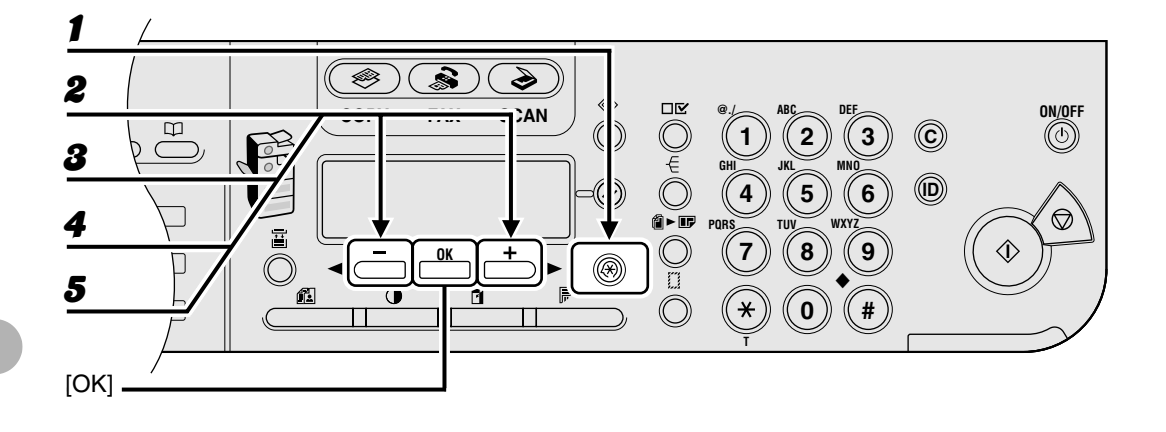

**1** Press [Additional Functions].

- **2** Press  $[\neg -]$  or  $[+ \rightarrow]$  to select < ADDRESS BOOK SET.>, then press [OK].
- **3** Press  $[\neg -]$  or  $[+ \rightarrow]$  to select <GROUP DIAL>, then press [OK].
  - Press  $[\neg -]$  or  $[+ \rightarrow]$  to select a group dial to edit, then press [OK].

To select a group stored under the coded speed dialing number, press [Coded Dial], then enter the two-digit code using the numeric keys.

**5** Confirm that <TEL NUMBER ENTRY> is displayed, then press [OK].

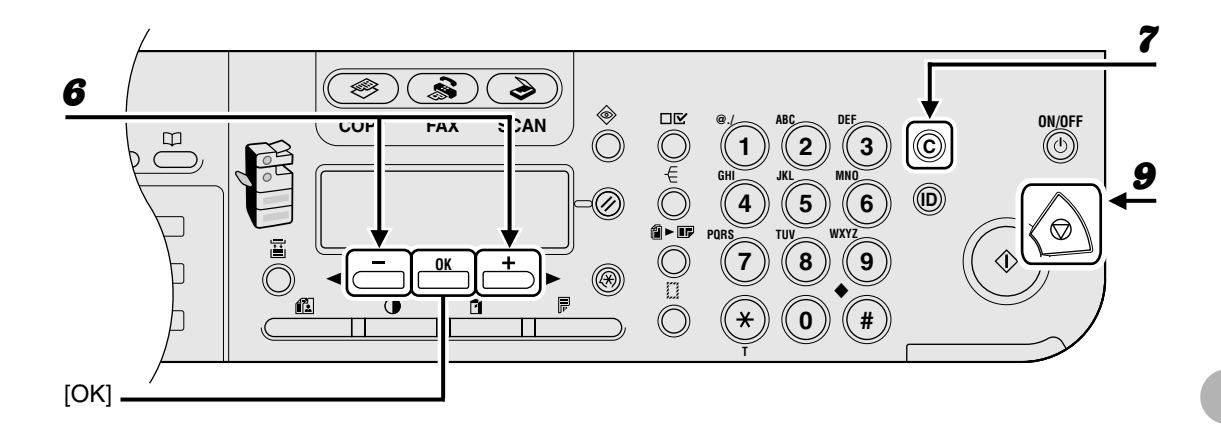

- **6** Press  $[\neg -]$  or  $[\neg + \neg]$  to display the speed dial number you want to delete from the group.
- **7** Press [Clear].
- **8** Repeat steps 6 and 7 if you want to delete another speed dialing number.
- **9** Press [Stop] to return to standby mode.

## Changing Group Name

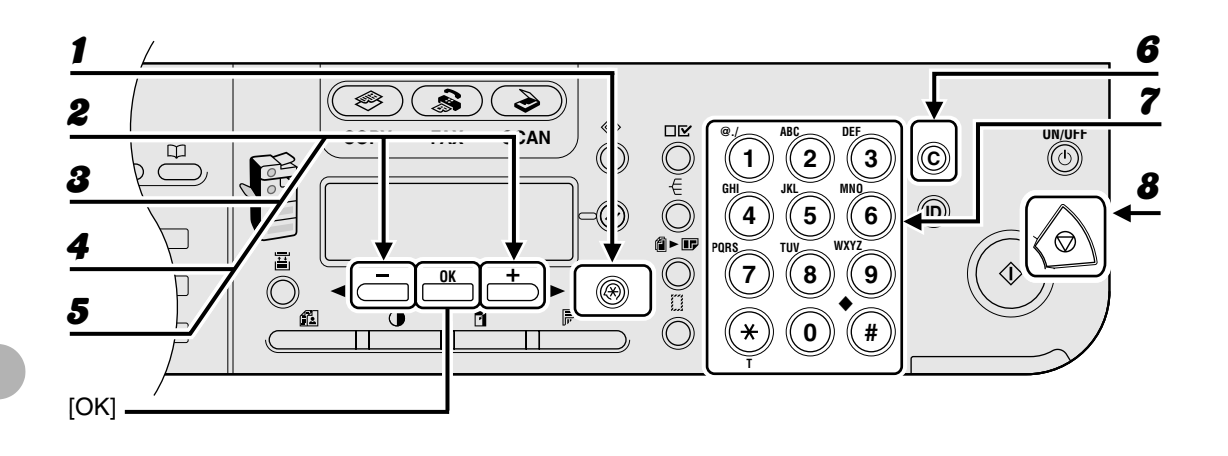

**1** Press [Additional Functions].

- Press [◄–] or [+►] to select <ADDRESS BOOK SET.>, then press [OK].
- **3** Press  $[\neg -]$  or  $[+ \rightarrow]$  to select <GROUP DIAL>, then press [OK].
- **4** Press  $[\neg -]$  or  $[+ \rightarrow]$  to select a group dial to edit, then press [OK].

To select a group stored under the coded speed dialing number, press [Coded Dial], then enter the two-digit code using the numeric keys.

- **5** Press  $[\neg -]$  or  $[+ \rightarrow]$  to select <NAME>, then press [OK].
- **6** Press [Clear] repeatedly to go back to a wrong character.

You can also use [◄–] to move the cursor to the wrong character, then press [Clear] to delete it. To delete the entire name, press and hold [Clear].

- **7** Enter a new character with the numeric keys, then press [OK].
- 8 Press [Stop] to return to standby mode.

# Deleting Group Dialing

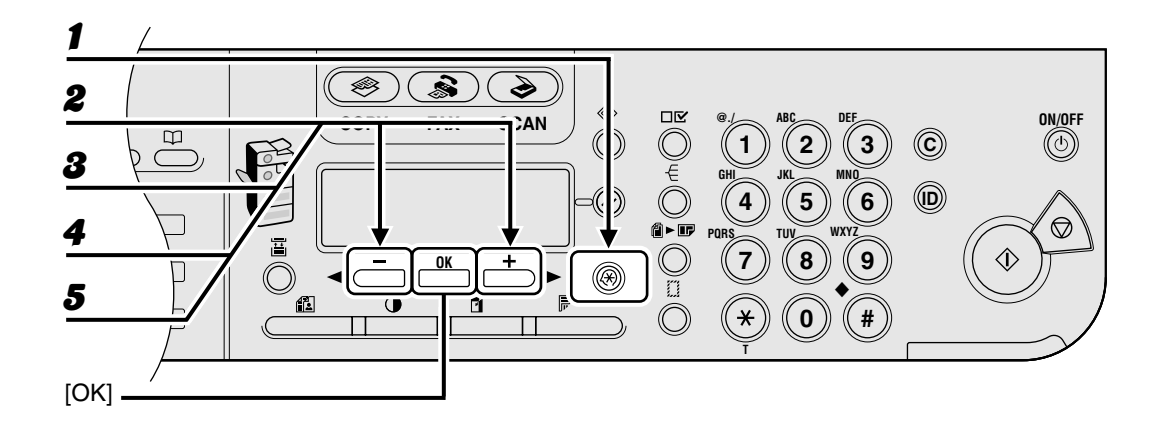

**1** Press [Additional Functions].

- **2** Press  $[\neg -]$  or  $[+ \rightarrow]$  to select < ADDRESS BOOK SET.>, then press [OK].
- **3** Press  $[\neg -]$  or  $[+ \rightarrow]$  to select <GROUP DIAL>, then press [OK].
- **4** Press  $[\neg -]$  or  $[+ \rightarrow]$  to select a group dial to delete, then press [OK].

To select a group stored under the coded speed dialing number, press [Coded Dial], then enter the two-digit code using the numeric keys.

**5** Confirm that <TEL NUMBER ENTRY> is displayed, then press [OK].

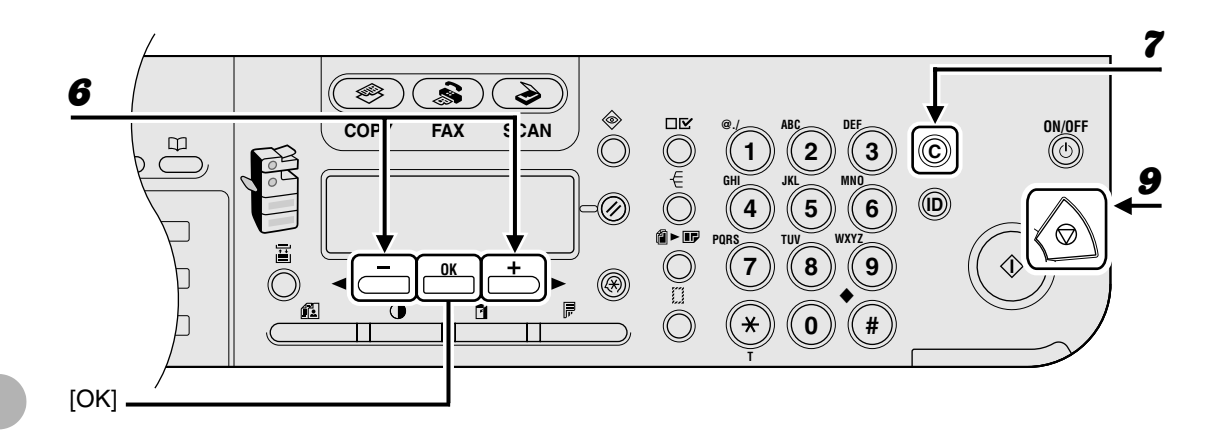

- **6** Press [**⊣**] or [**+▶**] to display a speed dial number.
- **7** Press [Clear].
  - Repeat steps 6 and 7 until all speed dial numbers are deleted, then press [OK].
  - Press [Stop] to return to standby mode.

### Ø NOTE

When deleting all numbers, the registered name is cleared automatically.

8

# **Using Speed Dialing**

Follow the procedure below to send faxes to registered recipients using speed dialing. For easy reference, print out the list of recipients registered for speed dialing. (See "REPORT SETTINGS," on p. 13-28.)

# Using One-Touch Speed/Group Dialing

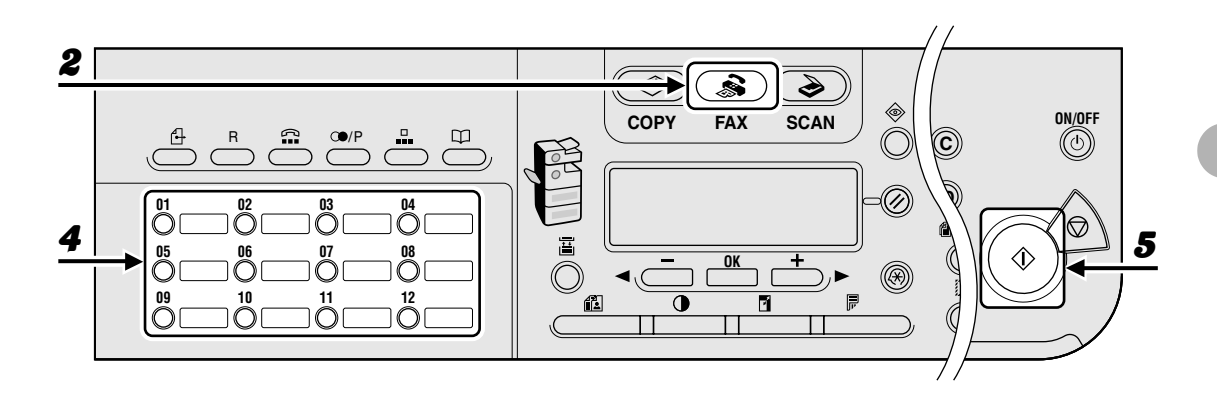

**1** Place the document on the platen glass or load it in the ADF.

### **2** Press [FAX].

4

**3** Adjust any necessary settings for your document.

For details, see "Scan Settings," on p. 4-3.

Press the desired one-touch speed or group dialing key (01 to 23).

If you pressed a wrong key, press [Clear] and try again.

## **5** Press [Start] to dial the number.

When you set the documents on the platen glass, press  $[\neg -]$  or  $[+ \rightarrow]$  to select the document size, then press [Start] for each document. When scanning is complete, press [OK] to start dialing.

### Using Coded Speed/Group Dialing

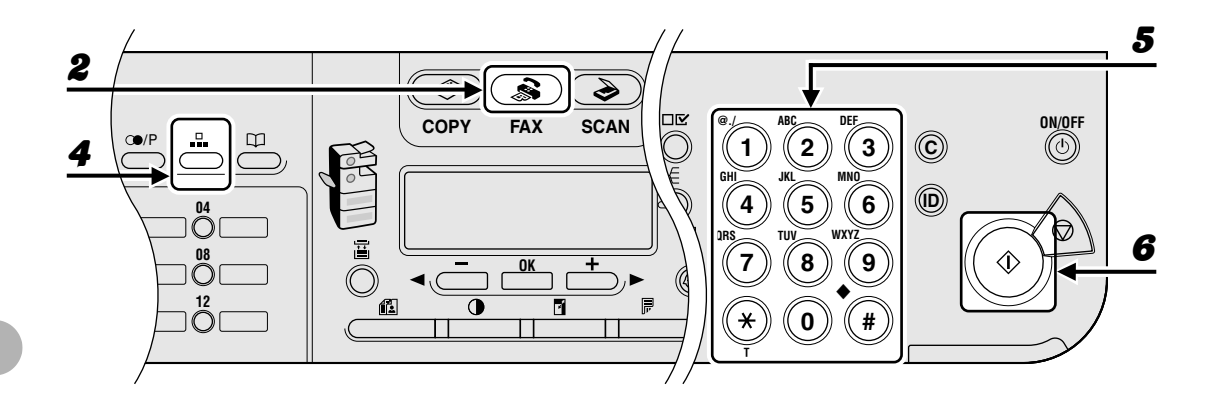

**1** Place the document on the platen glass or load it in the ADF.

**2** Press [FAX].

#### Adjust any necessary settings for your document.

For details, see "Scan Settings," on p. 4-3.

### Press [Coded Dial].

Enter the desired two-digit code (00 to 99) with the numeric keys.

```
Ex.
T E L = 0 1 2 X X X X X X X
[ * 0 1 ] C A N O N
```

If you entered a wrong code, press [Clear], then repeat the procedure from step 3.

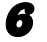

8

4

5

#### Press [Start] to dial the number.

When you set the documents on the platen glass, press  $[\neg -]$  or  $[+ \rightarrow]$  to select the document size, then press [Start] for each document. When scanning is complete, press [OK] to start dialing.

# **Manual Sending**

Use manual sending when you want to talk to the recipient before sending a document, or if the recipient does not have a fax machine that can receive automatically.

#### Ø NOTE

- You cannot use the platen glass for manual sending.
- You cannot use group dialing for manual sending.

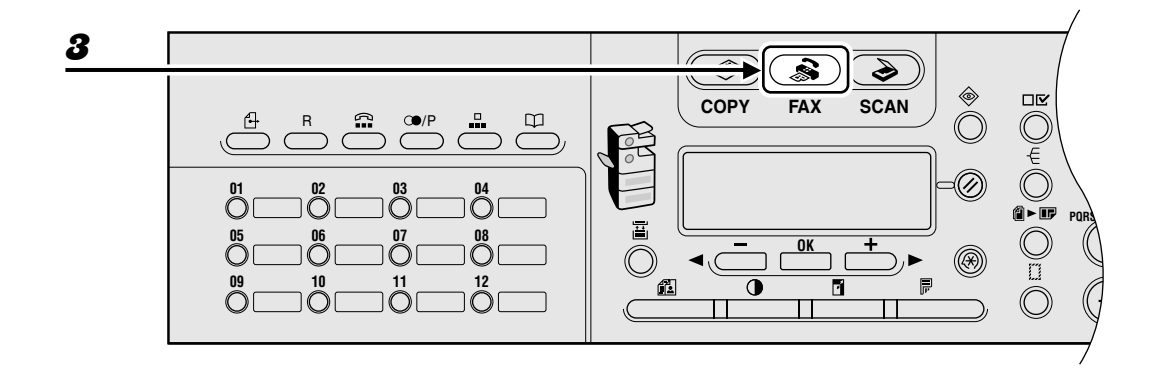

# **1** Connect an optional handset or an external telephone to the machine if you want to talk to the recipient before sending a document.

For details on how to connect an optional handset or an external telephone to the machine, see "Connect Telephone Cables and Install Handset," in the Starter Guide.

- **2** Load the document in the ADF.
- 3 Press [FAX].
- **4** Adjust any necessary settings for your document.

For details, see "Scan Settings," on p. 4-3.

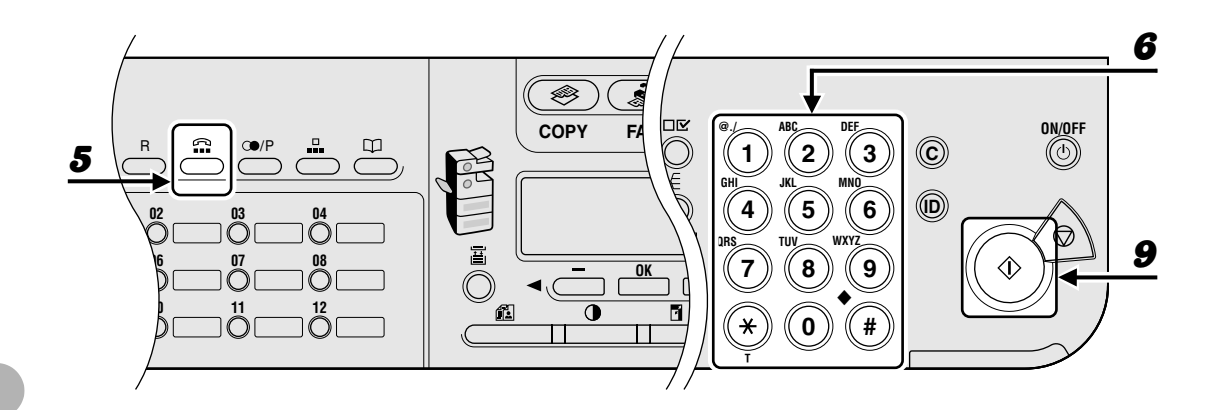

# Press [Hook] or pick up the optional handset or the handset of your external telephone.

### Dial the recipient's fax/telephone number.

#### Ø NOTE

Make sure to confirm the dial tone before entering a fax number. If you enter the number before the dial tone can be heard, the call may not connect, or the wrong number may be dialed.

### Talk through the handset to the recipient.

If you press [Hook] in step 5, you can pick up the handset when you hear the recipient's voice. If you hear a high-pitched signal instead of the recipient's voice, go to step 9.

Ask the recipient to set their fax machine to receive faxes.

# When you hear a high-pitched signal, press [Start], then hang up the handset.

5

6

7

8

# **Direct Sending**

With direct sending, the machine sends the document on the ADF as it scans one page, without storing all pages into memory at once. You can send a document ahead of other documents stored in memory.

#### Ø NOTE

- You cannot use the platen glass for direct sending.
- You cannot use group dialing for direct sending.
- With direct sending, the machine scans one page into memory at once and sends it right away.
   Therefore, when <MEMORY FULL> is displayed, even if you have selected direct sending, wait until there is enough space in memory to scan one page, or delete the documents in memory, and try again. (See Chapter 5, "System Monitor," in the Advanced Guide.)

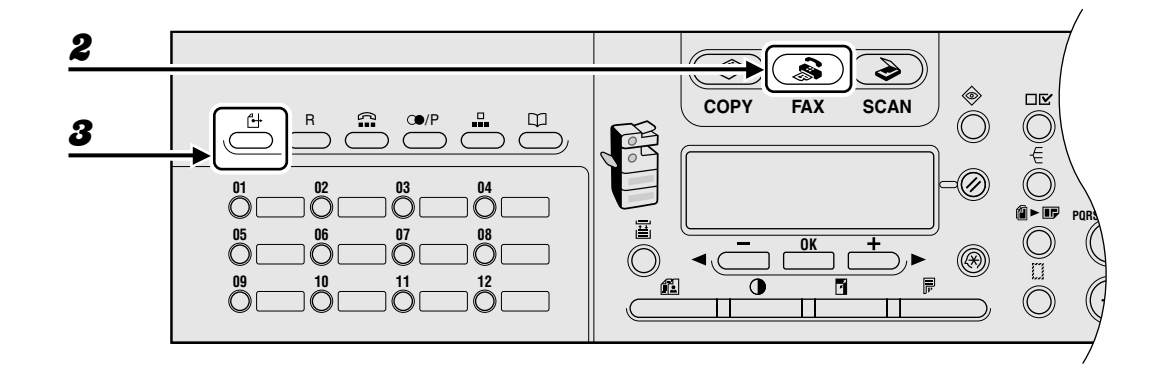

- Load the document in the ADF.
- **2** Press [FAX].

### Press [Direct TX].

To cancel direct sending, press [Direct TX] again.

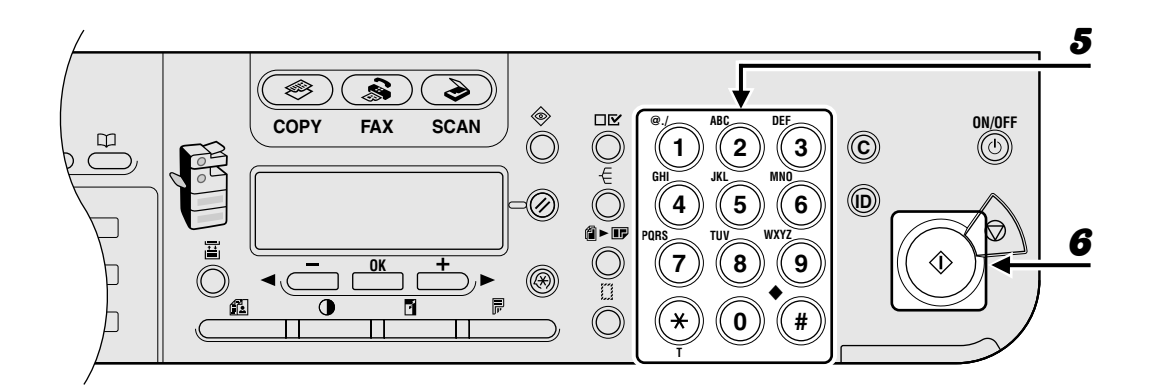

### Adjust any necessary settings for your document.

For details, see "Scan Settings," on p. 4-3.

### Dial the recipient's fax/telephone number.

If you select delayed transmission or sequential broadcasting, memory sending is automatically selected.

### Press [Start].

Each page is sent as it is scanned.

#### Ø NOTE

During transmission, <TRANSMITTING...> and the recipient's fax/telephone number alternately appear as messages on the LCD display.

5

Sending Faxes (MF6550/MF6560PL/MF6580PL Only)

# **Receiving Faxes**

# (MF6550/MF6560PL/MF6580PL Only)

Follow this procedure to set the machine for receiving faxes. For advanced receiving features, see Chapter 1, "Advanced Fax Features," in the Advanced Guide.

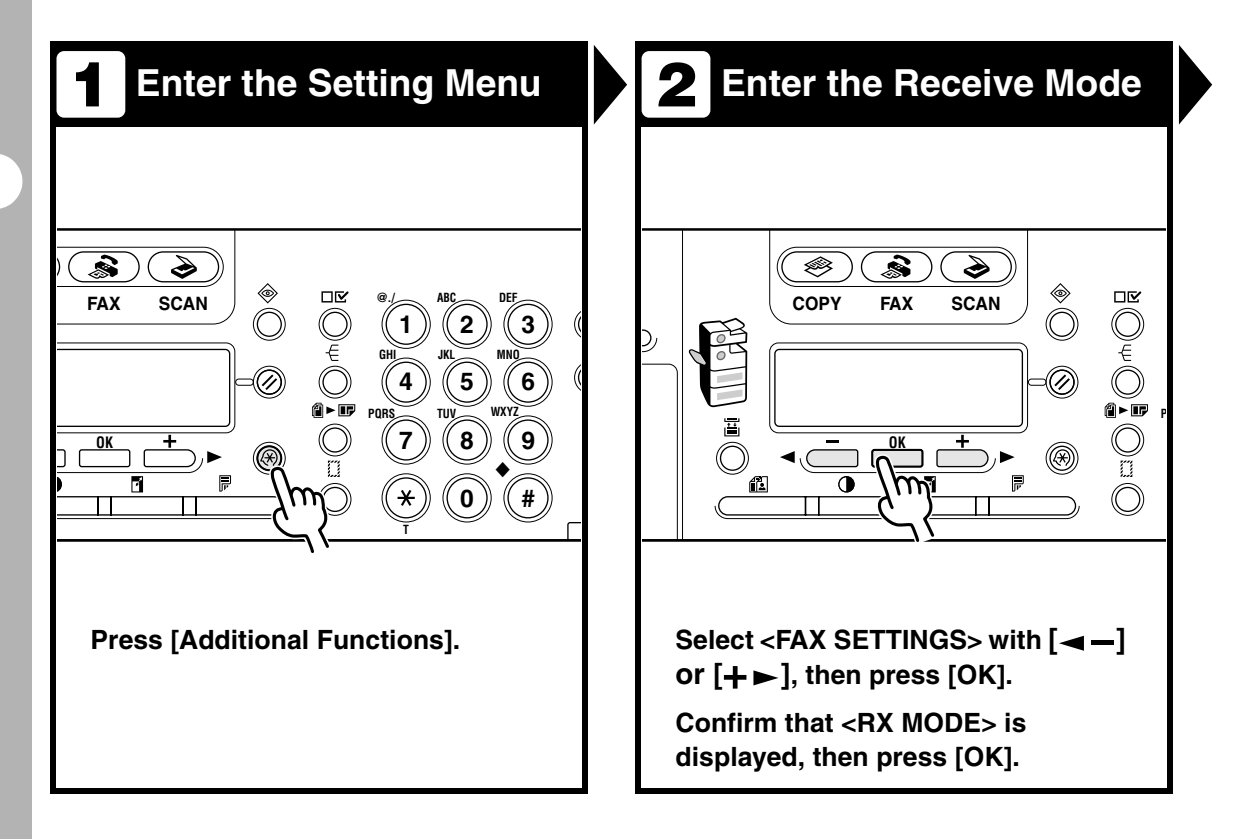

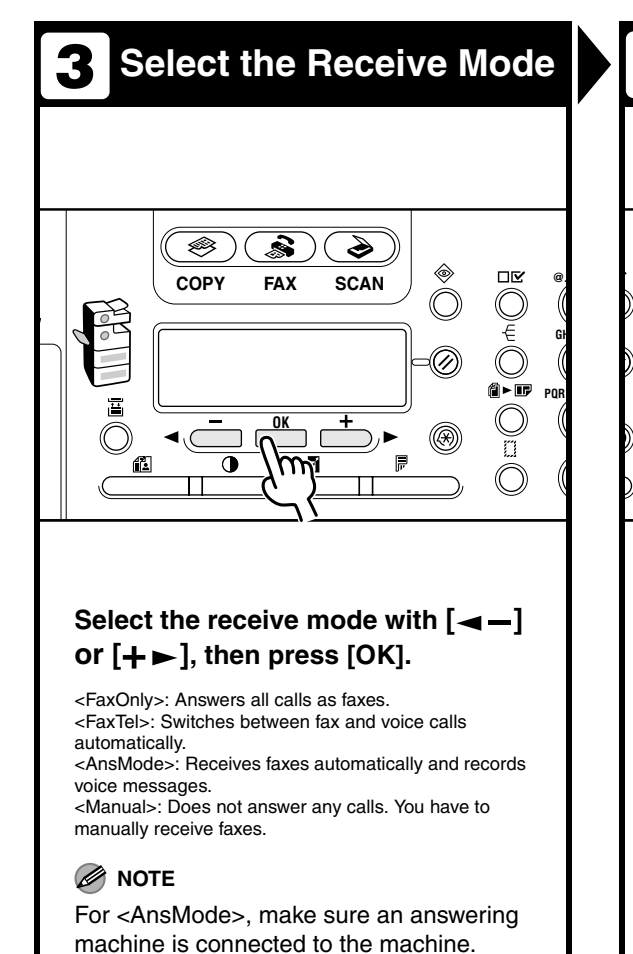

# **4** Exit the Setting Menu

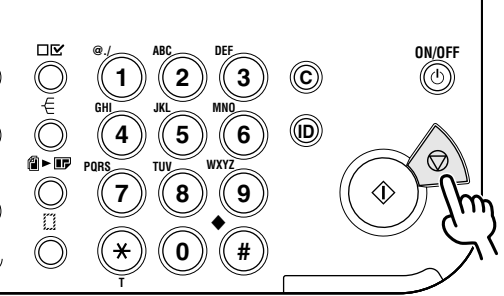

# Press [Stop] to return to the standby display.

### What if...

• You want to cancel receiving: Press [Stop] on the operation panel.

When the <CANCEL DURING TX/RX?> message appears, select <YES> with [ <- ].

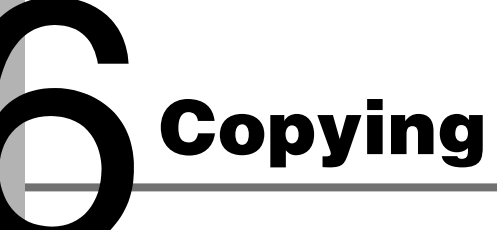

Follow this procedure to make a copy.

For advanced copying features, see Chapter 2, "Advanced Copy Features," in the Advanced Guide.

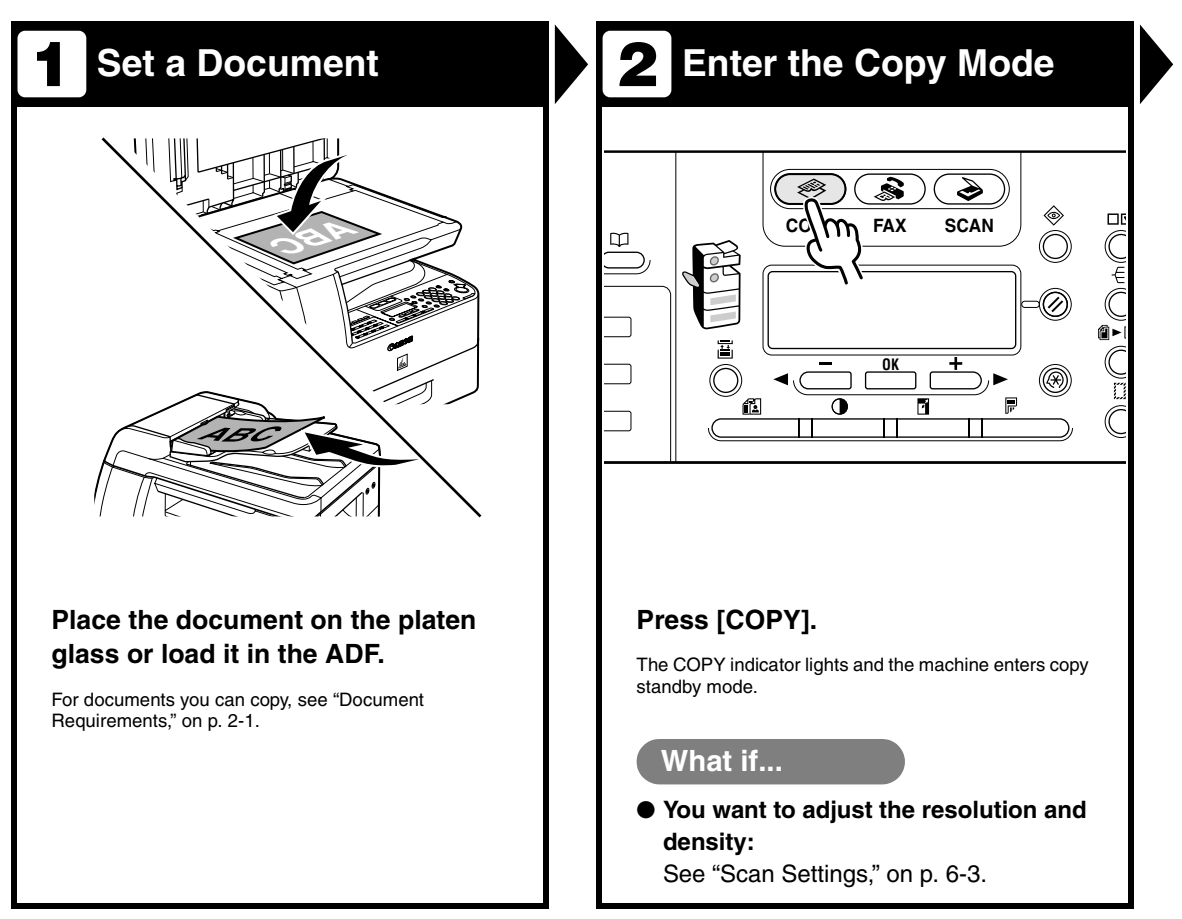

Enter the Copy Quantity 4 Start Copying 3 6 ON/OFF ON/OFF □⊵  $\mathbb{C}$  $\bigcirc$  $\bigcirc$ ()1 2 3 (ക) € Ø (ID) 4 5 6  $\bigcirc$ (1) ► IF  $\bigcirc$ C 0 8 7 ۲ Ċ 0 # × ) Press [Start]. Enter the copy quantity (1 to 99) with the numeric key. Ex. 100% A 4 03 A D TEXT What if... What if... • You want to cancel copying: • You enter a wrong number: Press [Stop] on the operation panel. Press [Clear], and enter a new number. When the <STOP KEY PRESSED> message appears, press [OK]. When the <CANCEL COPYING?> message appears, press [--] to select <YES>.

# Scan Settings

Before pressing [Start] to begin copying, you can adjust the settings to better suit the document to be scanned. These settings return to the default values if Auto Clear function is activated or if you press [Reset].

# **Image Quality**

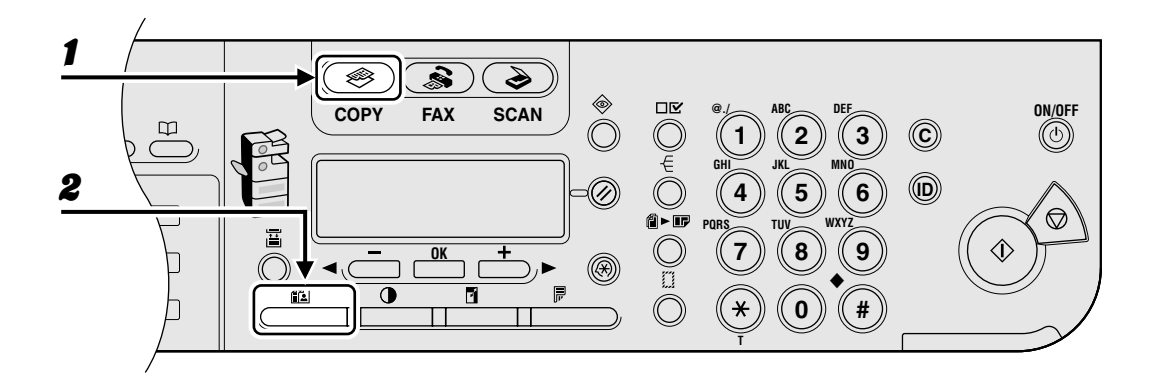

# Press [COPY].

### **2** Press [Image Quality] repeatedly to select the document type.

<TEXT>: For text documents.

<PHOTO>: For documents that contain fine text or photos.

<TEXT/PHOTO>: For documents that contain text and photos.

#### Ø NOTE

Copy density automatically changes to manual mode when <TEXT/PHOTO> or <PHOTO> is set.

# Density

You can adjust the density to the most appropriate level for the document either automatically or manually.

# Adjusting Automatically

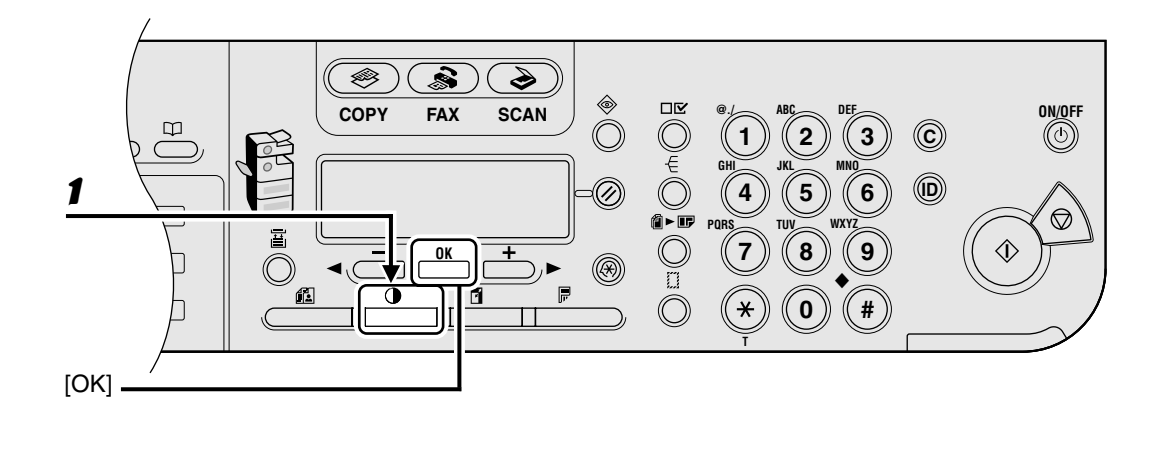

# Press [Density] to select <AUTO DENSITY>, then press [OK].

### Ø NOTE

The image quality is automatically set to <TEXT>.

# Adjusting Manually

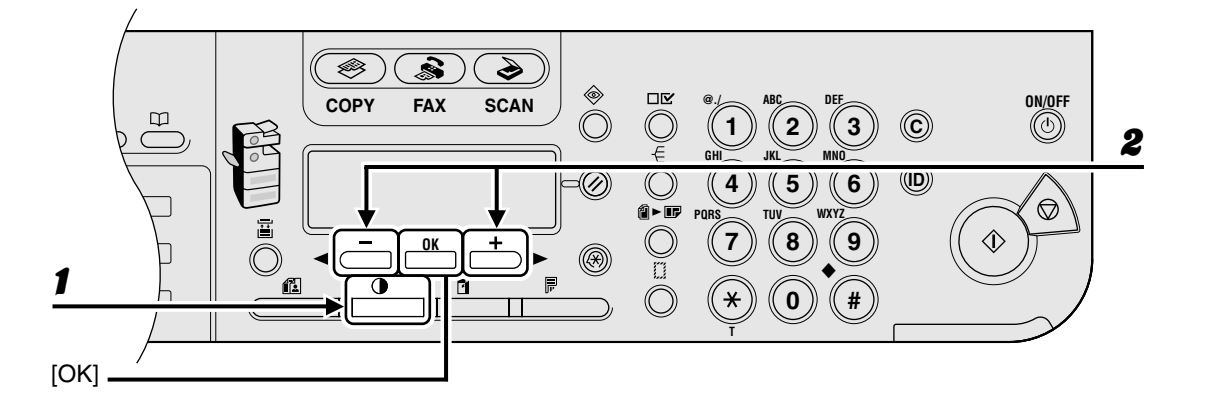

**1** Press [Density] twice to select the manual mode.

# **2** Press $[\neg -]$ or $[+ \rightarrow]$ to adjust the copy density, then press [OK].

[+►]: to make light documents darker [<-]: to make dark documents lighter

# **Zoom Ratio**

## Preset Zoom

You can enlarge or reduce documents from one standard paper size to another.

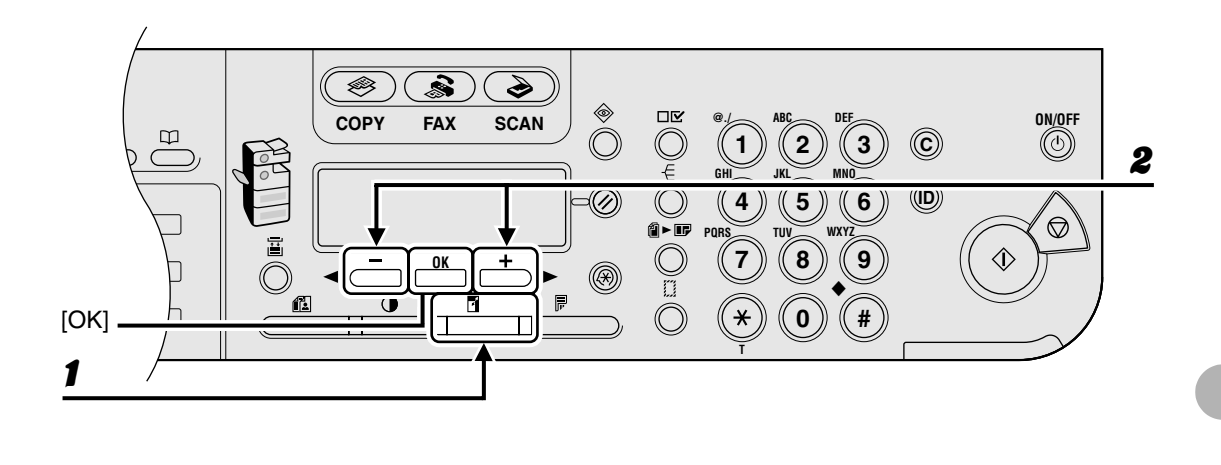

# **1** Press [Enlarge/Reduce].

**2** Press  $[\neg -]$  or  $[+ \rightarrow]$  to select the copy ratio, then press [OK].

- 200% MAX.
- $141\% \text{ A5} \rightarrow \text{A4}$
- 100%
- $-\phantom{0}70\%~\text{A4}\rightarrow\text{A5}$
- 50% MIN.

### Ø NOTE

When <PAPER SIZE GROUP> in the <COPY SETTINGS> menu is set to <INCHES> or <AB>, the preset copy ratios change as follows:

INCHES: 50%, 64%, 78%, 100%, 129%, 200%

AB: 50%, 70%, 81%, 86%, 100%, 115%, 122%, 141%, 200%

### • Zoom Designation

You can reduce or enlarge images by any copy ratio, in 1% increments. The available copy ratios are from 50% to 200%.

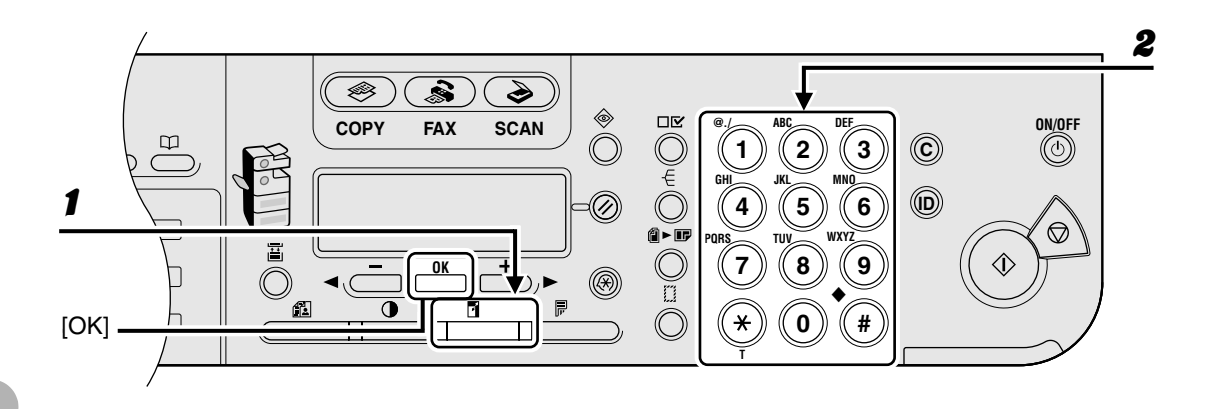

### **1** Press [Enlarge/Reduce] twice.

### Enter the copy ratio with the numeric keys, then press [OK].

Ex.

2

ZOOM 50-200% - 80% +

You can use  $[\neg -]$  or  $[+ \triangleright]$  to adjust the zoom ratio. To increase the zoom ratio, press  $[+ \triangleright]$ . To decrease the copy ratio, press  $[\neg -]$ .

#### MOTE

To return the copy ratio to 100%, press [Enlarge/Reduce] repeatedly to display <DIRECT 100%>, then press [OK].

Copying

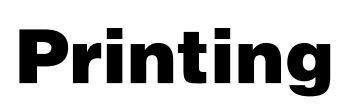

Follow this procedure to print a document from your computer. Make sure that the printer driver is installed.

For details on printer driver settings, see online help.

| 1 Start the Print Command<br>Text Document.txt - Notepad<br>File Edit Format View Help<br>New Ctrl+N<br>Open Ctrl+O<br>Save Ctrl+5 age address in t | 2 Select the Printer<br>Print Pereil Select Printer Select Printer Canon MF6500 Series (FAX) Canon MF6500 Series PCLS                                                                                                    |
|----------------------------------------------------------------------------------------------------|----------------------------------------------------------------------------------------------------|
| Save As<br>Page Sate<br>Print Ctrl+P<br>Exit<br>Click the Back Button to try anot<br>Click the Back Strong to try anot                              | Status:       Ready         Location:       Print to file         Comment:       Find Printer         Page Range       All         Selection       Current Page         Pages:       Collate         1       2         Print       Cancel |
| From an open document on an application, click [File] > [Print].                                                                                    | Select the printer icon for the<br>machine ([Canon MF6500 Series<br>UFRII LT], [Canon MF6500 Series<br>PCL5e]*, or [Canon MF6500 Series<br>PCL6]*).<br>* MF6540PL/MF6560PL/MF6580PL Only                                                  |

| 3 Adjust                                                             | t Preferences                                                              |                                        | <b>4</b> Print the Document                                                                                                    |
|----------------------------------------------------------------------|----------------------------------------------------------------------------|----------------------------------------|----------------------------------------------------------------------------------------------------|
| Page Setup Finishing Paper Source Q                                  | Lusity                                                                     |                                        | General                                                                                                    |
|                                                                      | Page Size: A4<br>Pubuk Size: A4<br>Cubuk Size: 10 [1 to 959]<br>Oterration |                                        | Select Printer<br>Canon MF6500 Series (FAX)<br>Canon MF6500 Series (FAX)<br>Canon MF6500 Series UFRII LT                                                                                                    |
|                                                                      | Page Layout I Page par Sheet Magual Scaling Scaling 100 © % (25 to 200)    | ↓ ↓                                    | Status: Ready Print to file Preference<br>Location:<br>Comment: Find Printer                                                                                                    |
| A4 [Scating: Auto] —                                                 | CONFIDENTIAL<br>Eductor Paper State. Page Options Re OK Cancel             | t Watemark<br>store Defaults<br>4 Help | Page Range AI Selection Current Page Pages: Cultate Current Page Current Page Curre |
|                                                                      |                                                                            |                                        | Print Cancel Ap                                                                                                    |
| Click [Preferences] or [Properties]<br>to open the dialog box. After |                                                                            | ies]                                   | Click [Print] or [OK].                                                                                                    |
| finished, clic                                                       | ck [OK].                                                                   |                                        | What if<br>• You want to cancel printing:<br>See Chapter 5. "System Monitor" in t                                                                                                    |

?×

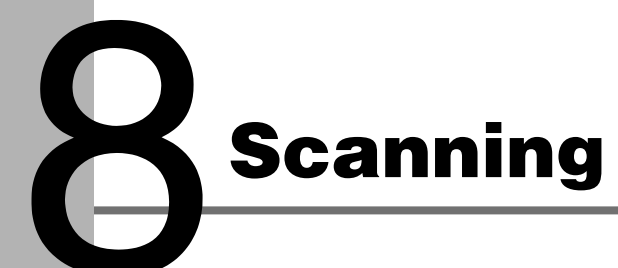

Follow this procedure to scan a document to your computer.

Make sure that the scanner driver is installed.

For details on scanner driver settings, see the Scanner Driver Guide (in the User Software CD).

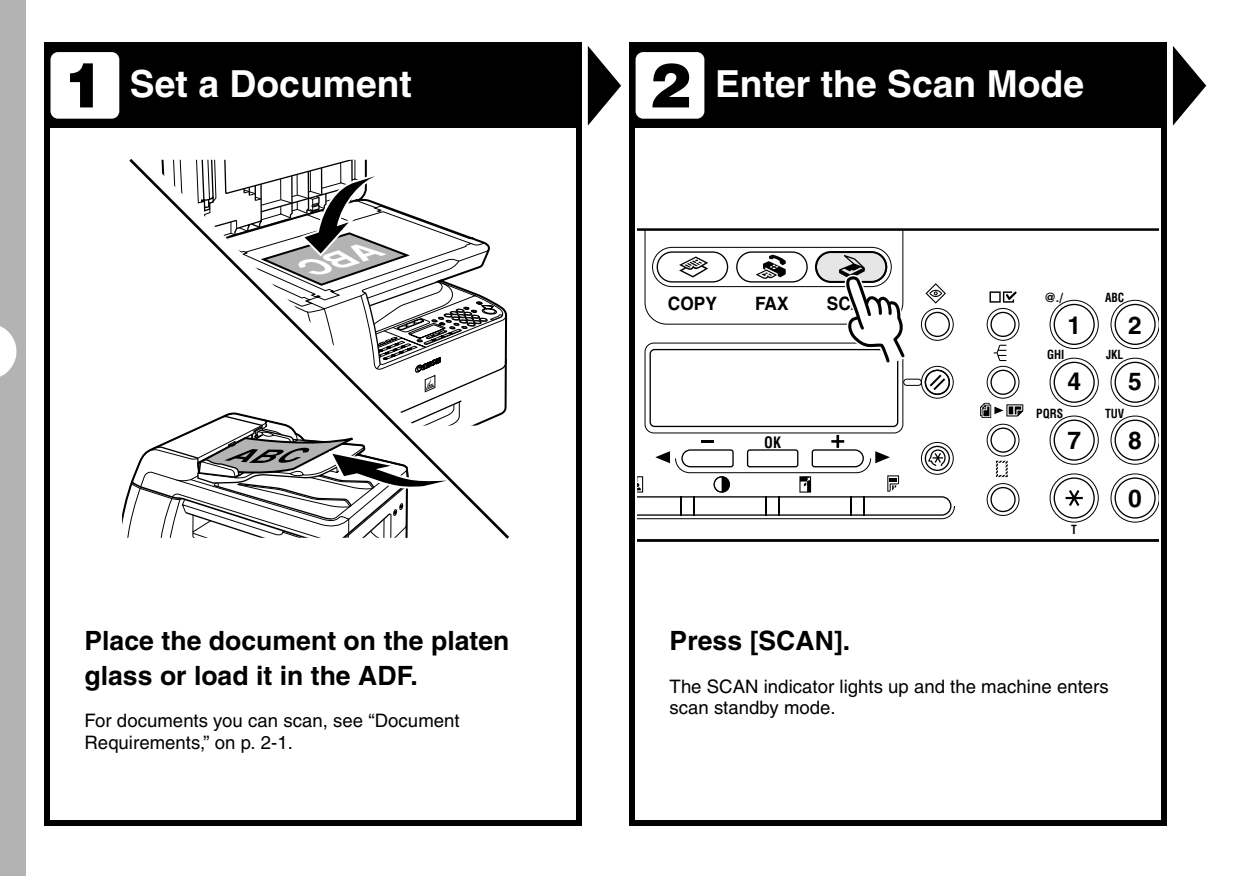

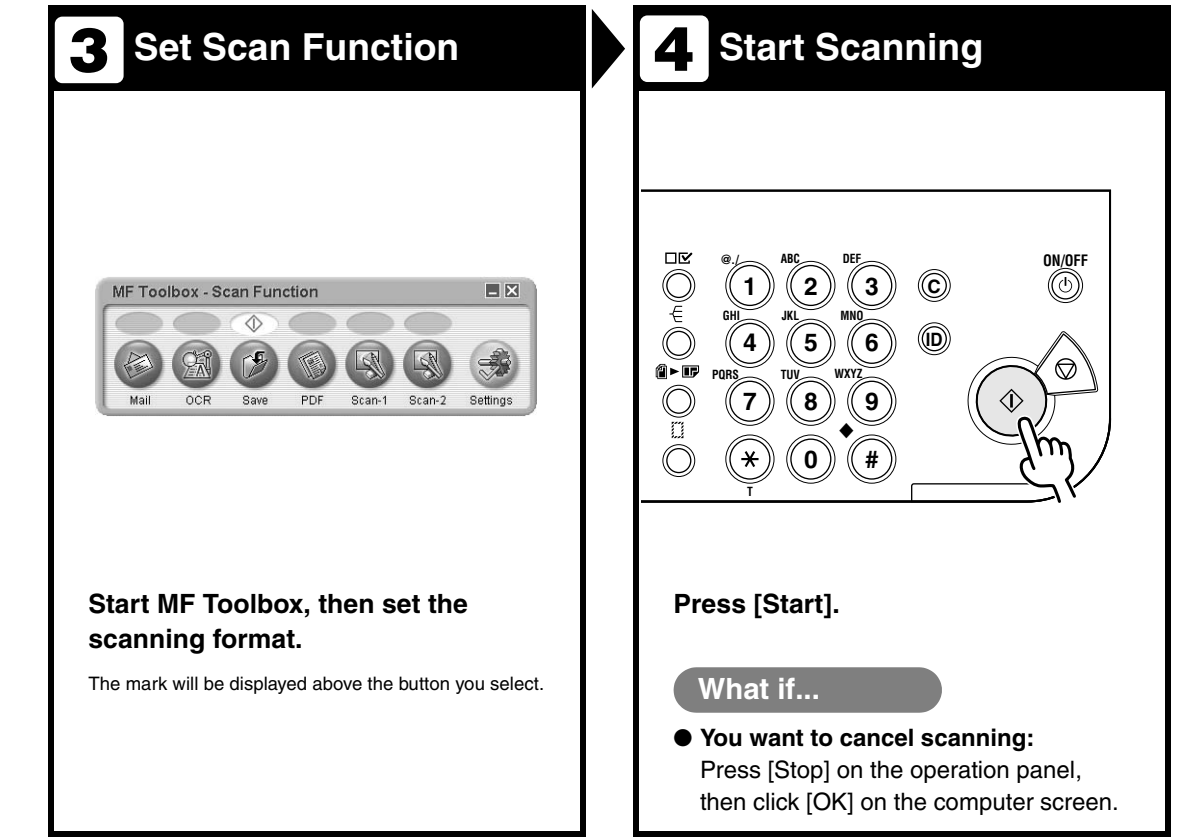
# **PC Faxing**

(MF6550/MF6560PL/MF6580PL Only)

Follow this procedure to send a fax from your computer. Make sure that the fax driver is installed. For details on fax driver settings, see online help.

| <b>1</b> Start the Print Command                                                                                                    | 2 Select the Fax                                                                                                    |
|----------------------------------------------------------------------------------------------------|----------------------------------------------------------------------------------------------------|
| Text Document.txt - Notepad         File       Edit Format View Help         New       Ctrl+N         Open       Ctrl+O         Save       Ctrl+S         Save As       action settings, et connection setility         Page Schement       button, click LAN         Print       Ctrl+P         Exit       128-bit connect         Click the Back button to try anot | Print     Ceneral     Select Printer     Canon MF6500 Series PCL6     Canon MF6500 Series UFRI LT     Conon MF6500 Series UFRI LT     Conon MF6500 Series |
| From an open document on an application, click [File] > [Print].                                                                                                    | Select the fax icon ([Canon MF6500<br>Series (FAX)]), then click [Print] or<br>[OK].                                                                                                    |
|                                                                                                    | <ul> <li>What if</li> <li>You want to adjust the fax properties:<br/>Click [Preferences] or [Properties] and<br/>adjust the settings.</li> </ul>                                                                                                    |

| x Sending Settings                                                                                                    | ?×                                                     | Fax Sending Settings                                                                                                    |
|----------------------------------------------------------------------------------------------------|--------------------------------------------------------|----------------------------------------------------------------------------------------------------|
| nding Settings Edit Address Book Cover Sheet                                                                                                    |                                                        | Sending Settings Edit Address Book Cover Sheet                                                                                                    |
| Recipient Name: Canon                                                                                                    |                                                        | Recipient Name: Canon                                                                                                    |
| U12####################################                                                                                                    | Add to Address Rook                                    | Fag Number: 012####################################                                                                                                   |
| Add to Recipient L                                                                                                    | List                                                   | Add to Recirient List                                                                                                    |
| ipient List:                                                                                                    |                                                        | Regiptent List:                                                                                                    |
| ecipient Name Fax Number                                                                                                    | Addjess Book                                           | Recipient Name Fax Number Address Book                                                                                                    |
|                                                                                                    | Delete                                                 | Delete                                                                                                    |
|                                                                                                    |                                                        |                                                                                                    |
|                                                                                                    |                                                        |                                                                                                    |
| nber of Recipients: 0                                                                                                    |                                                        | Number of Recipients: 1                                                                                                    |
| Set the Time to Send                                                                                                    |                                                        | Set the Time to Send                                                                                                    |
| Sending Time: 00 : 00 00 00 00 to 23:59                                                                                                    | 3]                                                     | Sending Time: 00 : 00 👙 [00:00 to 23:59]                                                                                                    |
|                                                                                                    |                                                        |                                                                                                    |
|                                                                                                    | OK Cancel Help                                         | OK Cancel                                                                                                    |
|                                                                                                    |                                                        |                                                                                                    |
| pecify the name an<br>Sending Settings], t<br>Recipient List].                                                                                                    | d fax number in<br>then click [Add                     | Click [OK] in the Fax Sending Settings.                                                                                                    |
| pecify the name an<br>Sending Settings], t<br>Recipient List].                                                                                                    | d fax number in<br>then click [Add                     | Click [OK] in the Fax Sending<br>Settings.                                                                                                    |
| pecify the name an<br>Sending Settings], t<br>Recipient List].                                                                                                    | d fax number in<br>then click [Add                     | Click [OK] in the Fax Sending<br>Settings.<br>What if                                                                                                 |
| Specify the name an<br>Sending Settings], t<br>o Recipient List].<br>What if                                                                                          | d fax number in<br>then click [Add                     | Click [OK] in the Fax Sending<br>Settings.<br>What if<br>• You want to cancel sending a fax                                                           |
| pecify the name an<br>Sending Settings], to<br>Recipient List].<br>What if                                                                                            | d fax number in<br>then click [Add                     | Click [OK] in the Fax Sending<br>Settings.<br>What if<br>• You want to cancel sending a fax<br>See Chapter 5. "System Monitor" in                     |
| pecify the name an<br>Sending Settings], to<br>Recipient List].<br>What if                                                                                            | d fax number in<br>then click [Add<br>fax with a cover | Click [OK] in the Fax Sending<br>Settings.<br>What if<br>• You want to cancel sending a fax<br>See Chapter 5, "System Monitor," in                    |
| pecify the name an<br>Sending Settings], t<br>Precipient List].<br>What if<br>You want to send a f<br>sheet:                                                          | d fax number in<br>then click [Add<br>fax with a cover | Click [OK] in the Fax Sending<br>Settings.<br>What if<br>• You want to cancel sending a fax<br>See Chapter 5, "System Monitor," in<br>Advanced Guide. |
| pecify the name an<br>Sending Settings], to<br>Recipient List].<br>What if<br>You want to send a f<br>sheet:<br>Click the [Cover Shee                                 | d fax number in<br>then click [Add<br>fax with a cover | Click [OK] in the Fax Sending<br>Settings.<br>What if<br>• You want to cancel sending a fax<br>See Chapter 5, "System Monitor," in<br>Advanced Guide. |
| Specify the name an<br>Sending Settings], to<br>o Recipient List].<br>What if<br>You want to send a f<br>sheet:<br>Click the [Cover Shee<br>format for the cover shee | d fax number in<br>then click [Add<br>fax with a cover | Click [OK] in the Fax Sending<br>Settings.<br>What if<br>• You want to cancel sending a fax<br>See Chapter 5, "System Monitor," in<br>Advanced Guide. |

# **Remote UI** (MF6580PL Only)

Follow this procedure for Remote UI management. For details, see Chapter 4, "Remote UI," in the Advanced Guide.

| Prepare the Network                                                                                                    | 2 Startup                                                                                                    |
|----------------------------------------------------------------------------------------------------|----------------------------------------------------------------------------------------------------|
|                                                                                                    | Cannot find server - Microsoft Internet Explorer<br>Ele Esk Yew Favorites Icols Help<br>Back -<br>Action Media & Service Constraints<br>Action http://10.20.30.5<br>Constraints<br>Constraints<br>Constraint<br>Constraints<br>Constraints<br>Constraints<br>Constra |
| Set up the machine for use in a TCP/<br>IP network, then connect the<br>machine and the PC to your network<br>router or a hub. | Start the web browser, enter the IP<br>address of the machine, then press<br>[Enter] on the keyboard                                                                                                    |
| For details, see "Installing/Uninstalling Software," in the Starter Guide.                                                     |                                                                                                    |

| Remote UI< Io<br>la Edit Vev<br>3 Sack • () | p Pages : 10,20,30.5 - Microsoft Internet Lyderer<br>Favather Tole Heb<br>- R @ & D Seach & Townles @ Me<br>10,200,05 too Mel                                                                                                    | da 🙆 🍰 漫 🖂            |          |
|---------------------------------------------|----------------------------------------------------------------------------------------------------|-----------------------|----------|
|                                             | Resolution of Control of Control | 10F 2003<br>20 Senier |          |
|                                             | Printer: Denky to period<br>Scansor: Denky to period<br>Fac: Denky to send                                                                                                    | t<br>er meðisg fax    | 2        |
|                                             | Daphy Lagrage: Ergith w                                                                                                    |                       |          |
|                                             | © Tool Size Mode<br>Existen to have a device and job inferencies.<br>Existe Devices a Owner Have to control yield jobs of the owner<br>Owner Hazer.                                                                                                    |                       | DR I     |
| i                                           |                                                                                                    |                       | Internet |

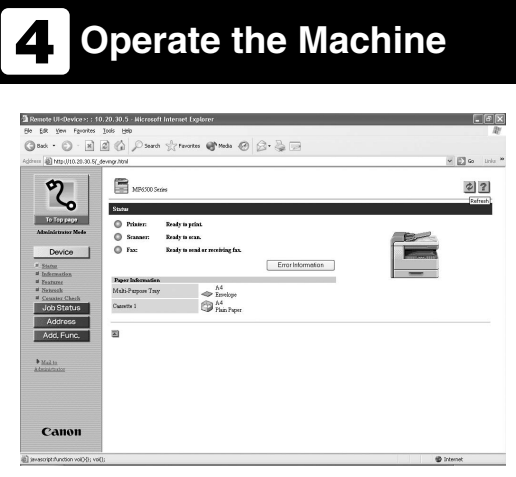

## Now you can manage the machine on the web browser.

For details, see Chapter 4, "Remote UI," in the Advanced Guide.

# Maintenance

## **Cleaning the Machine**

Note the following before cleaning your machine:

- Make sure no document is stored in memory, then turn off the main power switch and disconnect the power cord.
- Use a soft cloth to avoid scratching the components.
- Do not use tissue paper, paper towels, or similar materials for cleaning; they can stick to the components or generate static charges.

#### 

Never use volatile liquids such as thinners, benzene, acetone, or any other chemical cleaner to clean the machine. These can damage the machine components.

## Exterior

- **1** Turn off the main power switch and disconnect the power cord.
- Wipe the machine's exterior with a clean, soft, lint-free cloth dampened with water or diluted dishwashing detergent solution.
- Wait for the machine to dry, then reconnect the power cord and turn on the main power switch.

## Interior

Clean the machine's print area periodically to prevent toner powder and paper dust from accumulating inside.

- **1** Turn off the main power switch and disconnect the power cord.
- 2

#### Open the left cover.

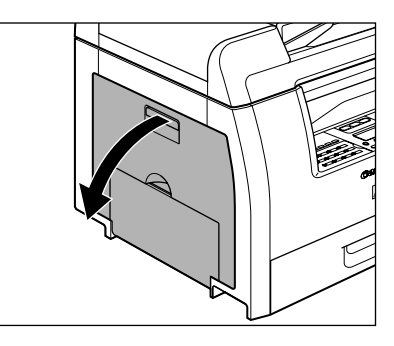

8

Grasp the blue plastic pull tab (A) on the toner cartridge.

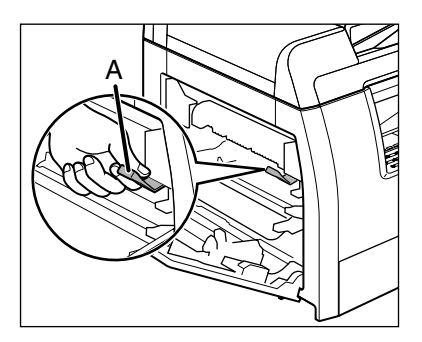

Pull the blue plastic pull tab until you can easily hold the handle of the toner cartridge.

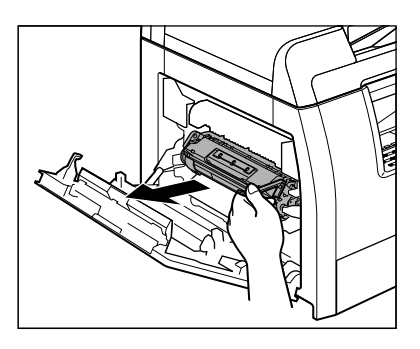

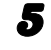

Remove the toner cartridge.

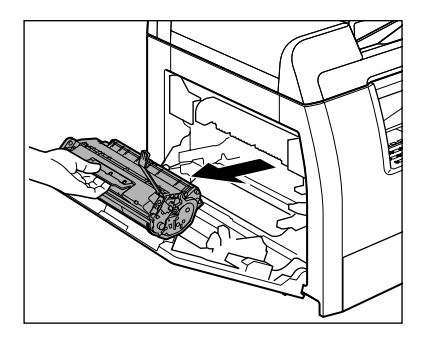

- Always hold the toner cartridge by its handle.
- To avoid exposing the toner cartridge to light, place it in its protective bag or wrap it in a thick cloth.
- Do not open the drum protective shutter on the toner cartridge. Print quality may deteriorate if the drum surface is exposed to light or is damaged.

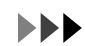

Use a clean, soft, dry, lint-free cloth to remove any toner or paper debris from the machine's interior.

## 

6

- Do not touch the fixing assembly (A) as it becomes very hot during use.
- Do not touch the transfer roller (B) as this can damage the machine.

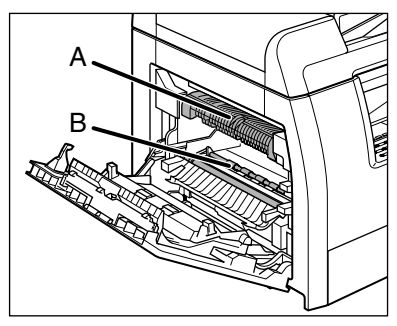

 If loose toner comes into contact with your skin or clothing, wash with cold water. Warm water will set the toner.

# Hold the toner cartridge by its handle.

The arrows (A) on the toner cartridge should be pointing toward the machine.

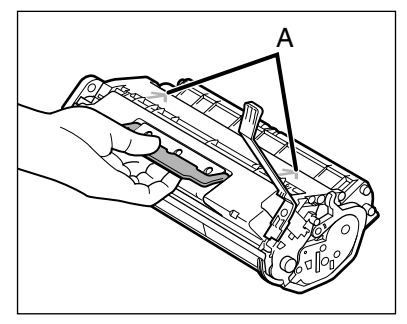

# Insert the toner cartridge into the machine as far as it will go.

The left edge (A) and the right side protrusions (B, C) of the toner cartridge should be aligned with on the guides inside the machine.

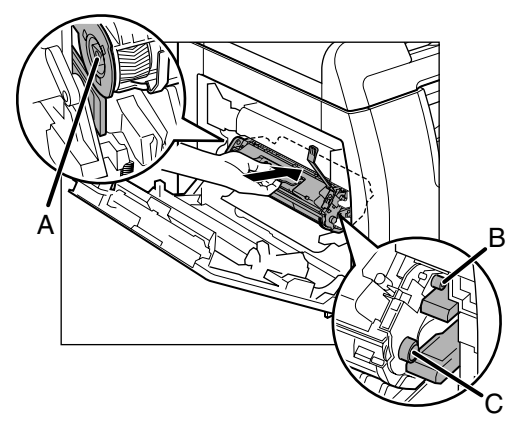

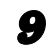

8

Push the toner cartridge to make sure it is properly set in the machine.

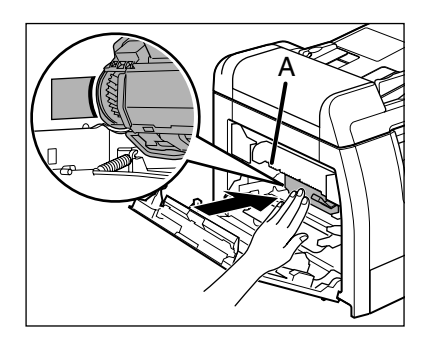

## 

Do not touch the fixing assembly (A) as it becomes very hot during use.

#### **10** Close the left cover.

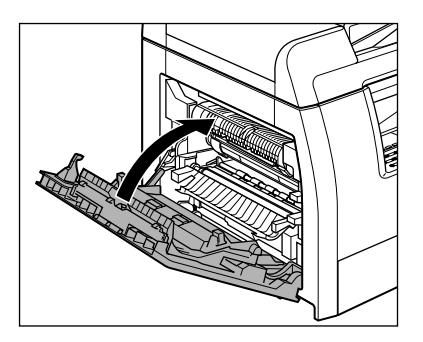

## 

- Be careful not to get your fingers caught.
- If you cannot close the left cover, do not force it to close. Open the cover and make sure the toner cartridge is properly set in the machine.

#### **11** Reconnect the power cord and turn on the main power switch.

## **Fuser Roller**

If black streaks appear with printing, the fuser roller in the main unit may be dirty. Should this occur, clean the fusing roller in the following procedure. The roller should also be cleaned each time the toner cartridge is replaced. Load a sheet of blank A4 paper into the multi-purpose tray and start cleaning.

#### MOTE

3

Cleaning the roller takes approximately 100 seconds.

- 1 Press [Additional Functions].
- 2 Press [◄–] or [+►] to select <ADJUST./CLEANING>, then press [OK].
  - Open the multi-purpose tray.

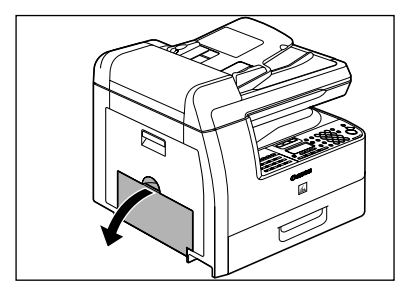

Pull out the multi-purpose tray extension until it clicks, then open it.

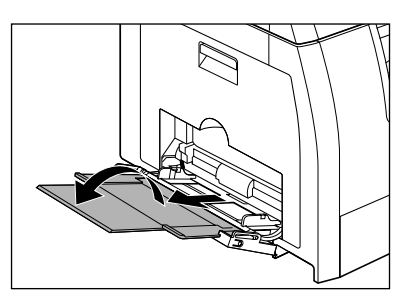

Load a sheet of blank A4 paper.

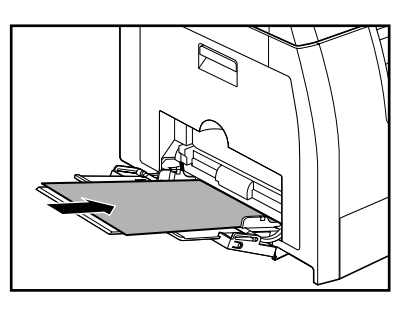

# Press [◀–] or [+▶] to select <FIX. UNIT CLEANING>, then press [OK].

Cleaning starts. When finished, the display returns to standby mode.

#### Ø NOTE

- Use standard paper as the cleaning paper.
- Throw away the cleaning paper after use.

## **Scanning area**

Keep the scanning area clean to avoid dirty copies or faxes to be sent.

### Platen glass

**1** Open the platen glass cover.

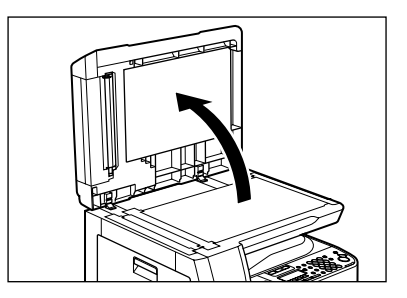

2

Clean the platen glass and the underside of the platen glass cover with a cloth dampened with water. Then wipe the area with a soft, dry cloth.

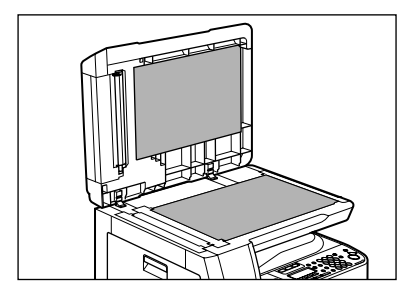

#### Ø NOTE

Do not dampen the cloth too much, as this may tear the document or damage the machine.

5

Close the platen glass cover.

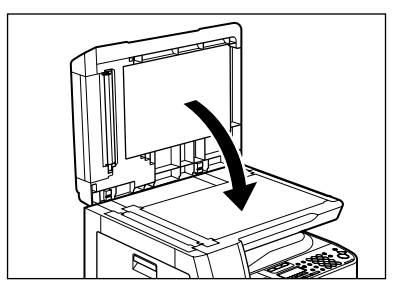

#### 

Be careful not to get your fingers caught.

## • ADF

If your documents have black streaks or appear dirty after copying them using the ADF, this may be caused by pencil lead rubbing off the documents and onto the roller. Clean the ADF scanning area, film, and roller.

- **1** Turn off the main power switch and disconnect the power cord.
- 2

#### Open the ADF.

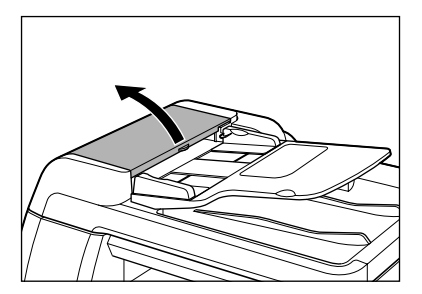

Clean the rollers (A) inside the ADF with a cloth dampened with water. Then wipe the area with a soft, dry cloth.

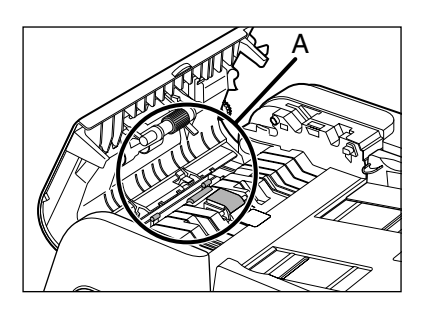

#### Ø NOTE

3

Do not dampen the cloth too much, as this may tear the document or damage the machine.

### Lift the document feeder tray.

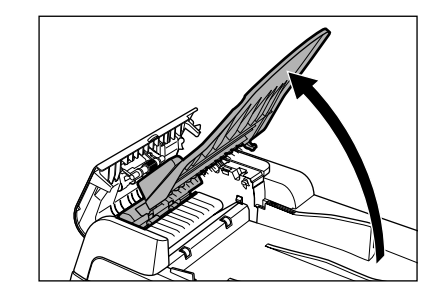

5

Clean the rollers (B) below the document feeder tray with a cloth dampened with water. Then wipe the area with a soft, dry cloth.

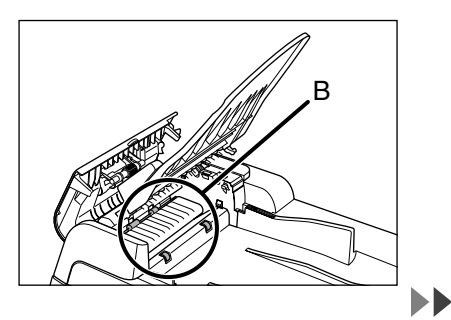

Lower the document feeder tray.

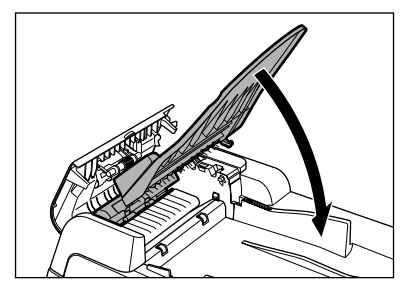

### 

Be careful not to get your fingers caught.

### Close the ADF.

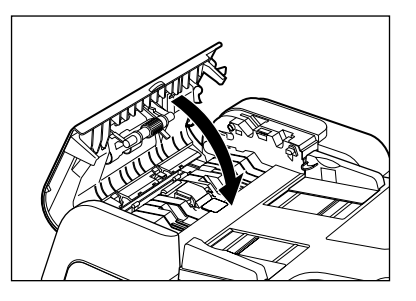

## 

Be careful not to get your fingers caught.

8

#### Open the platen glass cover.

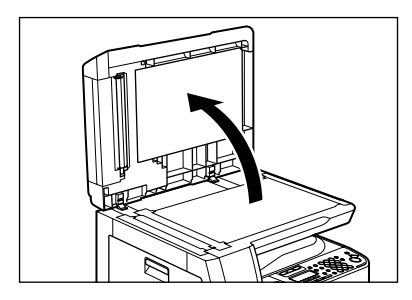

Clean the ADF scanning area (on the left side of the platen glass) and the document feeding roller with a cloth dampened with water. Then wipe the area with a soft, dry cloth.

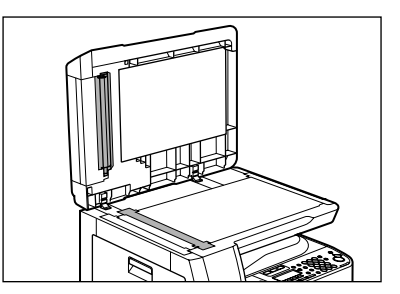

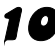

9

**10** Close the platen glass cover.

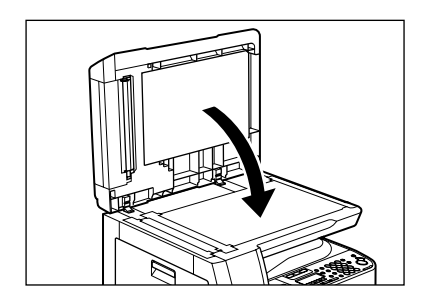

Be careful not to get your fingers caught.

11 Reconnect the power cord and turn on the main power switch.

## **Cleaning the ADF Automatically**

If your documents have black streaks or appear dirty after scanning them through the ADF, clean the ADF roller by repeatedly feeding blank sheets of paper through it.

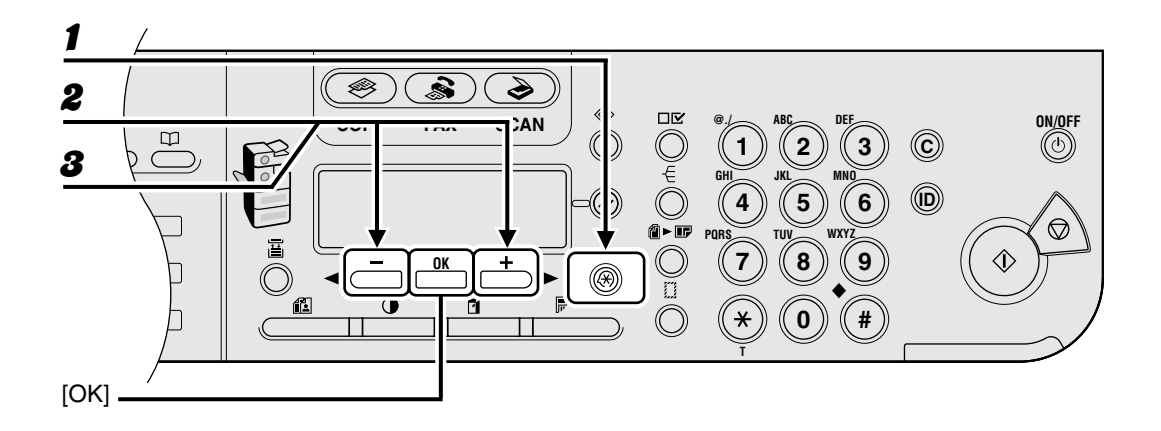

- **1** Press [Additional Functions].
- Press [◄–] or [+►] to select <ADJUST./CLEANING>, then press [OK].

**3** Press  $[\neg -]$  or  $[+ \rightarrow]$  to select <FEEDER CLEANING>, then press [OK].

**4** Load 5 sheets of blank paper into the ADF, then press [OK].

ADF cleaning starts. When finished, the display returns to standby mode.

```
NOTE
Use A4 paper.
```

## **Transcription Roller**

If the back of the paper is smudged after printing, the transcription roller may be dirty. Clean the transcription roller in the following procedure.

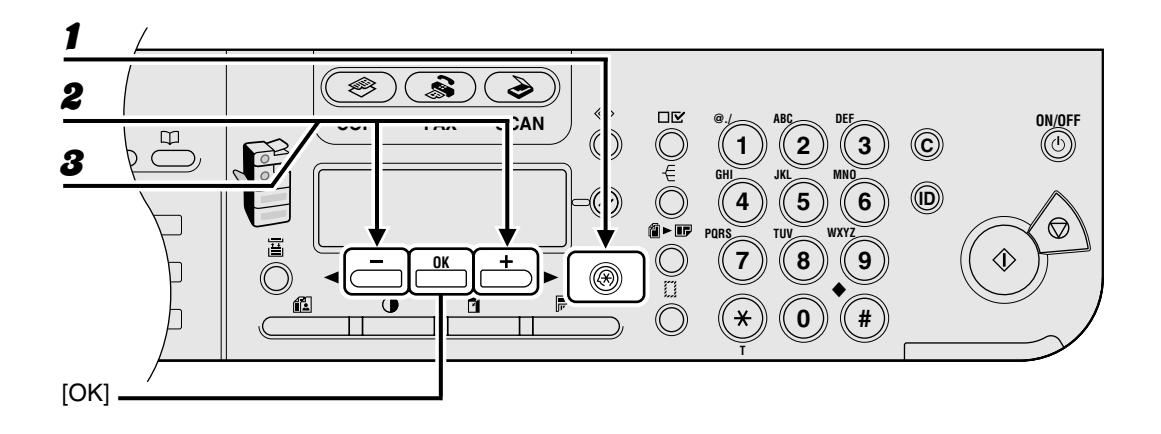

- **1** Press [Additional Functions].
- Press [◄–] or [+►] to select <ADJUST./CLEANING>, then press [OK].

### **3** Confirm that <TRANS. ROLR CLEAN> is displayed, then press [OK].

Cleaning starts. When finished, the display returns to standby mode.

# **Replacing the Toner Cartridge**

When the LCD displays <TONER LOW/ PREPARE NEW TONER>, redistribute toner in the toner cartridge. If the message persists, replace the toner cartridge.

## **Redistributing Toner**

**1** Open the left cover.

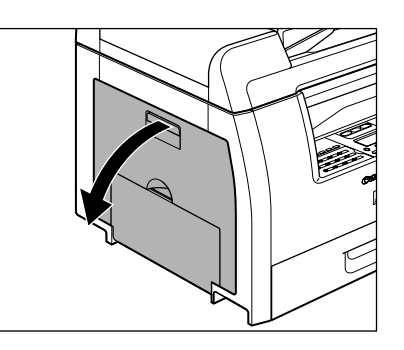

2

Grasp the blue plastic pull tab (A) on the toner cartridge.

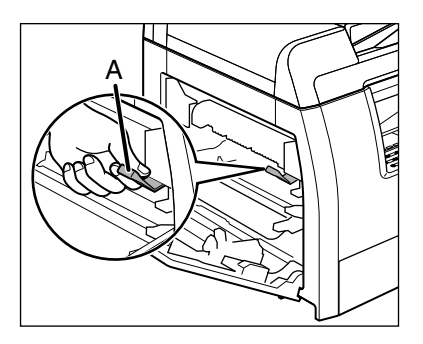

Pull the blue plastic pull tab until you can easily hold the handle of the toner cartridge.

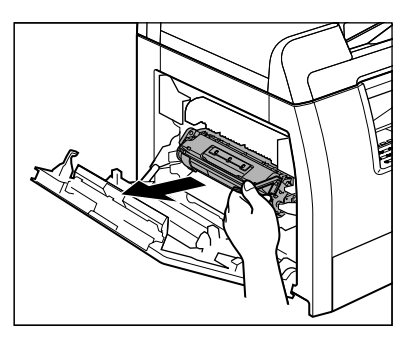

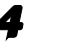

Remove the toner cartridge.

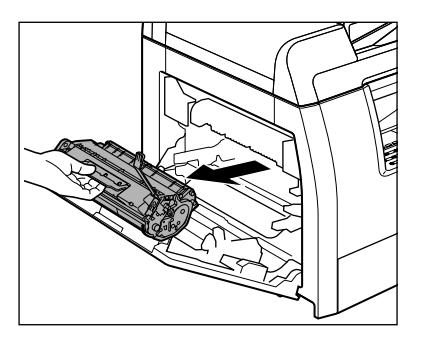

## 

- Always hold the toner cartridge by its handle.
- Do not open the drum protective shutter on the toner cartridge. Print quality may deteriorate if the drum surface is exposed to light or is damaged.

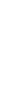

Maintenance

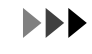

6

Gently rock the toner cartridge 5 or 6 times to distribute toner evenly.

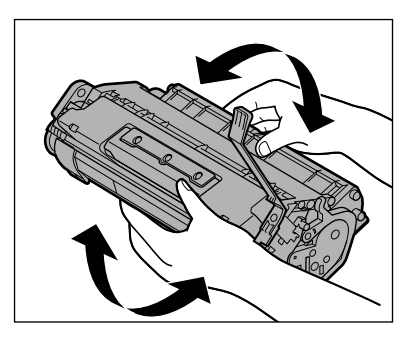

Hold the toner cartridge by its handle.

The arrows (A) on the toner cartridge should be pointing toward the machine.

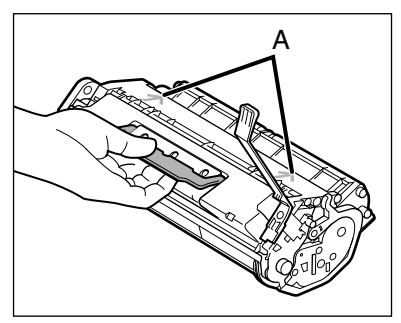

# Insert the toner cartridge into the machine as far as it will go.

The left edge (A) and the right side protrusions (B, C) of the toner cartridge should be aligned with the guides inside the machine.

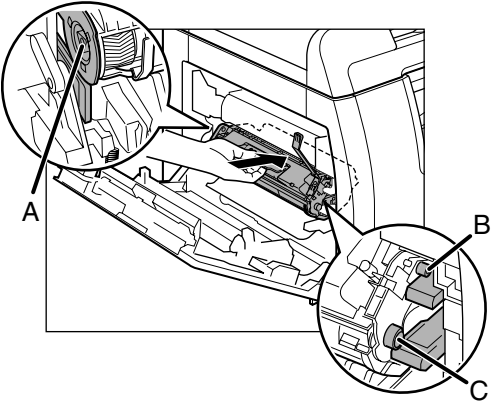

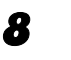

7

Push the toner cartridge to make sure it is properly set in the machine.

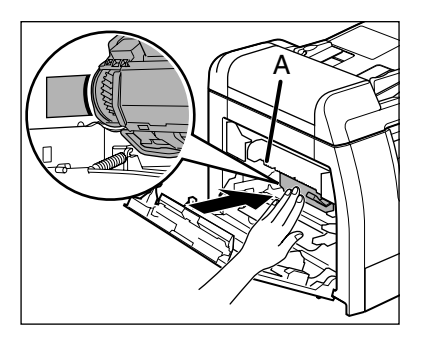

**CAUTION** Do not touch the fixing assembly (A) as it becomes very hot during use.

#### Close the left cover.

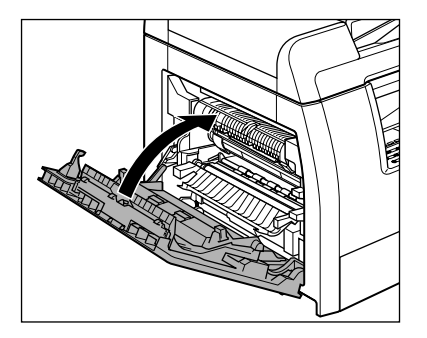

## 

- Be careful not to get your fingers caught.
- If you cannot close the left cover, do not force it to close. Open the cover and make sure the toner cartridge is properly set in the machine.

## Replacing the Toner Cartridge

**1** Open the left cover.

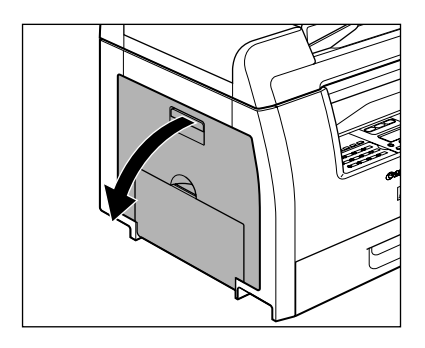

2

8

Grasp the blue plastic pull tab (A) on the toner cartridge.

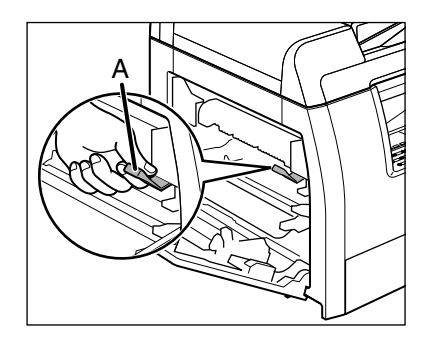

Pull the blue plastic pull tab until you can easily hold the handle of the toner cartridge.

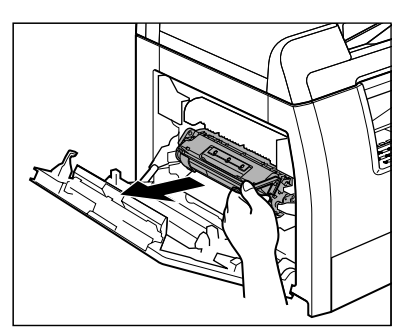

#### Remove the toner cartridge.

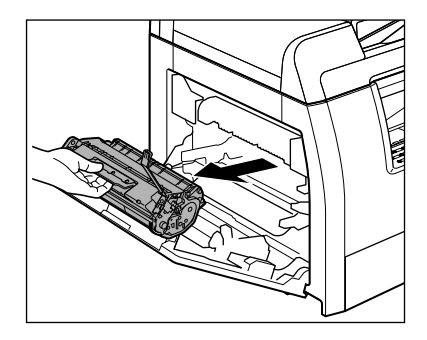

### 

- Always hold the toner cartridge by its handle.
- Do not open the drum protective shutter on the toner cartridge. Print quality may deteriorate if the drum surface is exposed to light or is damaged.

# Remove the new toner cartridge from the protective material.

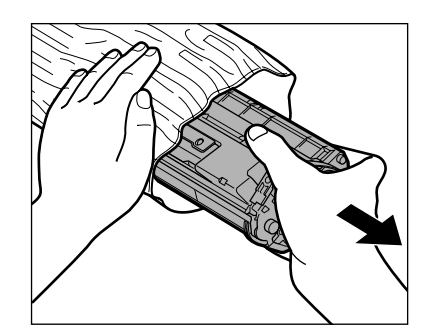

Gently rock the toner cartridge 5 or 6 times to distribute toner evenly.

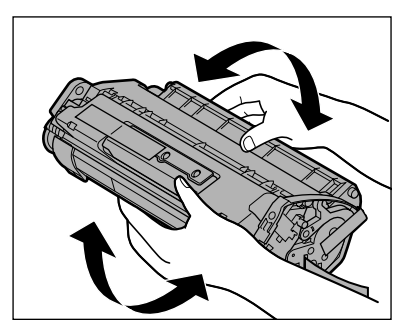

**7** Remove the seals (2 places).

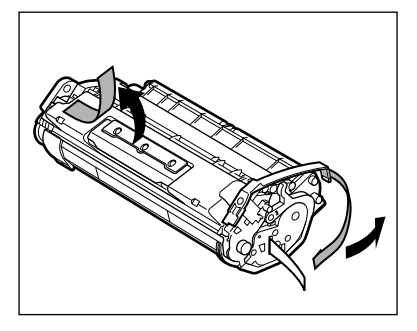

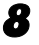

6

Raise the blue plastic pull tab.

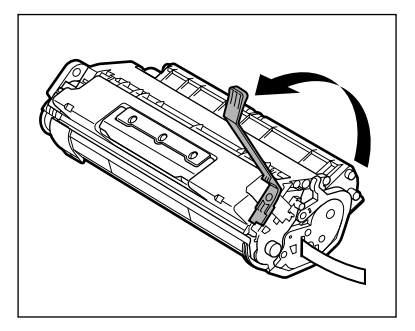

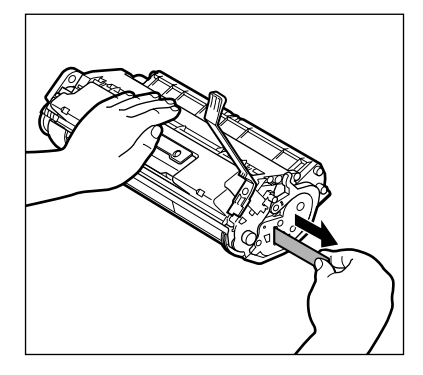

9

Do not pull out the seal at an angle.

**10** Hold the toner cartridge by its handle.

The arrows (A) on the toner cartridge should be pointing toward the machine.

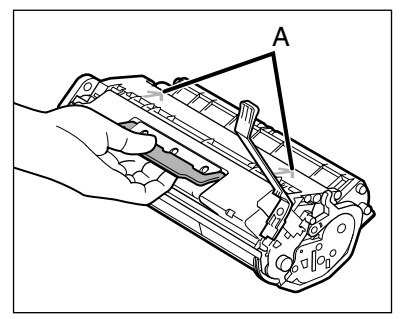

# **11** Insert the toner cartridge into the machine as far as it will go.

The left edge (A) and the right side protrusions (B, C) of the toner cartridge should be aligned with the guides inside the machine.

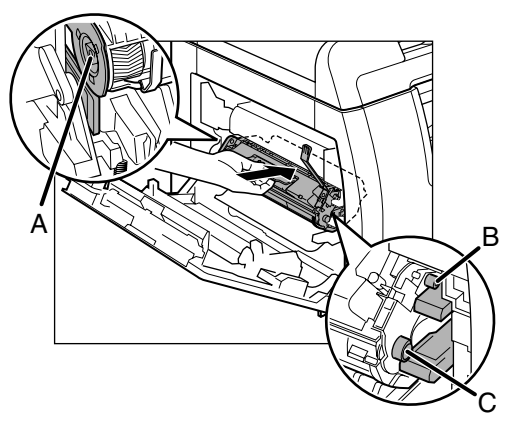

**12** Push the toner cartridge to make sure it is properly set in the machine.

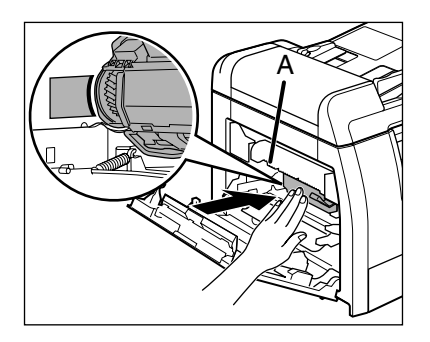

**CAUTION** Do not touch the fixing assembly (A) as it becomes very hot during use.

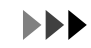

## **13** Close the left cover.

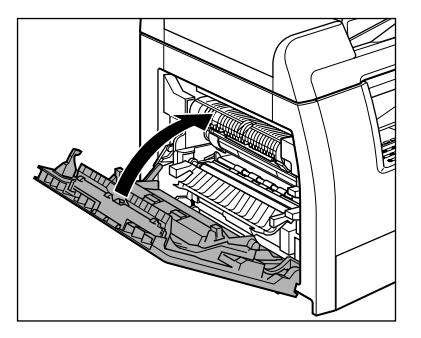

- Be careful not to get your fingers caught.
- If you cannot close the left cover, do not force it to close. Open the cover and make sure the toner cartridge is properly set in the machine.

# **Transporting the Machine**

Follow this procedure to avoid vibration damage to the machine when transporting it over a long distance.

#### 

Be sure at least two people carry the machine.

Disconnect the power cord and all the cables from the back of the machine.

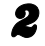

#### Open the left cover.

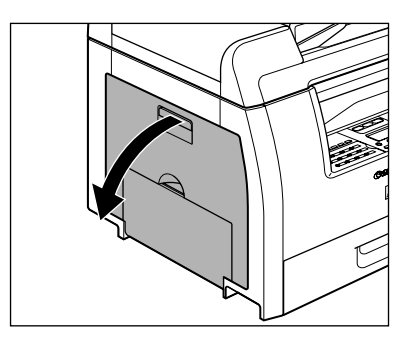

Grasp the blue plastic pull tab(A) on the toner cartridge.

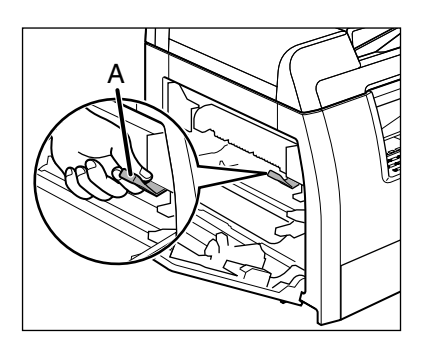

Pull the blue plastic pull tab until you can easily hold the handle of the toner cartridge.

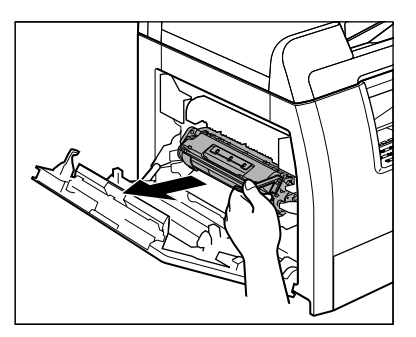

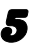

Remove the toner cartridge.

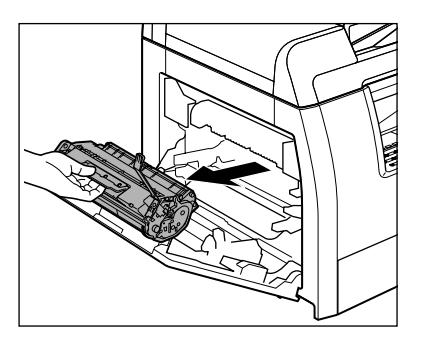

## 

- Always hold the toner cartridge by its handle.
- To avoid exposing the toner cartridge to light, place it in its protective bag or wrap it in a thick cloth.
- Do not open the drum protective shutter on the toner cartridge. Print quality may deteriorate if the drum surface is exposed to light or is damaged.

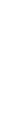

Maintenance

8

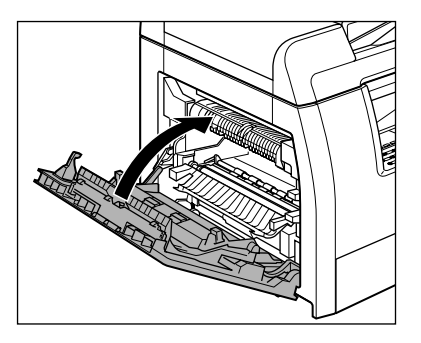

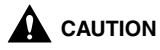

Be careful not to get your fingers caught.

- 7 Make sure the multi-purpose tray and the paper stopper are back in their original position.
  - Pick up the machine using the provided hand grips on the left and right sides.

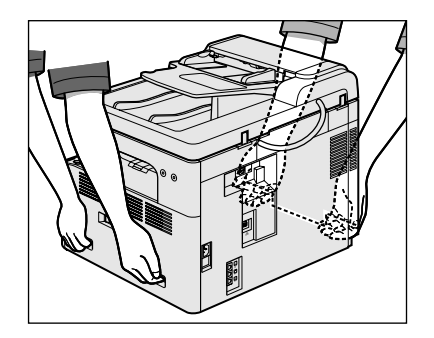

- Be sure at least two people carry the machine.
- Do not lift the machine by any of its attachments. Dropping the machine can cause personal injury.
- If you have a back problem, make sure to check the weight of this machine before carrying. (See "Specifications," on p. 14-1.)

# Troubleshooting

# **Clearing Jams**

When a jam occurs in the machine, the paper jam message appears on the LCD display. Check the jam location indicator where the jam occurs, then remove the jammed paper.

#### Ø NOTE

Do not force a jammed document or paper out of the machine. Contact your local authorized Canon dealer or the Canon help line for assistance if needed.

## **Document Jams**

When <CHECK DOCUMENT> or <DOCUMENT TOO LONG> appears on the LCD display, remove a jammed document from the ADF or the document delivery slot.

#### 

- When removing jammed documents or paper, take care not to cut your hands on the edges of the document or paper.
- When removing jammed paper or when inspecting the inside of the machine, do not allow necklaces, bracelets, or other metal objects to touch the inside of the machine, as this may result in burns or electrical shock.

Open the ADF.

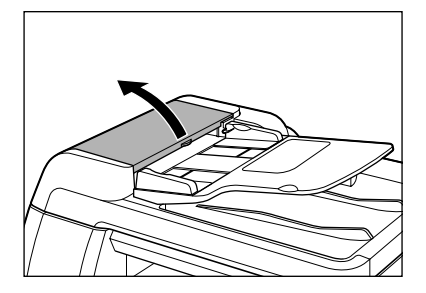

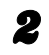

1

Remove any jammed documents.

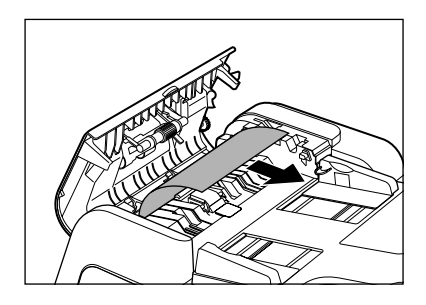

**NOTE** Do not pull the document forcefully as it may tear.

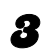

#### Lift the document feeder tray.

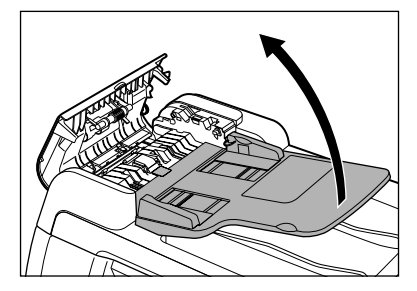

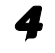

Remove any jammed documents.

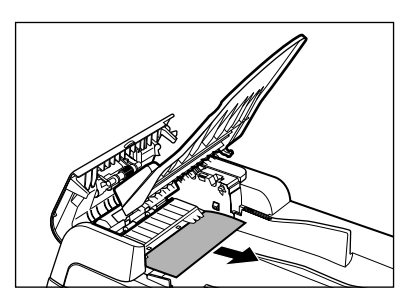

**5** Lower the document feeder tray and close the ADF.

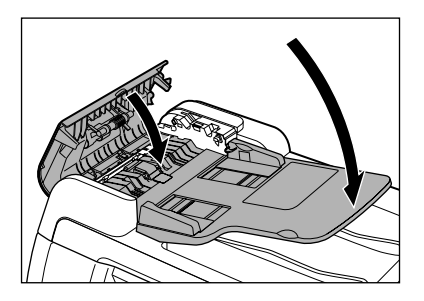

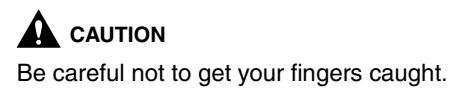

**6** Open the platen glass cover, and remove any jammed documents.

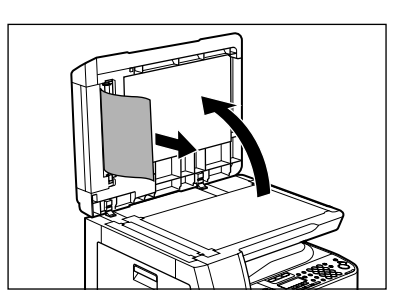

7

Close the platen glass cover.

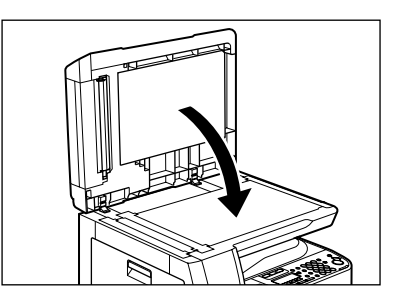

**A** CAUTION Be careful not to get your fingers caught.

## Paper Jams

When <PAPER JAM> appears on the LCD display, remove jammed paper from inside the machine first, then from the paper cassette if necessary. Check the following if you experience repeated paper jams:

- Even the edge of the paper stack by a flat surface before loading it in the machine.
- Check that the paper you are using meets the requirements for use. (See "Print Media," on p. 3-1.)
- Make sure you have removed any scraps of paper from inside the machine.
- 1

#### Open the left cover.

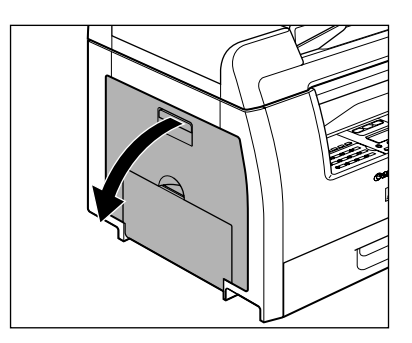

Carefully pull the jammed paper out of the machine.

2

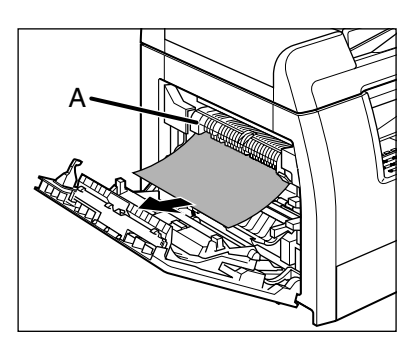

- Do not touch the fixing assembly (A) as it becomes very hot during use.
- If you tear the paper, remove any torn pieces to avoid further jams.
- If loose toner comes into contact with your skin or clothing, wash with cold water. Warm water will set the toner.
- Tilt the 2-sided transport guide (A) toward the machine, then remove the jammed paper (Only for 2-sided copying).

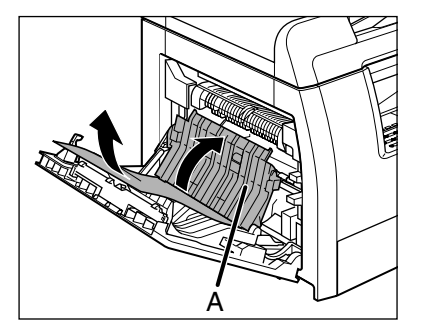

5

6

Lift and hold the transcription frame (A), then remove the jammed paper (Only for 2-sided copying).

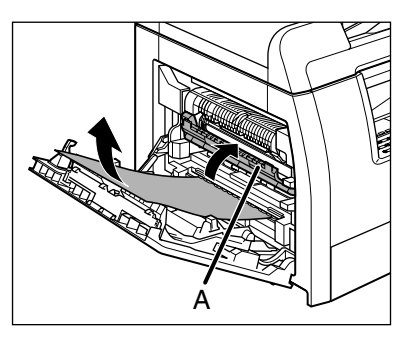

Close the left cover.

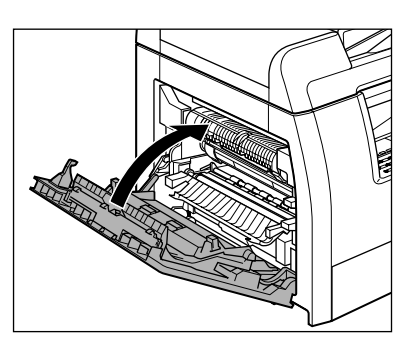

## 

Be careful not to get your fingers caught.

If you use the optional paper cassette, open the cover on the left side of the optional paper cassette. Remove any jammed paper, then close the cover.

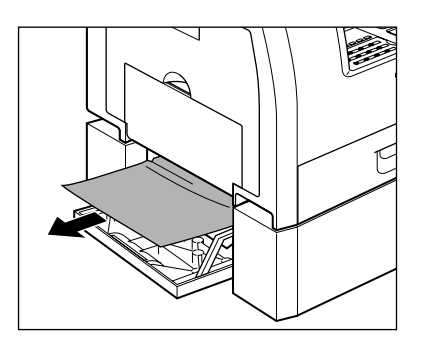

7 Pull out the paper cassette and push the corners of the stack under the tabs.

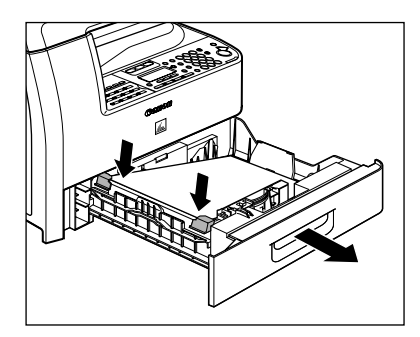

Gently push the paper cassette back into the machine until it clicks.

8

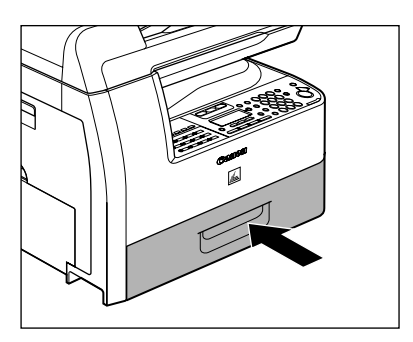

**A** CAUTION Be careful not to get your fingers caught.

#### See the table below when the LCD displays error messages.

| Message                                | Description                                                                                                    | Action                                                                                                    |
|----------------------------------------|----------------------------------------------------------------------------------------------------|----------------------------------------------------------------------------------------------------|
| ADJUSTING<br>WAITING TO SCAN           | The machine is not ready for scanning.                                                                                                    | Wait until the machine is ready.                                                                                                    |
| AUTO REDIAL                            | This message appears when<br>the recipient is engaged in<br>direct sending and the job is<br>waiting.                                                                                                    | Disappears when the transmission restarts.                                                                                                    |
| CHANGE PAPERSIZE                       | The size of the paper in the<br>paper cassette or multi-<br>purpose tray is different from<br>that of the paper specified in<br><reg. paper="" size=""> or<br/><mp set="" std="" tray=""> in the<br/><common settings=""><br/>menu.</common></mp></reg.> | <ul> <li>Load the paper which size<br/>is shown on the lower line<br/>of the LCD display. Or<br/>change the paper size set-<br/>ting. Then reset the<br/>machine by opening the<br/>left cover and then closing<br/>it.</li> <li>If you are trying to print a<br/>report or list, set the paper<br/>size to <a4>, then load<br/>paper of the same size.<br/>Then reset the machine<br/>by opening the left cover<br/>and then closing it.</a4></li> </ul> |
| CHANGE REG'D SIZE<br>->COMMON SETTINGS | This message appears at the<br>same time when <load<br>PAPER&gt; is shown. You may<br/>not print at the current paper<br/>size.</load<br>                                                                                                    | Change paper on the paper<br>cassette or multi-purpose<br>tray. And you must also<br>change the size setting in<br>the <common settings=""><br/>menu.</common>                                                                                                    |
| CHECK DOCUMENT                         | A document jam may have occurred in the ADF.                                                                                                    | Remove the jammed document.                                                                                                    |
| CLOSE COVER                            | A cover is open.                                                                                                    | Close the cover shown on the lower line of the LCD display.                                                                                                    |

| Message                              | Description                                                                                                    | Action                                                                                                    |
|--------------------------------------|----------------------------------------------------------------------------------------------------|----------------------------------------------------------------------------------------------------|
| DATA ERROR                           | The machine may have trouble.                                                                                                    | Contact your local<br>authorized Canon dealer or<br>the Canon help line.                                                                                                    |
| DOCUMENT TOO LONG                    | The document is longer than 630 mm, or is not feeding correctly.                                                                                               | <ul> <li>Scan the document on the platen glass.</li> <li>Reduce the length of the document to within 630 mm, then try again.</li> </ul>                                                                                                    |
| FEEDER PAPER JAM<br>CHECK THE FEEDER | A document jam may have occurred in the ADF.                                                                                                    | Remove the jammed document.                                                                                                    |
| LOAD PAPER                           | No paper is loaded in the<br>paper cassette or multi-<br>purpose tray, or not inserted<br>correctly.                                                           | Insert the paper cassette as far as it will go or load paper.                                                                                                    |
| MEM IN USE nn%                       | This message shows the<br>percentage of the memory<br>currently in use. This<br>message is displayed when<br>you set the document in the<br>ADF to send a fax. | If you need more space, wait<br>for the machine to send any<br>faxes in memory. Also print,<br>send, or delete any<br>documents stored in<br>memory.                                                                                                    |
| MEMORY FULL                          | <ul> <li>The machine is full of jobs.</li> </ul>                                                                                                    | <ul> <li>Print, send, or delete any documents stored in memory.</li> <li>Divide the document stack or data into a few parts and try again one by one.</li> <li>Send the document with low resolution.</li> <li>When this message appears during using the ADF, the scanning document stops halfway. In this case, clear the paper jam from the ADF.</li> </ul> |

| Message             | Description                                                                                                    | Action                                                                                                    |
|---------------------|----------------------------------------------------------------------------------------------------|----------------------------------------------------------------------------------------------------|
| MEMORY FULL         | <ul> <li>The number of fax jobs<br/>that can be stored in<br/>memory reached the max-<br/>imum.</li> </ul>                                                                                                    | <ul> <li>The maximum numbers of jobs that can be stored in memory are as follows (Based on the condition that the other party sends the fax by the MF6550/MF6560PL/MF6580PL with ITU-T No.1 Chart standard mode);</li> <li>MF6560PL/MF6580PL: Up to 70 jobs for sending or 90 jobs for receiving, or 95 fax jobs including sending and receiving jobs</li> <li>MF6550: Up to 20 jobs for sending or 20 jobs for receiving, or 25 fax jobs including sending and receiving jobs</li> <li>Wait for the machine to send any faxes in memory. Also print, send, or delete any documents stored in memory.</li> </ul> |
| NO APPROPRIATE SIZE | Although <paper select=""><br/>is set to <auto> in<br/><standard settings=""> in<br/>the <copy settings=""><br/>menu, appropriate-sized<br/>paper is not set in the paper<br/>cassette nor on the multi-<br/>purpose tray.</copy></standard></auto></paper> | Select the paper size, or set<br>the copy ratio. If you press<br>[Start] while this message is<br>displayed, the paper with the<br>least margin is selected<br>automatically and printing<br>starts.                                                                                                    |

| Message                                  | Description                                                                                                    | Action                                                                                                    |
|------------------------------------------|----------------------------------------------------------------------------------------------------|----------------------------------------------------------------------------------------------------|
| NOT AVAILABLE NOW                        | <ul> <li>You pressed the one-<br/>touch speed dialing key or<br/>coded speed dialing num-<br/>ber that has already been<br/>registered, while you per-<br/>form group dial registra-<br/>tion.</li> <li>You pressed the group<br/>dialing that has already<br/>been registered, while you<br/>perform one-touch or<br/>coded speed dialing regis-<br/>tration.</li> <li>You have specified the<br/>group dialing when the<br/>line is off the hook.</li> </ul> | <ul> <li>Register the key or number that is not used for the speed dialing.</li> <li>Specify the recipient other than group dialing.</li> </ul>                                                                     |
| NOT REGISTERED                           | The telephone number you<br>attempted to dial using a<br>speed dialing function was<br>not registered.                                                                                                    | Register the telephone<br>number before using the<br>speed dialing function.                                                                                                    |
| OUTPUT TRAY FULL                         | The paper delivery tray is full of paper.                                                                                                    | Remove the printouts from the paper delivery tray.                                                                                                    |
| PAPER JAM                                | Paper jams have occurred in the machine.                                                                                                    | Remove the jammed paper.<br>The cover must be opened<br>and closed to resume the<br>current job. If this message<br>disappears while printing<br>from a PC, press [Start] to<br>bring the printer back on-<br>line. |
| PLATEN GLASS DIRTY<br>CLEAN PLATEN GLASS | The ADF scanning area on<br>the left side of the platen<br>glass may be dirty.                                                                                                    | Clean the ADF scanning area, then press [OK].                                                                                                    |

| Message                          | Description                                                                                                    | Action                                                                                                    |
|----------------------------------|----------------------------------------------------------------------------------------------------|----------------------------------------------------------------------------------------------------|
| PLEASE WAIT                      | This message appears when<br>turning on the main power<br>switch, or when the machine<br>is not ready for printing.                                                   | Wait until the message<br>disappears.                                                                                                    |
| RECEIVED IN MEMORY               | The machine received the<br>fax in memory because<br>paper or toner ran out, paper<br>jams occurred, or incorrect-<br>size paper was loaded.                          | Load the correct-size paper<br>in the paper cassette,<br>replace the toner cartridge,<br>or clear the paper jams. For<br>more information, see the<br>following:<br>"Setting Paper Type and<br>Size," on p. 3-8<br>"Replacing the Toner<br>Cartridge," on p. 11-12<br>"Clearing Jams," on p. 12-1 |
| START AGAIN                      | <ul> <li>A transmission error<br/>occurred because the line<br/>condition was poor.</li> <li>The paper jammed or ran<br/>out during printing a<br/>report.</li> </ul> | <ul> <li>Check the line condition,<br/>then try again.</li> <li>Clear the paper jam, or<br/>replenish the paper, then<br/>try again.</li> </ul>                                                                                                    |
| STOP KEY PRESSED<br>PRESS OK KEY | [Stop] has been pressed<br>while scanning the<br>document using the ADF.                                                                                              | Press [OK], then set the document again.                                                                                                    |

| Message                          | Description                                                                                                    | Action                                                                                                    |
|----------------------------------|----------------------------------------------------------------------------------------------------|----------------------------------------------------------------------------------------------------|
| SYSTEM ERROR                     | Some kind of error has occurred in the machine.                                                                                             | Turn off the main power<br>switch, wait for more than 10<br>seconds, then turn it on<br>again. If the message<br>persists, unplug the machine<br>from the power supply and<br>contact your local authorized<br>Canon dealer or the Canon<br>help line. |
| TONER IS NOT SET<br>INSERT TONER | A toner cartridge is not<br>installed or not installed<br>correctly.                                                                        | Install the toner cartridge correctly.                                                                                                    |
| TONER LOW<br>PREPARE NEW TONER   | The toner is running low.                                                                                                    | Remove and rock the toner<br>cartridge 5 or 6 times to<br>distribute toner evenly, then<br>reinstall the toner cartridge.<br>If the message persists,<br>replace the toner cartridge.                                                                  |
| TRANSMITTING                     | During the current<br>transmission, the machine<br>may have tried to send a<br>document identified from the<br>list of documents in memory. | Wait until the transmission from memory is complete.                                                                                                    |

## Error Codes (MF6550/MF6560PL/MF6580PL Only)

An error code is a four-digit code shown on an ERROR TX REPORT or an ERROR RX REPORT when an error occurs.

٦

| 1/12 2006 10:50 FAX 123XXXXXX                   | CANON                                   | 001 |
|-------------------------------------------------|-----------------------------------------|-----|
| ******                                          | * * * * * * * * * * * * * * * * * * * * |     |
| *** ER                                          | RROR TX REPORT ***                      |     |
| * * * * * * *                                   | * * * * * * * * * * * * * * * * * *     |     |
| TX FUNCTION WAS NOT                             | COMPLETED                               |     |
| TX/RX NO<br>RECIPIENT ADDRESS<br>DESTINATION ID | 0005<br>111xxxxx                        |     |
| ST. TIME                                        | 31/12 10:50                             |     |
| TIME USE                                        | 00'00                                   |     |
| PAGES SENT<br>RESULT                            | U<br>NG I# 0018 BUSY/NO SIGNAL          |     |
|                                                 |                                         |     |
|                                                 |                                         |     |
|                                                 | I<br>Error Codo                         |     |

For details on reports, see Chapter 6, "Reports and Lists," in the Advanced Guide.

See the table below for individual error codes.

| Error Code | Description                                                                                                    | Action                                                                                                    |
|------------|----------------------------------------------------------------------------------------------------|----------------------------------------------------------------------------------------------------|
| #0001      | A document may be jammed.                                                                                                    | Remove the jammed document.                                                                                                    |
| #0003      | <ul> <li>An attempt was made to send a document of 630 mm or longer from the ADF.</li> <li>A document takes a long time to send because it contains too much data.</li> <li>A document takes a long time to receive.</li> </ul> | <ul> <li>Divide the document into smaller parts and send from the platen glass.</li> <li>Reduce the scanning resolution before sending.</li> <li>Contact the other party and ask them to reduce their scanning resolution or divide the document</li> </ul> |
|            | <ul> <li>A document takes a long time to receive.</li> </ul>                                                                                                    | <ul> <li>Contact the other party and ask<br/>them to reduce their scanning<br/>resolution or divide the document<br/>into smaller parts for sending.</li> </ul>                                                                                             |

| Error Code | Description                                                                                                    | Action                                                                                                    |
|------------|----------------------------------------------------------------------------------------------------|----------------------------------------------------------------------------------------------------|
| #0005      | <ul> <li>The other fax machine did not respond within 35 seconds.</li> </ul>                                                                    | <ul> <li>Send the document again.</li> <li>Contact the other party and have<br/>them check their fax machine. If<br/>you are making an overseas call,<br/>add a pause to the number.</li> </ul>                                                                  |
|            | <ul> <li>The other party may not be using<br/>a G3 fax machine.</li> </ul>                                                                      | <ul> <li>Check with the other party and<br/>send the document to a G3 fax<br/>machine. If the other party does<br/>not have a G3 fax machine, try<br/>sending your document using a<br/>transmission mode the other<br/>party's fax machine supports.</li> </ul> |
| #0009      | The paper has run out or the paper cassette is not set properly.                                                                                | Load the paper or reset the paper cassette properly.                                                                                                    |
| #0012      | You could not send because the other party's fax machine is out of paper.                                                                       | Contact the other party and ask them to load the paper.                                                                                                    |
| #0018      | There is no reply when you redial.<br>You could not send, because your<br>fax signal was not returned as the<br>other party's line was engaged. | Check that the other party's line is<br>not engaged and try again from the<br>beginning.                                                                                                    |
| #0037      | The memory is full.                                                                                                    | Print, send, or delete any documents stored in memory.                                                                                                    |
| #0995      | Communication reservation is cleared.                                                                                                    | If necessary, try again from the beginning.                                                                                                    |

# If a Power Failure Occurs

If power is suddenly lost due to an outage or accidental unplugging, a built-in battery retains the user data settings and the speed dialing settings. Any sent or received documents stored in memory are backed up for about 60 minutes. During a power cut, functions are limited as follows:

- You cannot send, receive, copy, scan, or print documents.
- You may not be able to make telephone calls using an external telephone, depending on the type of telephone you use.
- You can receive telephone calls using an optional handset. You can also receive telephone calls using an external telephone depending on the type of telephone you use.

# If You Cannot Solve a Problem

If you cannot solve a problem after having referred to the information in this chapter, contact your local authorized Canon dealer or the Canon help line. Please have the following information ready when you contact Canon:

- Product name (LaserBase MF6530/MF6540PL/MF6550/MF6560PL/MF6580PL)
- Serial number (On the label located on the left cover)
- Place of purchase
- Nature of problem
- Steps you have taken to solve the problem and the results

## 

If the machine makes strange noises, emits smoke or odd odor, unplug it immediately and contact your local authorized Canon dealer or the Canon help line. Do not attempt to disassemble or repair the machine yourself.

#### Ø NOTE

Attempting to repair the machine yourself may void the limited warranty.
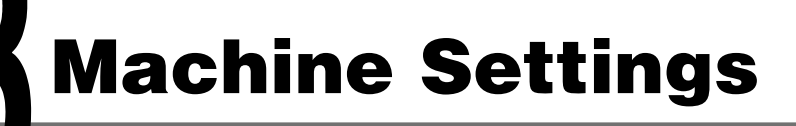

# **Machine Settings**

You can adjust the machine settings from the Setting Menu to customize the way the machine works. To see the list of current settings, print out USER'S DATA LIST.

## **Printing USER'S DATA LIST**

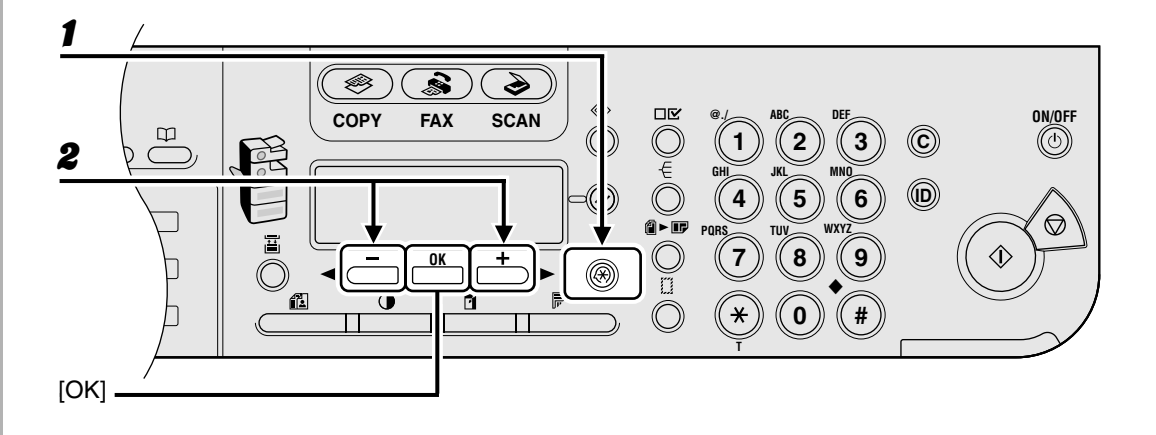

- Press [Additional Functions].
- Press [◄-] or [+►] to select <REPORT SETTINGS>, then press [OK].

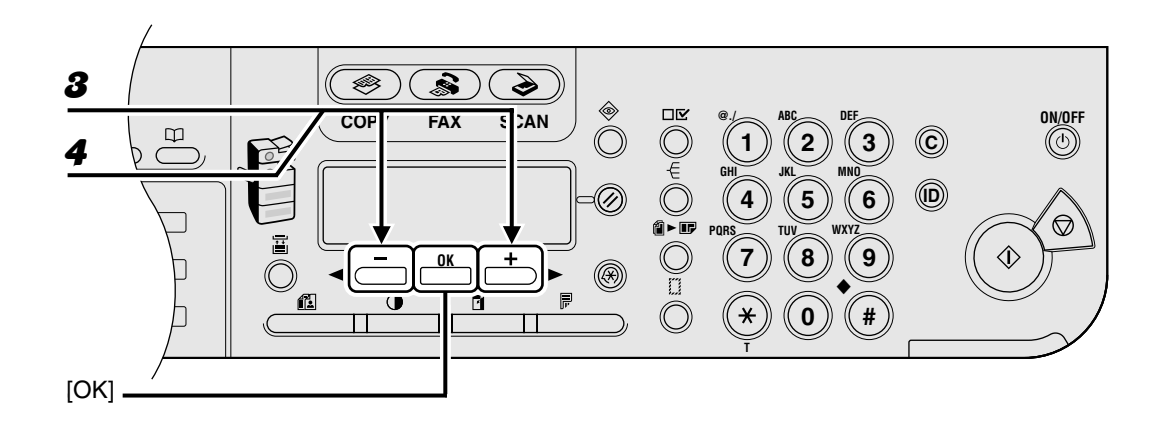

- **3** Press  $[\neg -]$  or  $[+ \rightarrow]$  to select <LIST PRINT>, then press [OK].
- Press [◄–] or [+►] to select <USER DATA LIST>, then press [OK].

### **Accessing the Setting Menu**

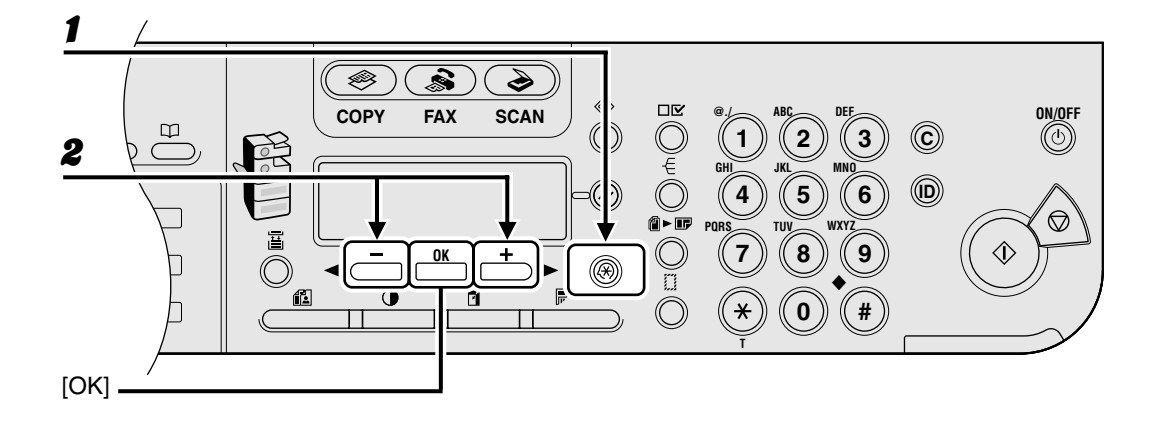

- Press [Additional Functions].
- Press [◄-] or [+►] to select the menu you want to access, then press [OK].
  - <COMMON SETTINGS> <COPY SETTINGS> <FAX SETTINGS> <ADDRESS BOOK SET.>\* <PRINTER SETTINGS> <TIMER SETTINGS> <ADJUST./CLEANING> <REPORT SETTINGS> <SYSTEM SETTINGS>

\* MF6550/MF6560PL/MF6580PL Only

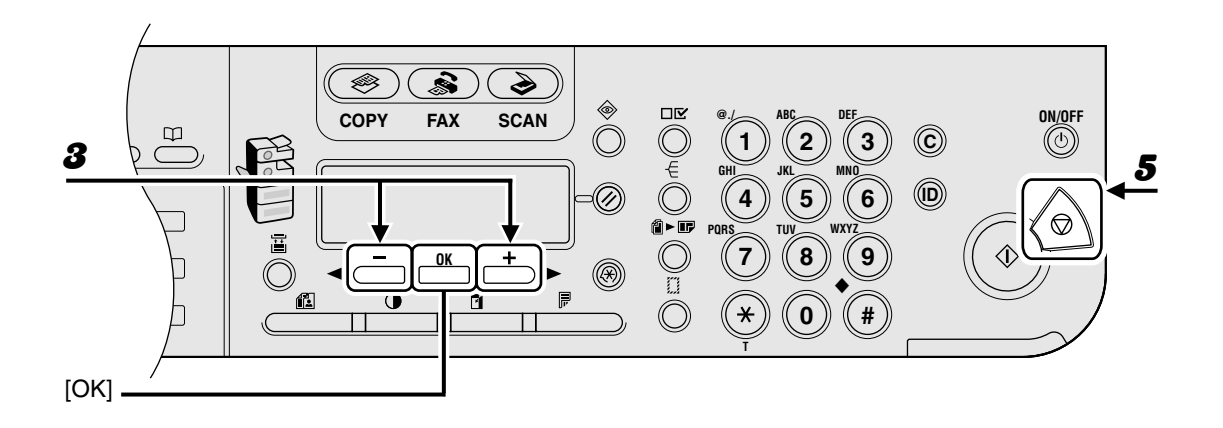

- **3** Press  $[\neg -]$  or  $[+ \rightarrow]$  to select a submenu, then press [OK].
- **4** To register the settings or go to a submenu item, press [OK].
- **5** When finished, press [Stop] to return to standby mode.

#### Ø NOTE

- If you press [Stop] before pressing [OK], the setting will not be registered.
- Press [Additional Functions] to return to the previous display.

# **Setting Menu**

#### Ø NOTE

- Depending on the country of purchase, some settings may not be available.
- The menus described in this section are based on the model LaserBase MF6580PL. Depending on the model of your machine, some settings may not be available and the number on the top of each menu may vary.

| COMMON SETTINGS     |                                                                                                   |
|---------------------|---------------------------------------------------------------------------------------------------|
| Setting Item        | Description                                                                                       |
| 1. DEFAULT SETTINGS | Selects which standby display appears when turning on the<br>power.<br>- COPY<br>- FAX*<br>- SCAN |
| 2. AUTO CLEAR SET.  | Selects which standby display appears after the Auto Clearing function is activated.              |
| INITIAL FUNCTION    | Sets to return standby display that is selected in <default settings="">.</default>               |
| SELECTED FUNCTION   | Sets to return standby display of the current mode.                                               |
| 3. AUDIBLE TONES    | Sets whether to sound audible tones and adjusts their volume.                                     |
| 1. ENTRY TONE       | Beeps when pressing the keys on the operation panel.<br>- ON (1-3)<br>- OFF                       |

| COMMON SETTINGS      |                                                                                                    |
|----------------------|----------------------------------------------------------------------------------------------------|
| 2. ERROR TONE        | Beeps when an error (e.g., paper jam) occurs.<br>– ON (1-3)<br>– OFF                                                  |
| 3. TX JOB DONE TONE* | Beeps when fax is sent.<br>– ERROR ONLY (1-3)<br>– OFF<br>– ON (1-3)                                                  |
| 4. RX JOB DONE TONE* | Beeps when fax is received.<br>– ERROR ONLY (1-3)<br>– OFF<br>– ON (1-3)                                              |
| 5. SCAN DONE TONE    | Beeps when scanning is completed.<br>– ERROR ONLY (1-3)<br>– OFF<br>– ON (1-3)                                        |
| 6. PRINT DONE TONE   | Beeps when printing is completed.<br>– ERROR ONLY (1-3)<br>– OFF<br>– ON (1-3)                                        |
| 4. TONER SAVER MODE  | Sets whether to reduce toner consumption.<br>– OFF<br>– ON                                                            |
| 5. PRINTER DENSITY   | Recalibrates the density adjustment scale if differences between the image in the document and the print occur. (1-9) |

| COMMON SETTINGS      |                                                                                                    |
|----------------------|----------------------------------------------------------------------------------------------------|
| 6. AUTO CASS. SELCT  | Sets whether to change to another paper source of the same size if the current paper source runs out while processing a job.                                                  |
| 1.COPY               | Sets whether to activate Auto Cassette Select function when<br>copying.<br>- 1. CASSETTE 1 (ON/OFF)<br>- 2. CASSETTE 2 (ON/OFF)**<br>- 3. MP TRAY (OFF/ON)                    |
| 2. PRINTER           | Sets whether to activate Auto Cassette Select function when<br>printing.<br>- 1. CASSETTE 1 (ON/OFF)<br>- 2. CASSETTE 2 (ON/OFF)**                                            |
| 3. FAX*              | Sets whether to activate Auto Cassette Select function when<br>faxing.<br>- 1. CASSETTE 1 (ON/OFF)<br>- 2. CASSETTE 2 (ON/OFF)**<br>- 3. MP TRAY (OFF/ON)                     |
| 4. OTHER             | Sets whether to activate Auto Cassette Select function when<br>printing a report or list.<br>- 1. CASSETTE 1 (ON/OFF)<br>- 2. CASSETTE 2 (ON/OFF)**<br>- 3. MP TRAY (OFF/ON). |
| 7. SELECT PAPER TYPE | Sets the paper type for the paper cassette. (See "For the Paper Cassette" on p. 3-8.)                                                                                         |
| 1. CASSETTE 1        | Sets the paper type for paper cassette 1.                                                                                                    |
| 2. CASSETTE 2**      | Sets the paper type for paper cassette 2.                                                                                                    |

| COMMON SETTINGS         |                                                                                                    |
|-------------------------|----------------------------------------------------------------------------------------------------|
| 8. REG. PAPER SIZE      | Sets the paper size for the paper cassette. (See "For the Paper Cassette" on p. 3-8.)                                                                                                    |
| 1. CASSETTE 1           | Sets the paper size for paper cassette 1.                                                                                                    |
| 2. CASSETTE 2**         | Sets the paper size for paper cassette 2.                                                                                                    |
| 9. ENERGY IN SLEEP      | <ul> <li>Selects power consumption when the machine is in Sleep mode between two levels.</li> <li>LOW (Only functional for MF6530/MF6540PL, or when <rx mode=""> is not set to <faxonly> for MF6550/MF6560PL/MF6580PL)</faxonly></rx></li> <li>HIGH</li> </ul> |
| 10.MP TRAY STD SET      | Sets the standard paper size and type for the multi-purpose<br>tray if you always use a same kind of paper. (See "For the<br>Multi-Purpose Tray" on p. 3-11.)                                                                                                  |
| OFF                     | Deactivates the multi-purpose tray standard settings.                                                                                                    |
| ON                      | Activates the multi-purpose tray standard settings.                                                                                                    |
| 1. PAPER SIZE           | Sets paper size as the multi-purpose tray standard.                                                                                                    |
| 2. SELECT PAPER<br>TYPE | Sets paper type as the multi-purpose tray standard.                                                                                                    |
| 11.PAPER FEED SWITCH    | Selects the paper feed method when you want to make one-<br>sided or two-sided prints on preprinted paper (paper which<br>has logos or patterns already printed on it).                                                                                        |
| 1. MP TRAY              | Selects the paper feed method for the multi-purpose tray.                                                                                                    |
| SPEED PRIORITY          | Print speed has priority.                                                                                                    |
| PRINT SIDE              | The machine starts printing on the side of paper loaded facing up. Print speed becomes slower for one-sided print. Only available for A4, LTR and LGL.                                                                                                    |

| COMMON SETTINGS      |                                                                                                    |
|----------------------|----------------------------------------------------------------------------------------------------|
| 2. CASSETTE 1        | Selects the paper feed method for paper cassette 1.                                                                          |
| SPEED PRIORITY       | Print speed has priority.                                                                                                    |
| PRINT SIDE           | The machine starts printing on the side of paper loaded facing down. Print speed becomes slower for one-sided print.         |
| 3. CASSETTE 2**      | Selects the paper feed method for paper cassette 2.                                                                          |
| SPEED PRIORITY       | Print speed has priority.                                                                                                    |
| PRINT SIDE           | The machine starts printing on the side of paper loaded facing down. Print speed becomes slower for one-sided print.         |
| 12.DISPLAY LANGUAGE  | Selects the language on the display. (See "Specifications," on p. 14-1.)                                                     |
| 13.ADF DIRTY ERROR   | Sets whether the error message will appear when the ADF<br>is dirty.<br>- DISPLAY<br>- DO NOT DISPLAY                        |
| 14.INIT. COMMON SET. | Restores all <common settings=""> to the default except<br/>for <display language="">.<br/>- OFF<br/>- ON</display></common> |

\* MF6550/MF6560PL/MF6580PL Only \*\* Only for users of the optional paper cassette

| COPY SETTINGS        |                                                                                                    |  |
|----------------------|----------------------------------------------------------------------------------------------------|--|
| Setting Item         | Description                                                                                                    |  |
| 1. IMAGE DIR PRIORTY | Sets whether to activate the image direction priority.                                                                                                    |  |
| OFF                  | Copy orientation is same as the document.                                                                                                    |  |
| ON                   | Copy orientation is rotated at 180 degrees.                                                                                                    |  |
| 2. STANDARD SETTINGS | Sets the default setting for copying.                                                                                                    |  |
| 1. IMAGE QUALITY     | Sets the document type for copying.<br>– TEXT<br>– PHOTO<br>– TEXT/PHOTO                                                                                                    |  |
| 2. DENSITY           | Sets the density for copying.<br>– AUTO<br>– MANUAL (1-9)                                                                                                    |  |
| 3. ZOOM RATIO        | Sets the zoom ratio for copying.                                                                                                    |  |
| PRESET RATIO         | Selects the zoom from the preset ratios.<br>(DIRECT 100%, 115% B5->A4, 121% LGL->11X17, 122%<br>A5->B5, 129% STMT->LTR, 141% A5->A4, 200% MAX.,<br>50% MIN., 64%, 70% A4->A5, 73% 11X17->LGL,<br>78% LGL->LTR, 81% B5->A5, 86% A4->B5) |  |
| MANUAL               | Enters the zoom ratio by 1% increments. (50%-200%)                                                                                                    |  |
| 4. COPIES            | Sets the number of copies (1-99).                                                                                                    |  |
| 5. AUTO COLLATE      | Sets whether to collate the copies automatically.<br>- OFF<br>- COLLATE                                                                                                    |  |

| COPY SETTINGS       |                                                                                                    |
|---------------------|----------------------------------------------------------------------------------------------------|
| 6. TWO-SIDED        | Sets the type of two-sided copying.<br>- OFF<br>- 1 > 2-SIDED<br>- 2 > 2-SIDED<br>- 2 > 1-SIDED              |
| 7. FRAME ERASE      | Sets the type of Frame Erase copying.<br>– OFF<br>– ORG. FRAME ERASE<br>– BOOK FRAME ERASE<br>– BINDING HOLE |
| 8. PAPER SELECT     | Sets the paper source for copying.<br>– AUTO<br>– CASSETTE 1<br>– CASSETTE 2**                               |
| 3. SHARPNESS        | Adjusts the sharpness of the copied image. (1-9)                                                             |
| 4. PAPER SIZE GROUP | Selects a paper size group for your machine.<br>– A<br>– AB<br>– INCHES                                      |
| 5. MM/INCH ENTRY    | Sets the unit of measurement of the frame erase width.<br>– MM<br>– INCHES                                   |
| 6. INIT. COPY SET.  | Restores all <copy settings=""> to the default.<br/>– OFF<br/>– ON</copy>                                    |

\*\* Only for users of the optional paper cassette

| FAX SETTINGS (MF6550/MF6560PL/MF6580PL Only) |                                                                                                    |  |
|----------------------------------------------|----------------------------------------------------------------------------------------------------|--|
| Setting Item                                 | Description                                                                                                    |  |
| 1. RX MODE                                   | Selects the receive mode. (See "Set the Machine for<br>Receiving Faxes," in the Starter Guide.)<br>– FaxOnly<br>– FaxTel<br>– AnsMode<br>– Manual |  |
| 2. USER SETTINGS                             | Specifies the basic operation settings in the fax mode.                                                                                           |  |
| 1. UNIT TELEPHONE #                          | Registers your fax number. (See "Set the Machine for Sending Faxes," in the Starter Guide.)                                                       |  |
| 2. UNIT NAME                                 | Registers your name/company name. (See "Set the Machine for Sending Faxes," in the Starter Guide.)                                                |  |
| 3. TX TERMINAL ID                            | Sets the options for sender information.                                                                                                    |  |
| ON                                           | Sender information is printed in small type at the top of each page.                                                                              |  |
| 1. PRINTING<br>POSITION                      | Selects where the sender information is printed in small type<br>at the top of each page.<br>– OUTSIDE IMAGE<br>– INSIDE IMAGE                    |  |
| 2. TELEPHONE #<br>MARK                       | Prefixes your number with the abbreviations FAX or TEL in your sender information.<br>- FAX<br>- TEL                                              |  |
| OFF                                          | Sender information is not printed.                                                                                                    |  |
| 4. SCANNING DENSITY                          | Adjusts the scanning density for sending a fax. (1-9)                                                                                             |  |

| FAX SETTINGS (MF6550/MF6560PL/MF6580PL Only) |                                                                                                    |  |
|----------------------------------------------|----------------------------------------------------------------------------------------------------|--|
| 5. TEL LINE TYPE                             | Selects the telephone line type. (See "Set the Machine for<br>Sending Faxes," in the Starter Guide.)<br>– TOUCH TONE<br>– ROTARY PULSE |  |
| 6. VOLUME CONTROL                            | Adjusts the monitor volume and the calling volume.                                                                                     |  |
| 1. MONITOR VOL.<br>CTRL                      | Sets the volume for monitor tone during the fax transmission. (0-3)                                                                    |  |
| 2. CALLING VOLUME                            | Set the volume of the ring produced when the machine detects a call. (1-3)                                                             |  |
| 7. OFFHOOK ALARM                             | Sets whether the alarm sounds when the optional handset<br>or the handset of the external telephone is off the hook.<br>- ON<br>- OFF  |  |
| 8. STANDARD SETTINGS                         | Sets the default setting for faxing.                                                                                                   |  |
| 1. DENSITY                                   | Sets the default density for faxing.<br>– STANDARD<br>– DK<br>– LT                                                                     |  |
| 2. IMAGE QUALITY                             | Sets the default image quality for faxing.<br>– FINE<br>– PHOTO<br>– SUPER FINE<br>– ULTRA FINE<br>– STANDARD                          |  |
| 3. DIRECT TX                                 | Sets whether to use <direct tx=""> as default.<br/>- OFF<br/>- ON</direct>                                                             |  |

| FAX SETTINGS (MF6550  | FAX SETTINGS (MF6550/MF6560PL/MF6580PL Only)                                                                                                    |  |  |
|-----------------------|----------------------------------------------------------------------------------------------------|--|--|
| 9. INIT. FAX STD SET  | Sets whether to restore <standard settings=""> in <fax<br>SETTINGS&gt; to the default.<br/>- OFF<br/>- ON</fax<br></standard>                                           |  |  |
| 3. TX SETTINGS        | Sets the transmission functions.                                                                                                    |  |  |
| 1. ECM TX             | Sets whether the ECM (Error Correction Mode) transmission<br>is activated.<br>- ON<br>- OFF                                                                             |  |  |
| 2. PAUSE TIME         | Sets the pause time when you insert pause into the dialing sequence. (1SEC-15SEC)                                                                                       |  |  |
| 3. AUTO REDIAL        | Sets whether to redial automatically when the other line is<br>busy or a transmission error occurs. (See Chapter 1,<br>"Advanced Fax Features," in the Advanced Guide.) |  |  |
| ON                    | Customizes the redial operation.                                                                                                    |  |  |
| 1. REDIAL TIMES       | Sets the number of retries. (1TIMES-10TIMES)                                                                                                    |  |  |
| 2. REDIAL<br>INTERVAL | Sets period of time before redialing. (2MIN99MIN.)                                                                                                    |  |  |
| 3. TX ERROR<br>REDIAL | Sets whether the machine redials automatically when transmission error occurs.<br>– ON<br>– OFF                                                                         |  |  |
| OFF                   | After the first attempt at dialing fails, redialing is not attempted.                                                                                                   |  |  |

| FAX SETTINGS (MF6550/MF6560PL/MF6580PL Only) |                                                                                                    |  |
|----------------------------------------------|----------------------------------------------------------------------------------------------------|--|
| 4. TIME OUT                                  | Sets whether to scan a document automatically after<br>entering the fax number.<br>* This function is not available when you dial with the numeric keys.<br>- ON<br>- OFF |  |
| 5. DIALING LINE CHCK                         | Sets whether to check the telephone line condition.<br>– ON<br>– OFF                                                                                                    |  |
| 4. RX SETTINGS                               | Sets the reception functions.                                                                                                    |  |
| 1. ECM RX                                    | Sets whether the ECM (Error Correction Mode) reception is<br>activated.<br>– ON<br>– OFF                                                                                  |  |
| 2. FAX/TEL OPT. SET                          | Sets the optional items in <faxtel> mode. (See Chapter 1,<br/>"Advanced Fax Features," in the Advanced Guide.)</faxtel>                                                   |  |
| 1. RING START TIME                           | Sets the time the machine takes to check whether a call is a fax or a voice call. (0SEC-30SEC)                                                                            |  |
| 2. F/T RING TIME                             | Selects the ring length for voice calls. (15SEC-300SEC)                                                                                                    |  |
| 3. F/T SWITCH<br>ACTION                      | Selects whether the machine switches to receive mode after<br>the ring time has elapsed, or whether if disconnects the call.<br>- RECEIVE<br>- DISCONNECT                 |  |

| FAX SETTINGS (MF6550/MF6560PL/MF6580PL O | nly) |
|------------------------------------------|------|
|------------------------------------------|------|

| 3. INCOMING RING | Sets whether the machine rings when it receives a voice call, enabling you to answer the call. This function is only available when <rx mode=""> is set to <faxonly> or <faxtel>.</faxtel></faxonly></rx>                                        |
|------------------|----------------------------------------------------------------------------------------------------|
| OFF              | The telephone does not ring when it receives a voice call. (In Sleep mode, the telephone may ring one or two times.)                                                                                                    |
| ON               | The telephone rings when it receives a voice call if an optional handset or an external telephone is connected.                                                                                                    |
| RING COUNT       | Sets the number of incoming rings before the machine answers. (1TIMES-99TIMES)                                                                                                    |
| 4. REMOTE RX     | Sets whether to use remote receiving. This function is not<br>available when <energy in="" sleep=""> in <common<br>SETTINGS&gt; is set to <low>. (See Chapter 1, "Advanced<br/>Fax Features," in the Advanced Guide.)</low></common<br></energy> |
| ON               | The machine enables remote receiving.                                                                                                    |
| REMOTE RX ID     | You can dial a code on remote extension to start receiving a document.<br>A combination of two characters using 0 to 9, * and # is possible.                                                                                                    |
| OFF              | The machine disables remote receiving.                                                                                                    |
| 5. MANUAL/AUTO   | Sets whether the machine switches to document receive<br>mode after the optional handset or an external telephone<br>rings for a specified length of time in manual receive mode.                                                                |
| OFF              | The optional handset or an external telephone keeps ringing until someone answers the call manually.                                                                                                    |
| ON               | The machine switches to document receive mode after the optional handset or an external telephone rings for a specified time.                                                                                                    |
| F/T RING TIME    | Sets the length of time to elapse before the machine switches to document receiving. (1SEC-99SEC)                                                                                                    |

| FAX SETTINGS (MF6550/MF6560PL/MF6580PL Only) |                                                                                                    |
|----------------------------------------------|----------------------------------------------------------------------------------------------------|
| 5. PRINTER SETTINGS                          | Sets the to printer functions.                                                                                                    |
| 1. RECEIVE REDUCTION                         | Sets whether the received images print out at a reduced size.<br>(See Chapter 1, "Advanced Fax Features," in the Advanced<br>Guide.)          |
| ON                                           | Image reduction is turned on.                                                                                                    |
| 1. RECEIVE<br>REDUCTION                      | Selects the reducing type.<br>– AUTO<br>– FIXED REDUCTION (90%, 95%, 97%, 75%)                                                                |
| 2. REDUCE<br>DIRECTION                       | Selects the reducing direction.<br>– VERTICAL ONLY<br>– HORIZ & VERTICAL                                                                      |
| OFF                                          | Image reduction is turned off.                                                                                                    |
| 2. TWO-SIDED PRINT                           | Sets the type of two-sided printing for faxing. (See Chapter<br>1, "Advanced Fax Features," in the Advanced Guide.)<br>- OFF<br>- ON          |
| 3. CONT. PRINTING                            | Selects how the machine responds when the<br><toner low="" new="" prepare="" toner=""> message<br/>appears.</toner>                           |
| RX TO MEMORY                                 | The machine stores all documents in memory.                                                                                                   |
| KEEP PRINTING                                | The machine does not store documents in memory if the toner runs out. Reset to <rx memory="" to=""> after replacing the toner cartridge.</rx> |

| ADDRESS BOOK SET. (MF6550/MF6560PL/MF6580PL Only) |                                                                                                    |
|---------------------------------------------------|----------------------------------------------------------------------------------------------------|
| Setting Item                                      | Description                                                                                                    |
| 1. 1-TOUCH SPD DIAL                               | Registers the information on one-touch speed dialing. Up to 23 destinations can be registered. (See "Registering One-Touch Speed Dialing," on p. 4-7.)                                                 |
| 1. TEL NUMBER ENTRY                               | Registers the recipient's fax number (max. 120 digits, including spaces).                                                                                                    |
| 2. NAME                                           | Registers the recipient's name (max. 16 characters, including spaces).                                                                                                    |
| 3. OPTIONAL SETTING                               | Selects whether to use the advanced functional settings for<br>each one-touch speed dialing recipient registered in the<br>machine. (See Chapter 1, "Advanced Fax Features," in the<br>Advanced Guide. |
| OFF                                               | The optional setting is not set for this speed dialing.                                                                                                    |
| ON                                                | The optional setting is set for this speed dialing.                                                                                                    |
| 1. INTERNATIONAL                                  | Selects a mode for documents you are sending.<br>– DOMESTIC<br>– LONG DISTANCE 1<br>– LONG DISTANCE 2<br>– LONG DISTANCE 3                                                                             |
| 2. TX SPEED                                       | Selects a transmission speed.<br>(33600 bps, 14400 bps, 9600 bps, 4800 bps)                                                                                                    |
| 3. ECM                                            | Selects whether to use ECM (Error Correction Mode).<br>– ON<br>– OFF                                                                                                    |

| ADDRESS BOOK SET. (MF6550/MF6560PL/MF6580PL Only) |                                                                                                    |
|---------------------------------------------------|----------------------------------------------------------------------------------------------------|
| 2. CODED SPD DIAL                                 | Registers the information on coded speed dialing. Up to 100 destinations can be registered. (See "Registering Coded Speed Dialing," on p. 4-15.)                                                    |
| 1. TEL NUMBER ENTRY                               | Registers the recipient's fax number (max. 120 digits, including spaces).                                                                                                    |
| 2.NAME                                            | Registers the recipient's name (max. 16 characters, including spaces).                                                                                                    |
| 3. OPTIONAL SETTING                               | Selects whether to use the advanced functional settings for<br>each coded speed dialing recipient registered in the<br>machine. (See Chapter 1, "Advanced Fax Features," in the<br>Advanced Guide.) |
| OFF                                               | The optional setting is not set for this speed dialing.                                                                                                    |
| ON                                                | The optional setting is set for this speed dialing.                                                                                                    |
| 1. INTERNATIONAL                                  | Select the mode for documents you send.<br>– DOMESTIC<br>– LONG DISTANCE 1<br>– LONG DISTANCE 2<br>– LONG DISTANCE 3                                                                                |
| 2. TX SPEED                                       | Select the transmission speed.<br>(33600 bps, 14400 bps, 9600 bps, 4800 bps)                                                                                                    |
| 3. ECM                                            | Selects whether to use ECM (Error Correction Mode).<br>– ON<br>– OFF                                                                                                    |

| ADDRESS BOOK SET. (MF6550/MF6560PL/MF6580PL Only) |                                                                                                    |
|---------------------------------------------------|----------------------------------------------------------------------------------------------------|
| 3. GROUP DIAL                                     | Registers the information on group dialing. Up to 122 destinations can be registered. (See "Registering Group Dialing," on p. 4-23.) |
| 1. TEL NUMBER ENTRY                               | Registers the recipient fax numbers by specifying the one-<br>touch speed dialing keys or coded speed dialing codes.                 |
| 2. NAME                                           | Registers the group name (max. 16 characters, including spaces).                                                                     |

| PRINTER SETTINGS     |                                                                                                    |
|----------------------|----------------------------------------------------------------------------------------------------|
| Setting Item         | Description                                                                                                    |
| 1. DEFAULT PAPERSIZE | Sets the default paper size when no paper source is<br>specified.<br>(A4, B5, A5, LGL, LTR, STMT, EXECUTIV, ISO-B5, ISO-C5,<br>COM10, MONARCH, DL)                                                                                                    |
| 2. DEFAULT PAPERTYPE | Sets the default paper type for print jobs. This machine has<br>internally defined optimal print modes for each specified<br>paper type.<br>(PLAIN PAPER, COLOR, RECYCLED, HEAVY PAPER 1,<br>HEAVY PAPER 2, HEAVY PAPER 3, BOND,<br>TRANSPARENCY, LABELS, ENVELOPE) |
| 3. COPIES            | Sets the number of documents printed. (1-999)                                                                                                    |
| 4. 2-SIDED PRINTING  | Sets whether to activate two-sided printing.<br>- OFF<br>- ON                                                                                                    |

| PRINTER SETTINGS     |                                                                                                    |
|----------------------|----------------------------------------------------------------------------------------------------|
| 5. PRINT QUALITY     | Sets the image quality, density or toner saving mode for printing.                                             |
| 1. IMAGE REFINEMENT  | Sets whether to print smoothly the jagged outlines of<br>characters and graphics.<br>– ON<br>– OFF             |
| 2. DENSITY           | Adjusts the print density. (1-9)                                                                               |
| 3. TONER SAVER       | Sets whether toner saving mode is enabled.<br>- OFF<br>- ON                                                    |
| 6. PAGE LAYOUT       | Sets the printing layout.                                                                                      |
| 1. BINDING           | Sets the binding position for two-sided printing.<br>– LONG EDGE<br>– SHORT EDGE                               |
| 2. MARGIN            | Sets the page margin in millimeters or inches.<br>– MM (-50.0MM-50.0MM)<br>– INCHES (-01.90INCHES-01.90INCHES) |
| 7. COLLATE           | Sets whether to collate the printouts automatically.<br>- OFF<br>- COLLATE                                     |
| 8. ERROR TIME OUT    | Sets the length of time before the machine returns an error when no data is received from the computer.        |
| ON                   | Sets the error time out period. (5SEC-300SEC)                                                                  |
| OFF                  | The error time out is off.                                                                                     |
| 9. INIT. PRINTER SET | Restores all <printer settings=""> to the default.<br/>– OFF<br/>– ON</printer>                                |

| PRINTER SETTINGS      |                                                                                                    |
|-----------------------|----------------------------------------------------------------------------------------------------|
| 10.PCL SETTINGS***    | Sets the PCL printer setting.                                                                                                    |
| 1. ORIENTATION        | Sets the paper orientation.<br>– PORTRAIT<br>– LANDSCAPE                                                                                                    |
| 2. FONT NUMBER        | Sets the default font typeface for the printer function using the corresponding font numbers. (0-120)                                                                            |
| 3. POINT SIZE         | Specifies a point size for the default font. This item appears<br>when the number in <font number=""> is that of a<br/>proportionally spaced scalable font. (4.00-999.75)</font> |
| 4. PITCH              | Specifies the pitch for the default font. This item appears when the number in <font number=""> is that of a fixed pitch scalable font. (0.44-99.99)</font>                      |
| 5. FORM LINES         | Sets the number of lines to be printed on a page. (5-128)                                                                                                    |
| 6. SYMBOL SET         | Selects the symbol set most suited to the needs of the host computer.                                                                                                    |
| 7. CUSTOM PAPER       | Sets whether to use a custom paper size.                                                                                                    |
| OFF                   | Disables you to specify a custom paper size.                                                                                                    |
| ON                    | Enables you to specify a custom paper size.                                                                                                    |
| 1. UNIT OF<br>MEASURE | Selects the unit of measurement to specify a custom paper<br>size.<br>– MILLIMETERS<br>– INCHES                                                                                  |
| 2. X DIMENSION        | Specifies the horizontal size of the custom paper.<br>(127-356 mm (05.00-14.00 inches))                                                                                          |
| 3. Y DIMENSION        | Specifies the vertical size of the custom paper.<br>(76-216 mm (03.00-08.50 inches))                                                                                             |

| PRINTER SETTINGS   |                                                                                                    |
|--------------------|----------------------------------------------------------------------------------------------------|
| 8. APPEND CR TO LF | Sets whether to append a carriage return (CR) when line feed code (LF) is received.                                                                                                    |
| NO                 | The print head moves down to the next line when line feed code is received, and the margin does not change (such as the beginning of the next line).                                                                                    |
| YES                | The print head moves to the beginning of the next line when line feed code is received.                                                                                                    |
| 9. ENLARGE A4      | Sets whether to expand the printable area of A4 size paper<br>to that of Letter size in width.<br>* This setting is applicable for A4 paper and portrait orientation for<br>the PCL5 printing only. The PCL6 printing is not supported. |
| OFF                | All the area on a page 4.23 mm from the top, bottom, left, and right edges is available for printing on A4 paper.                                                                                                    |
| ON                 | All the area on a page 4.23 mm from the top and bottom edges and 1.28 mm from the left and right edges is available for printing on A4 paper. Only the width increases.                                                                 |
| 11.RESET PRINTER   | Clears all print jobs in progress and resets the printer<br>function.<br>- OFF<br>- ON                                                                                                    |

\*\*\* MF6540PL/MF6560PL/MF6580PL Only

| TIMER SETTINGS       |                                                                                                    |
|----------------------|----------------------------------------------------------------------------------------------------|
| Setting Item         | Description                                                                                                    |
| 1. DATE&TIME SETTING | Sets the current date and time. (See "Connect Power Cord," in the Starter Guide.)                                                                                                    |
| 2. DATE TYPE SELECT  | Sets the date format.<br>– DD/MM YYYY<br>– YYYY MM/DD<br>– MM/DD/YYYY                                                                                                    |
| 3. AUTO SLEEP TIME   | Sets auto sleep mode when the machine remains idle for a certain period of time. (3MIN.–30MIN.) (See "Setting Sleep Mode," on p. 1-10.)<br>– ON<br>– OFF                                                            |
| 4. AUTO CLEAR TIME   | Sets auto clear mode when the machine has no operation<br>idle for a certain period of time. (1MIN.–9MIN.) The machine<br>returns to standby mode. (See "Setting Auto Clear Time," on<br>p. 1-13.)<br>- ON<br>- OFF |

| TIMER SETTINGS         |                                                                                   |
|------------------------|-----------------------------------------------------------------------------------|
| 5. DAYLIGHT SV.TIME    | Sets daylight saving time mode. (See "Setting Daylight Saving Time," on p. 1-15.) |
| ON                     | Activates daylight saving time mode.                                              |
| 1. BEGIN DATE/<br>TIME | Sets the start date.<br>- 1. MONTH<br>- 2. WEEK<br>- 3. DAY                       |
| 2. END DATE/TIME       | Sets the end date.<br>- 1. MONTH<br>- 2. WEEK<br>- 3. DAY                         |
| OFF                    | Deactivates daylight saving time mode.                                            |

## ADJUST./CLEANING

| Setting Item         | Description                                                                                                    |
|----------------------|----------------------------------------------------------------------------------------------------|
| 1. TRANS. ROLR CLEAN | Cleans the transcription roller. (See "Transcription Roller," on p. 11-9.)                                                                                                    |
| 2. FIX.UNIT CLEANING | Cleans the fuser roller. (See "Fuser Roller," on p. 11-4.)                                                                                                    |
| 3. FEEDER CLEANING   | Cleans the ADF. (See "Cleaning the ADF Automatically," on p. 11-8.)                                                                                                    |
| 4. SPECIAL MODE M    | Sets to improve print quality or fix irregular print density. If<br>print quality decreases or an irregularity in the print density<br>appears, transcription output may not function adequately. |
| MID                  | Selects in normal conditions.                                                                                                    |
| LOW                  | Selects to compensate for poor print quality that occurs<br>when using paper that was stored for a long time at high<br>temperatures and high humidity.                                           |
| HIGH                 | Selects to compensate for poor quality that occurs when using heavyweight paper.                                                                                                    |
| 5. SPECIAL MODE N    | <ul> <li>When the two-sided printing function is used, paper may curl severely or become jammed. Enable this setting to prevent paper curling or jamming.</li> <li>OFF</li> <li>ON</li> </ul>     |
| 6. SPECIAL MODE O    | This setting is not functional in this model.                                                                                                    |
| 7. SPECIAL MODE P    | Sets to activate when lightweight paper or paper which is<br>easy to get uneven print density is used for printing.<br>- OFF<br>- ON                                                              |
| 8. SPECIAL MODE Q    | Enable this setting if black or white spots appear on the printed image.<br>– OFF<br>– ON                                                                                                    |

| ADJUST./CLEANING     |                                                                                                    |
|----------------------|----------------------------------------------------------------------------------------------------|
| 9. SPECIAL MODE R    | Sets whether to prevent white streaks from appearing on the<br>printed image. When you print the halftone image or<br>photograph after the machine has not undergone any<br>operation for a while, the first page of printouts may have<br>thin white streaks on the printed image.<br>- OFF<br>- ON |
| 10.SPECIAL MODE S    | Sets whether to reduce the waiting time for the next printout.<br>When you change the paper size after continuous printing,<br>the machine may take a while to start the next printing.                                                                                                    |
| OFF                  | Does not reduce the waiting time next set of printout.<br>(default)                                                                                                    |
| SPEED PRIORITY       | Reduces the waiting time to start the next set of printout.<br>Print speed has priority; however, a condition that an<br>previously printed image also appears faintly on the next<br>output may occur.                                                                                              |
| 11.CONT. PRINT MODE  | Sets whether to prevent the back edge of the previous page<br>from appearing on the following page during continuous<br>printing of half-tone prints or photographs.<br>- OFF<br>- ON                                                                                                    |
| 12.BACK EDGE MODE    | Sets whether to prevent back edge of paper from smudging.<br>- OFF<br>- ON                                                                                                    |
| 13.LARGE PAPER MODE  | Sets whether to improve toner fix on large-sized paper.<br>- OFF<br>- ON                                                                                                    |
| 14.AUTO ADF DRTY ADJ | Sets whether to activate smudge (due to dust or dirt)<br>reduction during printing.<br>When the ADF is dirty, copies may contain unwanted dots or<br>lines.<br>- OFF<br>- ON                                                                                                    |
| 15.MAINTENANCE CODE  | This setting is not functional in this model.                                                                                                    |

### **REPORT SETTINGS**

| Setting Item            | Description                                                                                                    |
|-------------------------|----------------------------------------------------------------------------------------------------|
| 1. SETTINGS*            | Sets the report functions. (See Chapter 6, "Reports and Lists," in the Advanced Guide.)                           |
| 1. TX REPORT            | Sets whether the fax transmission report prints out.                                                              |
| PRINT ERROR ONLY        | Prints a report only when a transmission error occurs.                                                            |
| REPORT WITH TX<br>IMAGE | Sets whether to print the first page of the fax under the report.<br>– OFF<br>– ON                                |
| OUTPUT YES              | Prints a report every time you send a document.                                                                   |
| REPORT WITH TX<br>IMAGE | Sets whether to print the first page of the fax under the report.<br>– OFF<br>– ON                                |
| OUTPUT NO               | No report is printed.                                                                                             |
| 2. RX REPORT            | Sets whether the fax reception report prints out.<br>– OUTPUT NO<br>– PRINT ERROR ONLY<br>– OUTPUT YES            |
| 3. ACTIVITY REPORT      | Sets whether to automatically print the fax transaction report and selects its type.                              |
| 1. AUTO PRINT           | Sets whether an activity report is printed automatically every<br>40 transactions.<br>– OUTPUT YES<br>– OUTPUT NO |
| 2. TX/RX SEPARATE       | Sets whether an activity report is printed separately for<br>sending and receiving or not.<br>– OFF<br>– ON       |

| REPORT SETTINGS      |                                                                                                    |
|----------------------|----------------------------------------------------------------------------------------------------|
| 2. LIST PRINT        | Prints reports/lists.                                                                                                    |
| 1. ACTIVITY REPORT*  | Prints the fax transaction report (max. last 40 transactions) manually.                                                           |
| 2. SPEED DIAL LIST*  | Prints the list of fax numbers registered for speed dialing.<br>- 1. 1-TOUCH LIST<br>- 2. CODED DIAL LIST<br>- 3. GROUP DIAL LIST |
| 3. ADD BOOK DETAILS* | Prints the details of speed dialing.<br>- 1. 1-TOUCH(DETAILS)<br>- 2. CODED (DETAILS)                                             |
| 4. USER DATA LIST    | Prints the setting list registered in the menu. (See "Printing USER'S DATA LIST," on p. 13-1.)                                    |

\* MF6550/MF6560PL/MF6580PL Only

| SYSTEM SETTINGS      |                                                            |
|----------------------|------------------------------------------------------------|
| Setting Item         | Description                                                |
| 1. SYS. MANAGER INFO | Sets information for System Manager.                       |
| 1. SYS. MANAGER ID   | Registers a System Manager ID for controlling the machine. |
| 2. SYSTEM PASSWORD   | Registers the system password.                             |
| 3. SYSTEM MANAGER    | Registers the System Manager's name.                       |

| SYSTEM SETTINGS      |                                                                                                    |
|----------------------|----------------------------------------------------------------------------------------------------|
| 2. DEVICE INFO       | Sets device information.                                                                                               |
| 1. DEVICE NAME       | Registers the machine name.                                                                                            |
| 2. LOCATION          | Registers the machine location.                                                                                        |
| 3. MANAGE DEPT. ID   | Selects whether to use Department ID Management.                                                                       |
| OFF                  | Disables Department ID Management.                                                                                     |
| ON                   | Enables Department ID Management.                                                                                      |
| 1. REGISTER DEPT. ID | Registers each of the Department ID from 0001 to 1000.                                                                 |
| 1. PASSWORD          | Registers the password for Department ID.                                                                              |
| 2. PAGE LIMIT SET.   | Selects whether to activate a restriction on the quantities of copying, scanning, and total printing by Department ID. |
| 1. TOTAL PRINT       | Sets the page limit of total print.                                                                                    |
| 1. RESTRICT<br>TOTAL | Sets whether to activate the page limit of total print.<br>- OFF<br>- ON                                               |
| 2. PAGE<br>TOTALS    | Enters the numbers for the page limit of total print. (0-999999)                                                       |
| 2. COPY              | Sets the page limit of copying.                                                                                        |
| 1. RESTRICT<br>COPY  | Sets whether to activate the page limit of copying.<br>- OFF<br>- ON                                                   |
| 2. COPY LIMIT        | Enters the numbers for the page limit of copying. (0-999999)                                                           |

| SYSTEM SETTINGS         |                                                                         |
|-------------------------|-------------------------------------------------------------------------|
| 3. SCAN                 | Sets the page limit of scanning.                                        |
| 1. RESTRICT<br>B&W SCAN | Sets whether to activate the page limit of scanning.<br>- OFF<br>- ON   |
| 2. SCAN LIMIT           | Enters the numbers for the page limit of scanning. (0-<br>999999)       |
| 4. PRINT                | Sets the page limit of printing.                                        |
| 1. RESTRICT<br>PRINT    | Sets whether to activate the page limit of printing.<br>– OFF<br>– ON   |
| 2. PRINT<br>LIMITS      | Enters the numbers for the page limit of total printing. (0-<br>999999) |
| 3. ERASE                | Erases selected Department ID and all of its settings.<br>- OFF<br>- ON |
| 2. PAGE TOTALS          | Sets to check and print the output for each department.                 |
| 1. VIEW PAGE<br>TOTALS  | Checks the counter information.                                         |
| 1. TOTAL PRINT          | Checks the counter information for total prints.                        |
| 2. COPY                 | Checks the counter information for copying.                             |
| 3. SCAN                 | Checks the counter information for scanning.                            |
| 4. PRINT                | Checks the counter information for printing.                            |

| SYSTEM SETTINGS         |                                                                                                    |
|-------------------------|----------------------------------------------------------------------------------------------------|
| 2. CLEAR ALL<br>TOTAL   | Clears the counter information for all departments.<br>– OFF<br>– ON                                                                                                    |
| 3. PRINT LIST           | Prints the contents of <view page="" totals="">.</view>                                                                                                    |
| 3. PDL JOBS W/OUT<br>ID | Sets whether to allow printing jobs from a printer driver not<br>correspondent with a stored Department ID.<br>- ON<br>- OFF                                                                                                    |
| 4. MANAGE USER ID       | Sets whether to allow User ID management. Register the<br>User ID and password from the Remote UI before you set<br><manage id="" user=""> to <on>. (See Chapter 4, "Remote<br/>UI," in the Advanced Guide.)<br/>- OFF<br/>- ON</on></manage> |
| 5. NETWORK SETTINGS**** | Sets network setting. (See Chapter 3, "Network," in the Advanced Guide.)                                                                                                    |
| 1. TCP/IP SETTINGS      | Sets TCP/IP network.                                                                                                    |
| 1. IP ADDRESS AUTO.     | Sets whether to automatically set an IP address.                                                                                                    |
| ON                      | Enables an IP address to the machine automatically.<br>- 1. DHCP (ON/OFF)<br>- 2. BOOTP (OFF/ON)<br>- 3. RARP (OFF/ON)                                                                                                    |
| OFF                     | Allocate an IP address to the machine manually.                                                                                                    |

| SYSTEM SETTINGS         |                                                                                                    |
|-------------------------|----------------------------------------------------------------------------------------------------|
| 2. IP ADDRESS           | Registers a fixed IP address to the machine. (See<br>"Installing/Uninstalling Software," in the Starter Guide.) |
| 3. SUBNET MASK          | Registers a fixed subnet mask to the machine.                                                                   |
| 4. GATEWAY<br>ADDRESS   | Registers a fixed gateway address to the machine.                                                               |
| 5. USE LPD              | Sets whether to use LPD as the print application.<br>– ON (PORT NO.)<br>– OFF                                   |
| 6. RAW SETTINGS         | Sets whether to use RAW as the print application.                                                               |
| ON                      | Enables to use RAW.                                                                                             |
| 1. PORT NO.             | Enters the port number.                                                                                         |
| 2. USE<br>BIDIRECTIONAL | Sets whether to use bi-directional communication.<br>– ON<br>– OFF                                              |
| OFF                     | Disables to use RAW.                                                                                            |
| 7. USE HTTP             | Sets whether to activate HTTP (HyperText Transfer Protocol)<br>for the Remote UI.<br>– ON (PORT NO.)<br>– OFF   |

| SYSTEM SETTINGS     |                                                                                                    |
|---------------------|----------------------------------------------------------------------------------------------------|
| 8. SET IP ADD RANGE | Sets whether to restrict the range of IP addresses.                                                                                                    |
| OFF                 | Disables restriction of IP address of computers.                                                                                                    |
| ON                  | Enables restriction of IP address of computers from which data (print/fax jobs) can be sent to the machine.                                                                                                    |
| 1. PERMIT/REJECT    | Selects whether to permit or reject access from a specified<br>IP address.<br>- REJECT<br>- PERMIT                                                                                                    |
| 2. SET IP ADDRESS   | Specifies the IP address range. <start address="" ip=""> and<br/><end address="" ip=""> must be entered for each setting.<br/>- 1. IP ADDRESS 1<br/>- 2. IP ADDRESS 2<br/>- 3. IP ADDRESS 3<br/>- 4. IP ADDRESS 4</end></start>                    |
| 9. RX MAC ADD SET.  | Sets whether to activate a MAC address filter.                                                                                                    |
| OFF                 | Disables MAC address filter.                                                                                                    |
| ON                  | <ul> <li>Specifies a MAC address filter to access. MAC address must be entered for each setting.</li> <li>1. PERMIT RX ADD1</li> <li>2. PERMIT RX ADD2</li> <li>3. PERMIT RX ADD3</li> <li>4. PERMIT RX ADD4</li> <li>5. PERMIT RX ADD5</li> </ul> |

| SYSTEM SETTINGS        |                                                                                                    |
|------------------------|----------------------------------------------------------------------------------------------------|
| 2. SNMP SETTINGS       | Sets detailed information about SNMP.                                                                           |
| 1. USE SNMP            | Sets whether to activate SNMP.<br>– ON (PORT NO.)<br>– OFF                                                      |
| 2. COMMUNITY<br>NAME 1 | Sets SNMP community name 1.                                                                                     |
| 3. COMMUNITY<br>NAME 2 | Sets SNMP community name 2.                                                                                     |
| 4. SNMP WRITABLE 1     | Enables computers on the network to access the machine<br>and modify its settings.<br>– ON<br>– OFF             |
| 5. SNMP WRITABLE 2     | Enables computers on the network to access the machine<br>and modify its settings.<br>– OFF<br>– ON             |
| 3. DEDICATED PORT      | Sets or browses detailed information on the machine with a<br>Canon printer driver or utility.<br>- ON<br>- OFF |

| SYSTEM SETTINGS       |                                                                                                    |
|-----------------------|----------------------------------------------------------------------------------------------------|
| 4. ETHERNET DRIVER    | Specifies the type of network connection.                                                                                                    |
| 1. DETECT             | Selects the detection method of Ethernet driver.                                                                                             |
| AUTO                  | Sets the machine to determine the communication mode<br>(Half duplex/Full duplex) and Ethernet type (10Base-T/<br>100Base-TX) automatically. |
| MANUAL                | Sets the communication mode and Ethernet type manually.                                                                                      |
| 1. DUPLEX             | Selects the communication mode.<br>– HALF DUPLEX<br>– FULL DUPLEX                                                                            |
| 2. ETHERNET<br>TYPE   | Selects the Ethernet type.<br>– 10 BASE-T<br>– 100 BASE-TX                                                                                   |
| 5. VIEW IP ADDRESS    | Checks the current network settings.                                                                                                    |
| 1. IP ADDRESS         | Checks the IP address.                                                                                                    |
| 2. SUBNET MASK        | Checks the subnet mask.                                                                                                    |
| 3. GATEWAY<br>ADDRESS | Checks the gateway address.                                                                                                    |
| 6. STARTUP TIME SET.  | Sets the time period required to delay the startup of network communications for the machine (0-300 sec.).                                   |
| SYSTEM SETTINGS         |                                                                                                    |
|-------------------------|----------------------------------------------------------------------------------------------------|
| 6. COMMUNICATIONS*      | Sets the facsimile communication.                                                                                                    |
| 1. COUNTRY SELECT       | Select the country or area where the machine is used.                                                                                                    |
| 2. TX START SPEED       | Sets the transmission speed for all sent documents.<br>(33600 bps, 2400 bps, 4800 bps, 7200 bps, 9600 bps,<br>14400 bps)                                         |
| 3. RX START SPEED       | Sets the transmission speed for all receivable documents.<br>(33600 bps, 2400 bps, 4800 bps, 7200 bps, 9600 bps,<br>14400 bps)                                   |
| 4. MEMORY LOCK          | Sets whether to receive and store all documents in memory<br>and not to print automatically. (See Chapter 1, "Advanced<br>Fax Features," in the Advanced Guide.) |
| OFF                     | Disables memory reception.                                                                                                    |
| ON                      | Enables memory reception.                                                                                                    |
| 1. PASSWORD             | Registers the password that protects the authority for accessing to memory.                                                                                      |
| 2. REPORT PRINT         | Sets whether to print a report on memory reception.<br>- OFF<br>- ON                                                                                             |
| 3. MEMORY RX TIME       | Sets whether to set a period for memory reception.                                                                                                    |
| OFF                     | Disables setting a period of memory reception.                                                                                                    |
| ON                      | Enables setting a period of memory reception.                                                                                                    |
| 1. MEM RX<br>START TIME | Enters the start time.                                                                                                    |
| 2. MEM. RX END<br>TIME  | Enters the end time.                                                                                                    |

| SYSTEM SETTINGS      |                                                                                                    |
|----------------------|----------------------------------------------------------------------------------------------------|
| 5. R-KEY SETTING     | Registers the [R] key to access an outside line easily. (See<br>Chapter 1, "Advanced Fax Features," in the Advanced<br>Guide.)<br>- PSTN<br>- PBX (HOOKING/PREFIX)                                                                                                    |
| 7. REMOTE UI****     | Sets whether to activate the Remote UI function to operate<br>the machine and change settings.<br>- ON<br>- OFF                                                                                                    |
| 8. ACCESS TO DEST.*  | Sets restriction of the access to destinations.                                                                                                    |
| 1. RESTRICT NEW ADD. | Sets whether to restrict registering or changing destinations<br>for one-touch and coded speed dialing. Sets whether to<br>restrict making calls to the destinations not registered for the<br>speed dialing.<br>- OFF<br>- ON*1<br>*1 You can still make calls using an external phone if all of the<br>following conditions are met:<br>• The machine is in Sleep mode<br>• <rx mode=""> is set to <faxonly><br/>• <energy in="" sleep=""> is set to <low></low></energy></faxonly></rx> |
| 2. FAX DRIVER TX     | Sets whether to restrict sending faxes from a computer<br>using the fax driver.<br>- ON<br>- OFF                                                                                                    |
| 9. CHECKING THE LOG  | Sets whether to allow displaying the log.                                                                                                    |
| ON                   | Enables confirmation of logs using [System Monitor].                                                                                                    |
| OFF                  | Disables confirmation of logs using [System Monitor].<br>Activity Report will not be printed automatically.                                                                                                    |
| 10.USE DEVICE USB    | Sets whether to restrict jobs through the USB interface.<br>- ON<br>- OFF                                                                                                    |

\* MF6550/MF6560PL/MF6580PL Only \*\*\*\* MF6580PL Only

Appendix

# **Specifications**

| General                                          |                                                                                                    |
|--------------------------------------------------|----------------------------------------------------------------------------------------------------|
| ● Туре                                           | Personal Desktop                                                                                                    |
| Power Source                                     | 220-240 V, 50/60 Hz (Power requirements differ depending on the country in which you purchased the product.)                                                                                                    |
| Power Consumption                                | Approx. 860 W (max.)                                                                                                    |
| ● Warm-up Time                                   | MF6530/MF6550: less than 13.5 sec.*<br>MF6540PL/MF6560PL/MF6580PL: less than 16.0 sec.*<br>(temperature: 20°C, humidity: 65%; from when the<br>machine turns on the power main switch until the<br>standby display appears)<br>* Warm-up time may differ depending on the condition<br>and environment of the machine. |
| Weight                                           | Approx. 23.7 kg (including toner cartridge)                                                                                                    |
| Dimensions                                       | 520 mm (W) x 457 mm (D) x 453 mm (H)<br>520 mm (W) x 457 mm (D) x 581 mm (H)<br>(with optional cassette)                                                                                                    |
| Installation Space                               | 1107 mm (W) x 984 mm (D) (including optional handset)                                                                                                    |
| <ul> <li>Environmental<br/>Conditions</li> </ul> | Temperature:15°C–30°C<br>Humidity: 10%–80% RH                                                                                                    |
| Display Languages                                | English/French/Spanish/German/Italian/Dutch/Finnish/<br>Portuguese/Norwegian/Swedish/Danish/Slovene/<br>Czech/Hungarian/Russian/Turkish/Greek/Estonian/<br>Romanian/Slovak/Croatian/Bulgarian/Catalan/Polish                                                                                                    |

1/

| General                                           |           |
|---------------------------------------------------|-----------|
| <ul> <li>Acceptable</li> <li>Documents</li> </ul> | » p. 2-1. |
| <ul> <li>Acceptable Paper<br/>Stock</li> </ul>    | » p. 3-1. |
| Printable Area                                    | » p. 3-3. |
| Scanning Area                                     | » p. 2-3. |

| Copier              |                                                                                     |
|---------------------|-------------------------------------------------------------------------------------|
| Scanning Resolution | 600 dpi x 600 dpi                                                                   |
| Printing Resolution | 1200 dpi enhanced x 600 dpi                                                         |
| Magnification       | 1:1 ± 1.0%, 1:2.000, 1:1.410, 1:0.700, 1:0.500<br>Zoom 0.500 - 2.000, 1% increments |
| First Copy Time     | Platen glass: less than 8 sec. (A4)<br>ADF: less than 12 sec. (A4)                  |
| Copy Speed          | Direct: A4 22 cpm                                                                   |
| • No. of Copies     | Max. 99 copies                                                                      |

| Printer             |                                                                                                    |
|---------------------|----------------------------------------------------------------------------------------------------|
| Printing Method     | Indirect electrostatic method (On-demand fixing)                                                                                              |
| Paper Handling      | <ul> <li>Paper cassette: 500 sheets x 1 cassette (80 g/m<sup>2</sup>)</li> <li>Multi-purpose tray: 100 sheets (80 g/m<sup>2</sup>)</li> </ul> |
| Paper Delivery      | 100 sheets (64 to 80 g/m <sup>2</sup> )                                                                                                    |
| Print Speed         | See "Copy Speed," on p. 14-2.                                                                                                    |
| Printing Resolution | 1200 dpi enhanced x 600 dpi                                                                                                    |
| Number of Tones     | 256                                                                                                    |
| Printing Cartridge  | » p. 1-8.                                                                                                    |

| Facsimile (MF6550/MF6560PL/MF6580PL Only)              |                                                                                                    |
|--------------------------------------------------------|----------------------------------------------------------------------------------------------------|
| Applicable Line                                        | Public Switched Telephone Network (PSTN)*1                                                                                                    |
| Compatibility                                          | G3                                                                                                    |
| <ul> <li>Data Compression</li> <li>Schemes</li> </ul>  | MH, MR, MMR, JBIG                                                                                                    |
| Modem Speed                                            | 33.6 Kbps<br>Automatic fallback                                                                                                    |
| Transmission Speed                                     | Approx. 3 seconds/page* <sup>2</sup> at 33.6 Kbps, ECM-JBIG, transmitting from the memory                                                                                                   |
| <ul> <li>Transmission/<br/>Reception Memory</li> </ul> | MF6550: Maximum approx. 256 pages <sup>*2</sup><br>MF6560PL/MF6580PL: Maximum approx. 1536<br>pages <sup>*2</sup><br>(total pages of transmission/reception)                                |
| ● Fax Resolution                                       | FINE: 8 pels/mm x 7.7 lines/mm<br>PHOTO: 8 pels/mm x 7.7 lines/mm<br>SUPER FINE: 8 pels/mm x 15.4 lines/mm<br>ULTRA FINE: 16 pels/mm x 15.4 lines/mm<br>STANDARD: 8 pels/mm x 3.85 lines/mm |

| Facsimile (MF6550/MF6560PL/MF6580PL Only) |                                                                    |
|-------------------------------------------|--------------------------------------------------------------------|
| ● Dialing                                 | <ul> <li>Speed dialing</li> </ul>                                  |
|                                           | One-touch speed dialing (23 destinations)                          |
|                                           | Coded speed dialing (100 destinations)                             |
|                                           | Group dialing (122 destinations)                                   |
|                                           | Address Book dialing (with Address Book key)                       |
|                                           | <ul> <li>Regular dialing (with numeric keys)</li> </ul>            |
|                                           | <ul> <li>Automatic redialing</li> </ul>                            |
|                                           | <ul> <li>Manual redialing (with Redial/Pause key)</li> </ul>       |
|                                           | <ul> <li>Sequential broadcast (124 destinations)</li> </ul>        |
|                                           | <ul> <li>Automatic reception</li> </ul>                            |
|                                           | <ul> <li>Remote reception by telephone (Default ID: 25)</li> </ul> |
|                                           | <ul> <li>ACTIVITY REPORT (after every 40 transactions)</li> </ul>  |
|                                           | <ul> <li>TX (Transmission)/RX (Reception) REPORT</li> </ul>        |
|                                           | <ul> <li>TTI (Transmit Terminal Identification)</li> </ul>         |

| Telephone (MF6550/MF6560PL/MF6580PL Only) |                                                                                                    |
|-------------------------------------------|----------------------------------------------------------------------------------------------------|
| Connection                                | <ul> <li>Optional handset</li> <li>External telephone/answering machine (CNG detecting signal)/data modem</li> </ul> |

- <sup>\*1</sup> The Public Switched Telephone Network (PSTN) currently supports 28.8 Kbps modem speed or lower, depending on telephone line conditions.
- \*2 Based on ITU-T Standard Chart No. 1, JBIG standard mode.

#### Ø NOTE

Specifications are subject to change without notice.

# Index

### Symbols & Numerics

2 on 1 key 1-4

# A

A4 3-1 Additional Functions key 1-4 Address Book key 1-5 ADDRESS BOOK SET. 13-18 ADF 1-1, 2-6 ADJUST./CLEANING 13-26 Auto clear time 1-13 Automatic document feeder 1-1

# С

CHECK DOCUMENT message 12-1 Cleaning machine 11-1 Exterior 11-1 Fuser roller 11-4 Interior 11-2 Scanning area 11-5 Cleaning the ADF automatically 11-8 Clear key 1-4 Clearing Jams 12-1 Coded Dial key 1-5, 4-33 Coded speed dialing 4-6 Deleting 4-21 Editing 4-18 Registering 4-15 Using 4-33 Collate key 1-4 COMMON SETTINGS 13-5 Components 1-1 COPY key 1-3 COPY SETTINGS 13-10 Copying 6-1

# D

Daylight saving time 1-15 Delayed TX key 1-5 Density Copying 6-4 Faxes 4-5 Density key 1-4 Direct Sending 4-36 Direct TX key 1-5, 4-36 Document Jams 12-1 Loading 2-4 Requirements 2-1 Scanned area 2-3 Document delivery tray 1-1 Document feeder tray 1-1

# Ε

Enlarge/Reduce key 1-4 Error codes 12-11 Error indicator 1-4

## F

FAX key 1-3 FAX SETTINGS 13-12 Faxes Receiving 5-1 Sending 4-1 Frame Erase key 1-4

# G

Group dialing 4-6 Adding destination 4-26 Changing name 4-29 Deleting destination 4-27 Deleting group 4-30 Registering 4-23 Using 4-32

### Η

Handset 1-7 Hook key 1-5, 4-35

## I

ID key 1-4 If a Power Failure Occurs 12-13 If You Cannot Solve a Problem 12-14 Image quality Copying 6-3 Faxes 4-3 Image Quality key 1-4

#### J

Jam location indicator 1-3, 12-1 Jams Document 12-1 Paper 12-3

#### L

LCD 1-3, 1-6 Messages 12-5 Left cover 1-2 Loading Document 2-4 Envelopes 3-5 Paper 3-5

#### М

Machine settings 13-1 Main power switch 1-2 Maintenance 11-1 Manual Sending 4-34 Menu Accessing 13-3 Setting 13-5 Multi-purpose tray 1-2, 3-5 Multi-purpose tray extension 1-2, 3-6

#### Ν

Numeric keys 1-3

#### 0

OK key 1-3 ON/OFF key 1-4 One-touch speed dial keys 1-5 One-touch speed dialing 4-6 Deleting 4-13 Editing 4-10 Registering 4-7 Using 4-32 Operation panel 1-1, 1-3

#### Ρ

Paper Guidelines 3-4 Jams 12-3 Loading 3-5 Printable area 3-3 Requirements 3-1 Paper cassette 1-1 Paper delivery tray 1-1 PAPER JAM message 12-3 Paper Select indicator 1-3 Paper select key 1-4 PC Faxing 9-1 Platen glass 1-2, 2-4 Power indicator 1-4 PRINTER SETTINGS 13-20 Printing 7-1 Processing/Data indicator 1-4

## R

R key 1-5 Receiving faxes 5-1 Redial/Pause key 1-5 Redistributing toner 11-10 Registering speed dialing 4-6 Remote UI 10-1 REPLACE TONER message 11-10 REPORT SETTINGS 13-28 Reset key 1-3 RX SETTINGS 13-15

## S

SCAN key 1-3 Scan settings Copving 6-3 Faxes 4-3 Scanning 8-1 Scanning area 1-2 Sending faxes 4-1 Setting paper type and size 3-8 Multi-purpose tray 3-11 Paper cassette 3-8 Sleep mode 1-10 Slide guides 1-1, 2-6 Slide guides for multi-purpose tray 1-2, 3-7 Specifications 14-1 Copier 14-2 Facsimile 14-3 General 14-1 Printer 14-3 Telephone 14-4

Speed dialing 4-6 Standby mode Copy 1-6 Fax 1-6 Scan 1-6 Start key 1-4 Stop key 1-4 System Monitor key 1-3 SYSTEM SETTINGS 13-29

## Т

TIMER SETTINGS 13-24 Timer settings 1-10 Tone key 1-4 Toner cartridge 1-8 Replacing 11-12 Transcription roller 11-9 Transporting machine 11-16 Troubleshooting 12-1 Two-Sided key 1-4 TX SETTINGS 13-14

#### U

USER DATA LIST 13-1 Printing 13-1 Using speed dialing 4-32

#### V

View Settings key 1-3

#### Ζ

Zoom ratio 6-6 Preset zoom 6-6 Zoom designation 6-7

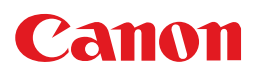

CANON INC. 30-2, Shimomaruko 3-chome, Ohta-ku, Tokyo 146-8501, Japan

CANON U.S.A., INC. One Canon Plaza, Lake Success, NY 11042, U.S.A.

CANON CANADA INC. 6390 Dixie Road Mississauga, Ontario L5T 1P7, Canada

**CANON EUROPA N.V.** Bovenkerkerweg 59-61 1185 XB Amstelveen, The Netherlands

CANON FRANCE S.A.S. 17, quai du Président Paul Doumer 92414 Courbevoie Cedex, France

CANON COMMUNICATION & IMAGE FRANCE S.A.S. 12, rue de l'Industrie 92414 Courbevoie Cedex, France

CANON (U.K.) LTD. Woodhatch, Reigate, Surrey, RH2 8BF, United Kingdom

CANON DEUTSCHLAND GmbH Europark Fichtenhain A10, 47807 Krefeld, Germany

CANON ITALIA S.p.A. Via Milano, 8 20097 San Donato Milanese (MI) Italy

CANON ESPAÑA, S.A. c/ Joaquín Costa 41, 28002 Madrid, Spain

CANON LATIN AMERICA, INC. 703 Waterford Way Suite 400, Miami, Florida 33126 U.S.A.

CANON AUSTRALIA PTY. LTD 1 Thomas Holt Drive, North Ryde, Sydney, N.S.W. 2113, Australia

**CANON CHINA CO.,LTD** 15F, North Tower, Beijing Kerry Centre, 1 Guang Hua Road, Chao Yang District, 100020, Beijing, China

CANON SINGAPORE PTE. LTD. 1 HarbourFront Avenue #04-01 Keppel Bay Tower, Singapore 098632

FA7-8186 (000)

© CANON INC. 2006

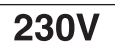